GP01040D/06/DE/01.15

71288060 Gültig ab Version 01.01.zz (Gerätefirmware)

# Beschreibung Geräteparameter Proline Promag 100 Modbus RS485

Magnetisch-induktives Durchflussmessgerät

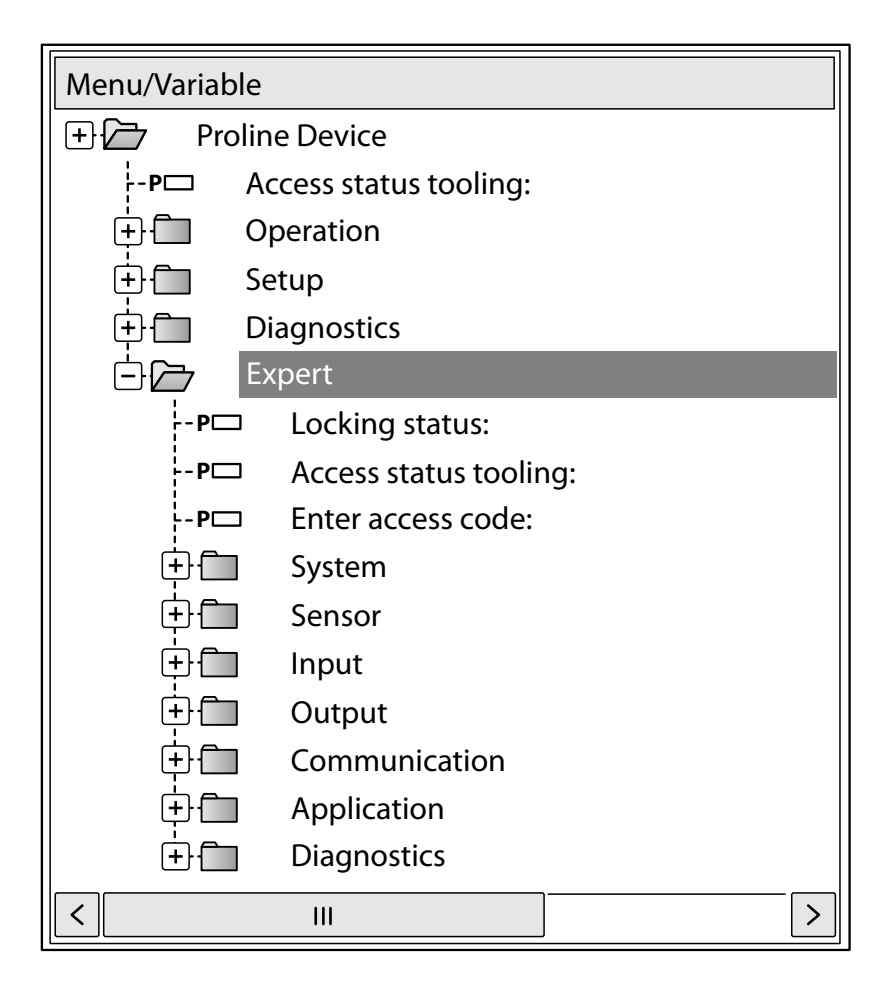

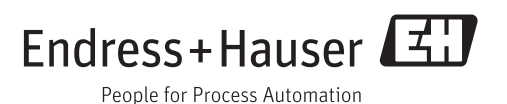

# Inhaltsverzeichnis

| 1   | Hinweise zum Dokument 4                    |
|-----|--------------------------------------------|
| 1.1 | Dokumentfunktion 4                         |
| 1.2 | Zielgruppe                                 |
| 1.3 | Umgang mit dem Dokument 4                  |
|     | 1.3.1 Informationen zum Dokumentauf-       |
|     | bau                                        |
|     | 1.3.2 Aufbau einer Parameterbeschrei-      |
|     | bung 6                                     |
| 1.4 | Verwendete Symbole                         |
|     | 1.4.1 Symbole für Informationstypen 6      |
|     | 1.4.2Symbole in Grafiken6                  |
| n   | Ühensisht zum Europten Dedien              |
| Z   |                                            |
|     | menü                                       |
| 2   | Passhung dan Carötananama                  |
| 2   | Beschreibung der Gerateparame-             |
|     | ter 9                                      |
| 3.1 | Untermenü "System" 10                      |
|     | 3.1.1 Untermenü "Diagnoseeinstellungen" 11 |
| 0.0 | 3.1.2 Untermenti "Administration" 15       |
| 3.2 | Untermenu "Sensor"                         |
|     | 3.2.1 Untermenu "Messwerte"                |
|     | 3.2.2 Untermenu "Systemeinneiten" 23       |
|     | 3.2.3 Untermenu Prozessparameter 34        |
|     | 2.2.5 Untermenü "Sensorahgleich" (0        |
|     | 3.2.6 Untermenü "Kalibrierung" 5/          |
| 33  | Untermenii "Kommunikation"                 |
| 2.2 | 3.3.1 Untermenü "Modbus-Konfiguration" 55  |
|     | 3.3.2 Untermenü "Modbus-Information" 60    |
|     | 3.3.3 Untermenü "Modbus-Data-Map" 60       |
| 3.4 | Untermenü "Applikation" 61                 |
|     | 3.4.1 Untermenü "Summenzähler 13" 62       |
| 3.5 | Untermenü "Diagnose" 67                    |
|     | 3.5.1 Untermenü "Diagnoseliste"            |
|     | 3.5.2 Untermenü "Ereignis-Logbuch" 74      |
|     | 3.5.3 Untermenü "Geräteinformation" 74     |
|     | 3.5.4 Untermenü "Min/Max-Werte" 78         |
|     | 3.5.5 Untermenü "Heartbeat" 80             |
|     | 3.5.6 Untermenü "Simulation" 80            |
| 4   | I öndorspozifischo Worksoinstollun-        |
| т   |                                            |
|     | gen 83                                     |
| 4.1 | SI-Einheiten 83                            |
|     | 4.1.1 Systemeinheiten 83                   |
|     | 4.1.2 Einschaltpunkt Schleichmengenun-     |
| ( ) | terdrückung 83                             |
| 4.2 | US-Einheiten                               |
|     | 4.2.1 Systemeinneiten                      |
|     | 4.2.2 EIIIschalpulikt Schleichmengenun-    |
|     | (cruruchung 04                             |
|     |                                            |

Endress+Hauser

| 5                 | Erläuterung der Einheitenabkür-                                                                                                    |
|-------------------|----------------------------------------------------------------------------------------------------|
|                   | zungen 85                                                                                                    |
| 5.1<br>5.2<br>5.3 | SI-Einheiten85US-Einheiten85Imperial-Einheiten86                                                                                                    |
| 6                 | Modbus RS485-Register-Informati-                                                                                                    |
|                   | onen                                                                                                    |
| 6.1               | Hinweise886.1.1Aufbau der Register-Informationen886.1.2Adressmodell88                                                                                                    |
| 6.2               | Übersicht zum Experten-Bedienmenü 89                                                                                                    |
| 6.3               | Register-Informationen       94         6.3.1       Untermenü "System"       94         6.3.2       Untermenü "Sensor"       95         6.3.3       Untermenü "Kommunikation"       104         6.3.4       Untermenü "Applikation"       105         6.3.5       Untermenü "Diagnose"       106 |
| Stich             | wortverzeichnis 109                                                                                                    |

# 1 Hinweise zum Dokument

# 1.1 Dokumentfunktion

Das Dokument ist Teil der Betriebsanleitung und dient als Nachschlagewerk für Parameter: Es liefert detaillierte Erläuterungen zu jedem einzelnen Parameter des Experten-Bedienmenüs.

# 1.2 Zielgruppe

Das Dokument richtet sich an Fachspezialisten, die über den gesamten Lebenszyklus mit dem Gerät arbeiten und dabei spezifische Konfigurationen durchführen.

# 1.3 Umgang mit dem Dokument

# 1.3.1 Informationen zum Dokumentaufbau

Dieses Dokument listet die Untermenüs und ihre Parameter gemäß der Struktur vom Menü **Experte** ( $\rightarrow \square$  7) auf, die mit der Aktivierung der **Anwenderrolle "Bediener"** oder der **Anwenderrolle "Instandhalter"** zur Verfügung stehen.

| Experte | Parameter 1   |            |
|---------|---------------|------------|
|         |               | _          |
|         | Parameter n   | ]          |
|         | System        | <b>}</b> → |
|         | Sensor        | <b>}</b> → |
|         | Eingang       | <b> </b> → |
|         | Ausgang       | <b>}</b> → |
|         | Kommunikation | <b> </b> → |
|         | Applikation   | <b> </b> → |
|         | Diagnose      | <b> </b> → |
|         |               |            |

- 🖻 1 🛛 Beispielgrafik
- Zur Anordnung der Parameter gemäß der Menüstruktur vom Menü Betrieb, Menü Setup, Menü Diagnose (→ B 67) mit Kurzbeschreibungen: Betriebsanleitung zum Gerät

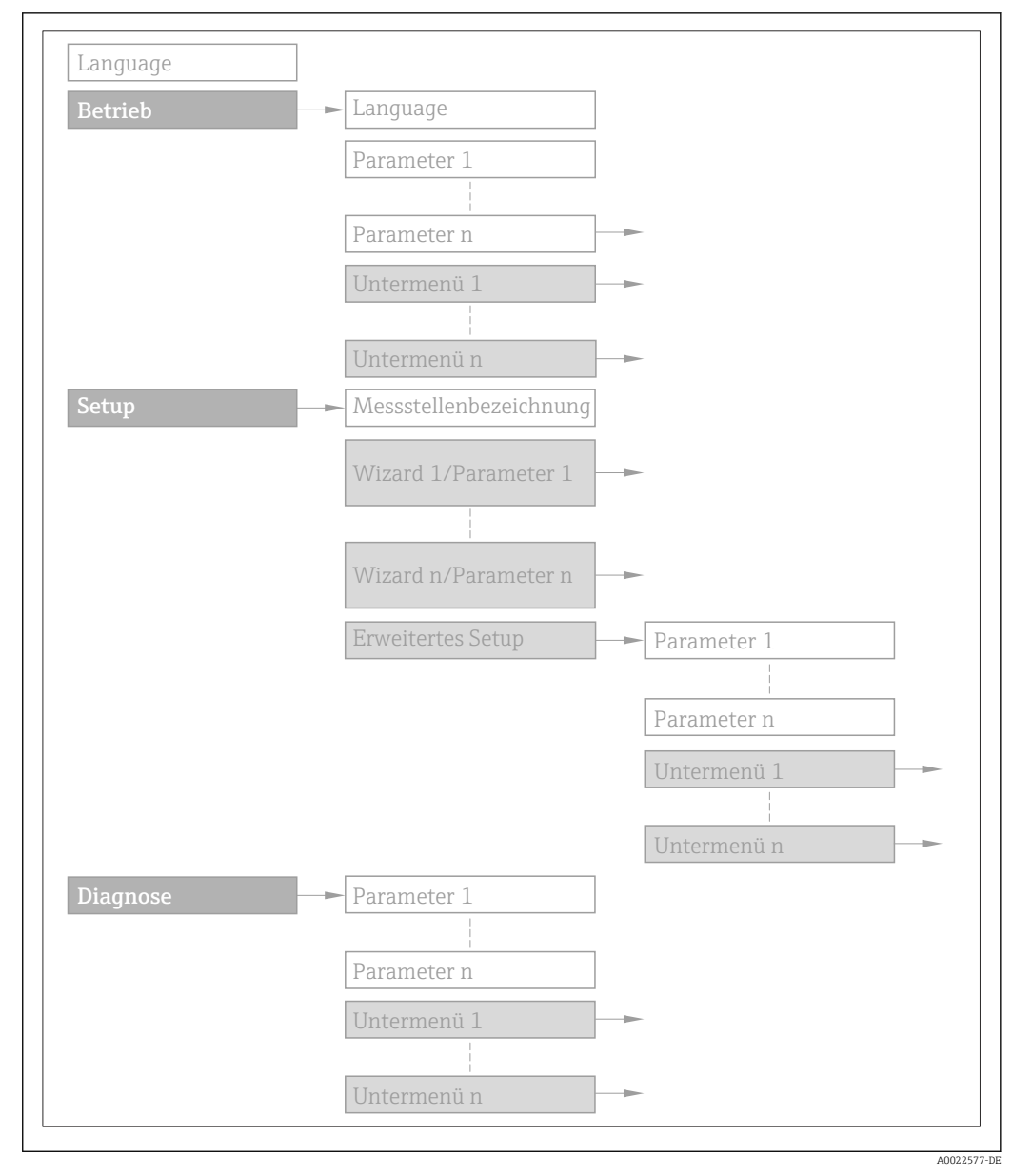

#### 🖻 2 🛛 Beispielgrafik

Zur Bedienphilosophie: Betriebsanleitung zum Gerät, Kapitel "Bedienphilosophie"

# 1.3.2 Aufbau einer Parameterbeschreibung

Im Folgenden werden die einzelnen Bestandteile einer Parameterbeschreibung erläutert:

#### Vollständiger Name des Parameters Schreibgeschützter Parameter = 🖻 Navigation Navigationspfad zum Parameter via Bedientool Die Namen der Menüs, Untermenüs und Parameter werden in abgekürzter Form aufgeführt. Nur unter dieser Voraussetzung ist der Parameter verfügbar Voraussetzung Beschreibung Erläuterung der Funktion des Parameters Auswahl Auflistung der einzelnen Optionen vom Parameter Option 1 • Option 2 Eingabe Eingabebereich vom Parameter Anzeige Anzeigwert/-daten vom Parameter Werkseinstellung Voreinstellung ab Werk Zusätzliche Informationen Zusätzliche Erläuterungen (z.B. durch Beispiele): Zu einzelnen Optionen Zu Anzeigewert/-daten

- Zum EingabebereichZur Werkseinstellung
- Zur Funktion des Parameters

# 1.4 Verwendete Symbole

# 1.4.1 Symbole für Informationstypen

| Symbol | Bedeutung                                              |
|--------|--------------------------------------------------------|
| i      | <b>Tipp</b><br>Kennzeichnet zusätzliche Informationen. |
| ĺÌ     | Verweis auf Dokumentation                              |
|        | Verweis auf Seite                                      |
|        | Verweis auf Abbildung                                  |
|        | Bedienung via Bedientool                               |
|        | Schreibgeschützter Parameter                           |

# 1.4.2 Symbole in Grafiken

| Symbol         | Bedeutung        | Symbol   | Bedeutung |
|----------------|------------------|----------|-----------|
| 1, 2, 3        | Positionsnummern | A, B, C, | Ansichten |
| A-A, B-B, C-C, | Schnitte         |          |           |

# 2 Übersicht zum Experten-Bedienmenü

Die folgende Tabelle gibt eine Übersicht zur Menüstruktur vom Experten-Bedienmenü mit seinen Parametern. Die Seitenzahlangabe verweist auf die zugehörige Beschreibung des Untermenüs oder Parameters.

| דָּ <b>€</b> Experte          |          |
|-------------------------------|----------|
| Status Verriegelung           | → 🗎 9    |
| Zugriffsrechte Bediensoftware | → 🗎 10   |
| Freigabecode eingeben         | → 🗎 10   |
| ► System                      | → 🗎 10   |
| ► Diagnoseeinstellungen       | ) → 🗎 11 |
| ► Administration              | → 🗎 15   |
| ► Sensor                      | → 🗎 18   |
| ► Messwerte                   | ) → 🗎 18 |
| ► Systemeinheiten             | → 🗎 23   |
| ► Prozessparameter            | ) → 🗎 34 |
| ► Externe Kompensation        | → 🗎 46   |
| ► Sensorabgleich              | → 🗎 49   |
| ► Kalibrierung                | → 🗎 54   |
| ► Kommunikation               | → 🗎 55   |
| ► Modbus-Konfiguration        | → 🗎 55   |
| ► Modbus-Information          | → 🗎 60   |
| ► Modbus-Data-Map             | → 🗎 60   |

| ► Applikation |                                | → 🗎 61 |
|---------------|--------------------------------|--------|
|               | Alle Summenzähler zurücksetzen | → 🗎 61 |
|               | ► Summenzähler 13              | → 🗎 62 |
| ► Diagnose    |                                | → 🖺 67 |
|               | Aktuelle Diagnose              | → 🗎 68 |
|               | Zeitstempel                    | → 🗎 68 |
|               | Letzte Diagnose                | → 🖺 68 |
|               | Zeitstempel                    | → 🖺 69 |
|               | Betriebszeit ab Neustart       | → 🗎 69 |
|               | Betriebszeit                   | → 🖺 69 |
|               | ► Diagnoseliste                | → 🗎 70 |
|               | ► Ereignis-Logbuch             | → 🖺 74 |
|               | ► Geräteinformation            | → 🗎 74 |
|               | ► Min/Max-Werte                | → 🗎 78 |
|               | ► Heartbeat                    | → 🗎 80 |
|               | ► Simulation                   | → 🗎 80 |

# 3 Beschreibung der Geräteparameter

Die Parameter werden im Folgenden nach der Menüstruktur des Bedientools aufgeführt.

| <b>∓</b> Experte              |               |
|-------------------------------|---------------|
| Status Verriegelung           | → 🗎 9         |
| Zugriffsrechte Bediensoftware | →  10         |
| Freigabecode eingeben         | →  10         |
| ► System                      | → 🗎 10        |
| ► Sensor                      | → <a>Ê</a> 18 |
| ► Kommunikation               | → 🗎 55        |
| ► Applikation                 | → <a> 61</a>  |
| ► Diagnose                    | → 🗎 67        |

| Status Verriegelung     |                                                                                                    |
|-------------------------|----------------------------------------------------------------------------------------------------|
| Navigation              | $ Experte \rightarrow Status Verrieg. $                                                                                                    |
| Beschreibung            | Anzeige des aktiven Schreibschutzes.                                                                                                    |
| Anzeige                 | <ul><li>Hardware-verriegelt</li><li>Vorübergehend verriegelt</li></ul>                                                                                                    |
| Zusätzliche Information | Anzeige                                                                                                    |
|                         | Wenn mehrere Schreibschutzarten aktiv sind, werden im Bedientool alle aktiven Schreib-<br>schutzarten angezeigt.                                                                                          |
|                         | Wenn ein zusätzlicher Schreibschutz aktiviert ist, schränkt dieser die aktuellen<br>Zugriffsrechte weiter ein. Der Schreibschutz lässt sich über den Parameter Status Ver-<br>riegelung (→  9) anzeigen.  |
|                         | Option "Hardware-verriegelt" (Priorität 1)                                                                                                    |
|                         | Der DIP-Schalter für die Hardware-Verriegelung ist auf dem Hauptelektronikmodul akti-<br>viert. Dadurch ist der Schreibzugriff auf die Parameter gesperrt (z.B. über Vor-Ort-Anzeige<br>oder Bedientool). |
|                         | Informationen zu den Zugriffsrechten: Betriebsanleitung zum Gerät, Kapitel "Anwen-<br>derrollen und ihre Zugriffsrechte" und "Bedienphilosophie"                                                          |
|                         | Option "Vorübergehend verriegelt" (Priorität 2)                                                                                                    |
|                         | Aufgrund interner Verarbeitungen im Gerät (z.B. Up-/Download von Daten, Reset) ist der<br>Schreibzugriff auf die Parameter kurzzeitig gesperrt. Nach Abschluss der Verarbeitung                           |

sind die Parameter wieder änderbar.

## Zugriffsrechte Bediensoftware

| Navigation              | $\Box  Experte \rightarrow Zugriff.BedienSW$                                                                                                    |
|-------------------------|----------------------------------------------------------------------------------------------------|
| Beschreibung            | Anzeige der Zugriffsrechte auf die Parameter via Bedientool.                                                                                                    |
| Anzeige                 | <ul><li>Bediener</li><li>Instandhalter</li></ul>                                                                                                    |
| Werkseinstellung        | Instandhalter                                                                                                    |
| Zusätzliche Information | Beschreibung                                                                                                    |
|                         | Die Zugriffsrechte sind über Parameter <b>Freigabecode eingeben</b> (→ 🗎 10) änder-<br>bar.                                                                                                    |
|                         | <ul> <li>Wenn ein zusätzlicher Schreibschutz aktiviert ist, schränkt dieser die aktuellen</li> <li>Zugriffsrechte weiter ein. Der Schreibschutz lässt sich über den Parameter Status Verriegelung (→</li></ul> |
|                         | Anzeige                                                                                                    |
|                         | Informationen zu den Zugriffsrechten: Betriebsanleitung zum Gerät, Kapitel "Anwen-<br>derrollen und ihre Zugriffsrechte" und "Bedienphilosophie"                                                               |

| Freigabecode eingeb | en                                                                                             |
|---------------------|------------------------------------------------------------------------------------------------|
| Navigation          | Experte $\rightarrow$ Freig.code eing.                                                         |
| Beschreibung        | Eingabe des anwenderspezifischen Freigabecodes, um den Parameterschreibschutz aufzu-<br>heben. |
| Eingabe             | 09999                                                                                          |

# 3.1 Untermenü "System"

 Navigation
 Experte → System

 ► System

► Diagnoseeinstellungen

► Administration

→ <a>□</a> 11
→ <a>□</a> 15

## 3.1.1 Untermenü "Diagnoseeinstellungen"

 Navigation
 □
 Experte → System → Diag.einstellung

 ► Diagnoseeinstellungen

| Alarmverzögerung    | → 🗎 11 |
|---------------------|--------|
| ► Diagnoseverhalten | → 🗎 11 |

| Alarmverzögerung        |                                                                                                    |  |
|-------------------------|----------------------------------------------------------------------------------------------------|--|
| Navigation              | □ Experte → System → Diag.einstellung → Alarmverzög.                                                                                                    |  |
| Beschreibung            | Eingabe der Zeitspanne, bis das Gerät eine Diagnosemeldung generiert.<br>Das Zurücksetzen der Diagnosemeldung erfolgt ohne Zeitverzögerung.                                                                                                    |  |
| Eingabe                 | 060 s                                                                                                    |  |
| Werkseinstellung        | 0 s                                                                                                    |  |
| Zusätzliche Information | Auswirkung<br>Diese Einstellung wirkt sich auf die folgenden Diagnosemeldungen aus:<br>832 Elektroniktemperatur zu hoch<br>833 Elektroniktemperatur zu niedrig<br>834 Prozesstemperatur zu hoch<br>835 Prozesstemperatur zu niedrig<br>862 Messrohr nur z.T. gefüllt |  |

#### Untermenü "Diagnoseverhalten"

Jeder Diagnoseinformation ist ab Werk ein bestimmtes Diagnoseverhalten zugeordnet. Diese Zuordnung kann der Anwender bei bestimmten Diagnoseinformationen im Untermenü **Diagnoseverhalten** ( $\rightarrow \cong 11$ ) ändern.

Die folgenden Optionen stehen in den Parametern **Zuordnung Verhalten Diagnosenr.** xxx zur Verfügung:

| Optionen | Beschreibung                                                                                                    |
|----------|----------------------------------------------------------------------------------------------------|
| Alarm    | Das Gerät unterbricht die Messung. Die Messwertausgabe via Modbus RS485 und Sum-<br>menzähler nehmen den definierten Alarmzustand an. Eine Diagnosemeldung wird gene-<br>riert. |
| Warnung  | Das Gerät misst weiter. Die Messwertausgabe via Modbus RS485 und Summenzähler werden nicht beeinflusst. Es wird eine Diagnosemeldung generiert.                                 |

| Optionen           | Beschreibung                                                                                                    |
|--------------------|----------------------------------------------------------------------------------------------------|
| Nur Logbucheintrag | Das Gerät misst weiter. Die Diagnosemeldung wird nur im Untermenü <b>Ereignis-Logbuch</b> ( $\rightarrow \textcircled{B} 74$ ) eingetragen. |
| Aus                | Das Diagnoseereignis wird ignoriert und weder eine Diagnosemeldung generiert noch eingetragen.                                              |

Eine Auflistung aller Diagnoseereignisse: Betriebsanleitung zum Gerät.

*Navigation*  $\square$  Experte  $\rightarrow$  System  $\rightarrow$ 

Experte  $\rightarrow$  System  $\rightarrow$  Diag.einstellung  $\rightarrow$  Diagnoseverhalt.

| ► Diagnoseverhal | ten                                        |        |
|------------------|--------------------------------------------|--------|
|                  | Zuordnung Verhalten von Diagnosenr.<br>531 | → 🗎 12 |
|                  | Zuordnung Verhalten von Diagnosenr.<br>832 | → 🗎 13 |
|                  | Zuordnung Verhalten von Diagnosenr.<br>833 | → 🗎 13 |
|                  | Zuordnung Verhalten von Diagnosenr.<br>834 | → 🖺 13 |
|                  | Zuordnung Verhalten von Diagnosenr.<br>835 | → 🗎 14 |
|                  | Zuordnung Verhalten von Diagnosenr.<br>862 | → 🖺 14 |
|                  | Zuordnung Verhalten von Diagnosenr.<br>937 | → 🖺 14 |
|                  | Zuordnung Verhalten von Diagnosenr.<br>302 | → 🗎 15 |

| Zuordnung Verhalten von Diagnosenr. 531 (Leerrohrüberwachung) |                                                                                              |       |
|---------------------------------------------------------------|----------------------------------------------------------------------------------------------|-------|
| Navigation                                                    | □ Experte → System → Diag.einstellung → Diagnoseverhalt. → Diagnosenr. 531                   |       |
| Beschreibung                                                  | Auswahl zur Änderung des Diagnoseverhaltens der Diagnosemeldung <b>531 Leerrohr</b> wachung. | über- |
| Auswahl                                                       | <ul> <li>Aus</li> <li>Alarm</li> <li>Warnung</li> <li>Nur Logbucheintrag</li> </ul>          |       |
| Werkseinstellung                                              | Warnung                                                                                      |       |

| Zuordnung Verhalten von Diagnosenr. 832 (Elektroniktemperatur zu hoch) |                                                                                                    |    |
|------------------------------------------------------------------------|----------------------------------------------------------------------------------------------------|----|
| Navigation                                                             | Experte $\rightarrow$ System $\rightarrow$ Diag.einstellung $\rightarrow$ Diagnoseverhalt. $\rightarrow$ Diagnosenr. 832 |    |
| Beschreibung                                                           | Auswahl zur Änderung des Diagnoseverhaltens der Diagnosemeldung <b>832 Elektronik</b><br>temperatur zu hoch.             | [- |
| Auswahl                                                                | <ul> <li>Aus</li> <li>Alarm</li> <li>Warnung</li> <li>Nur Logbucheintrag</li> </ul>                                      |    |
| Werkseinstellung                                                       | Warnung                                                                                                    |    |
| Zusätzliche Information                                                | 且 Detaillierte Beschreibung der zur Auswahl stehenden Optionen: → 🗎 11                                                   |    |

| Zuordnung Verhalten von | Diagnosenr. 833 (Elektroniktemperatur zu niedrig)                                                                        | Ê  |
|-------------------------|----------------------------------------------------------------------------------------------------|----|
| Navigation              | Experte $\rightarrow$ System $\rightarrow$ Diag.einstellung $\rightarrow$ Diagnoseverhalt. $\rightarrow$ Diagnosenr. 833 |    |
| Beschreibung            | Auswahl zur Änderung des Diagnoseverhaltens der Diagnosemeldung <b>833 Elektronik</b><br><b>temperatur zu niedrig</b> .  | :- |
| Auswahl                 | <ul> <li>Aus</li> <li>Alarm</li> <li>Warnung</li> <li>Nur Logbucheintrag</li> </ul>                                      |    |
| Werkseinstellung        | Warnung                                                                                                    |    |
| Zusätzliche Information | 🚹 Detaillierte Beschreibung der zur Auswahl stehenden Optionen: → 🗎 11                                                   |    |

| Zuordnung Verhalten von Diagnosenr. 834 (Prozesstemperatur zu hoch) |                                                                                                    | æ    |
|---------------------------------------------------------------------|----------------------------------------------------------------------------------------------------|------|
| Navigation                                                          | □ Experte → System → Diag.einstellung → Diagnoseverhalt. → Diagnosenr. 834                              |      |
| Beschreibung                                                        | Auswahl zur Änderung des Diagnoseverhaltens der Diagnosemeldung <b>834 Prozessten</b><br>ratur zu hoch. | npe- |
| Auswahl                                                             | <ul> <li>Aus</li> <li>Alarm</li> <li>Warnung</li> <li>Nur Logbucheintrag</li> </ul>                     |      |

Werkseinstellung

Zusätzliche Information

Warnung

P Detaillierte Beschreibung der zur Auswahl stehenden Optionen: → 🗎 11

| Zuordnung Verhalten von | Diagnosenr. 835 (Prozesstemperatur zu niedrig)                                                              | <b>A</b> |
|-------------------------|----------------------------------------------------------------------------------------------------|----------|
| Navigation              | □ Experte → System → Diag.einstellung → Diagnoseverhalt. → Diagnosenr. 835                                  |          |
| Beschreibung            | Auswahl zur Änderung des Diagnoseverhaltens der Diagnosemeldung <b>835 Prozesstemr</b><br>ratur zu niedrig. | )e-      |
| Auswahl                 | <ul> <li>Aus</li> <li>Alarm</li> <li>Warnung</li> <li>Nur Logbucheintrag</li> </ul>                         |          |
| Werkseinstellung        | Warnung                                                                                                    |          |
| Zusätzliche Information | Detaillierte Beschreibung der zur Auswahl stehenden Optionen: $\rightarrow$ 🗎 11                            |          |

| Zuordnung Verhalten von Diagnosenr. 862 (Rohr leer) |                                                                                          | æ |
|-----------------------------------------------------|------------------------------------------------------------------------------------------|---|
| Navigation                                          | ■ Experte → System → Diag.einstellung → Diagnoseverhalt. → Diagnosenr. 862               |   |
| Beschreibung                                        | Auswahl zur Änderung des Diagnoseverhaltens der Diagnosemeldung <b>862 Rohr leer</b> .   |   |
| Auswahl                                             | <ul> <li>Aus</li> <li>Alarm</li> <li>Warnung</li> <li>Nur Logbucheintrag</li> </ul>      |   |
| Werkseinstellung                                    | Warnung                                                                                  |   |
| Zusätzliche Information                             | Detaillierte Beschreibung der zur Auswahl stehenden Optionen: $\rightarrow 	extsf{B}$ 11 |   |

| Zuordnung Verhalten von Diagnosenr. 937 (EMV Störung) |                                                                                                    | æ |
|-------------------------------------------------------|----------------------------------------------------------------------------------------------------|---|
| Navigation                                            | Experte $\rightarrow$ System $\rightarrow$ Diag.einstellung $\rightarrow$ Diagnoseverhalt. $\rightarrow$ Diagnosenr. 937 |   |
| Beschreibung                                          | Auswahl zur Änderung des Diagnoseverhaltens der Diagnosemeldung 937 EMV Störung.                                         |   |
| Auswahl                                               | <ul> <li>Aus</li> <li>Alarm</li> <li>Warnung</li> <li>Nur Logbucheintrag</li> </ul>                                      |   |

#### Werkseinstellung

Warnung

Zusätzliche Information

 $\blacksquare$  Detaillierte Beschreibung der zur Auswahl stehenden Optionen:  $\rightarrow$   $\blacksquare$  11

| Zuordnung Verhalten von D | iagnosenr. 302 (Verifikation Gerät aktiv)                                                                                | A |
|---------------------------|----------------------------------------------------------------------------------------------------|---|
|                           |                                                                                                    |   |
| Navigation                | Experte $\rightarrow$ System $\rightarrow$ Diag.einstellung $\rightarrow$ Diagnoseverhalt. $\rightarrow$ Diagnosenr. 302 |   |
| Beschreibung              | Auswahl zur Änderung des Diagnoseverhaltens der Diagnosemeldung <b>302 Verifikation</b> Gerät aktiv.                     | n |
| Auswahl                   | <ul><li>Alarm</li><li>Warnung</li></ul>                                                                                  |   |
| Werkseinstellung          | Warnung                                                                                                    |   |
| Zusätzliche Information   | 11 Detaillierte Beschreibung der zur Auswahl stehenden Optionen: $\rightarrow$ 🗎 11                                      |   |

# 3.1.2 Untermenü "Administration"

Navigation

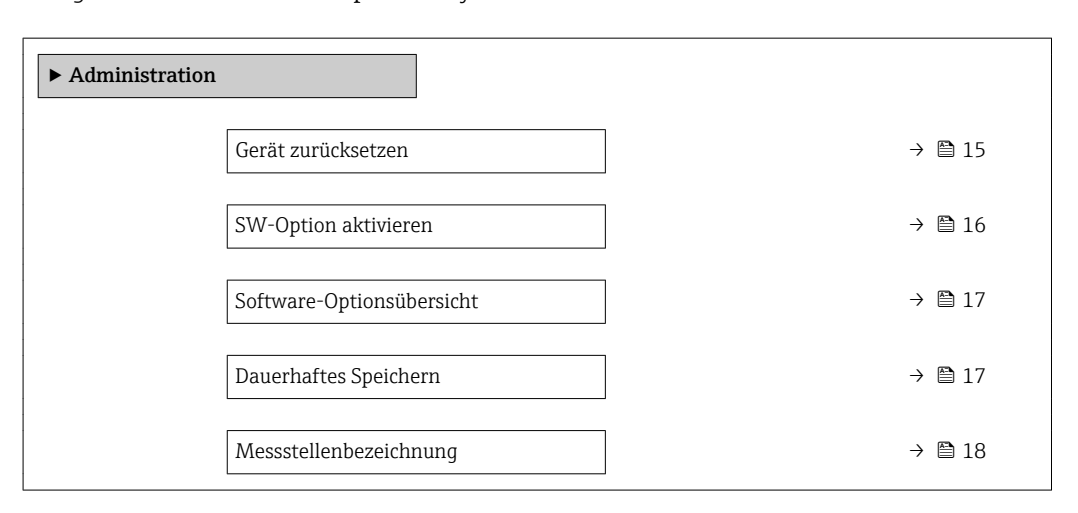

| Gerät zurücksetzen |               |                                                                                                    |
|--------------------|---------------|----------------------------------------------------------------------------------------------------|
| Navigation         |               | Experte $\rightarrow$ System $\rightarrow$ Administration $\rightarrow$ Gerät rücksetzen                                     |
| Beschreibung       | Ausv<br>figur | vahl für das Zurücksetzen der gesamten Gerätekonfiguration oder eines Teils der Kon-<br>ation auf einen definierten Zustand. |

| Auswahl                 | <ul> <li>Abbrechen</li> <li>Auf Feldbus-Standardwerte<sup>*</sup></li> <li>Auf Auslieferungszustand</li> <li>Gerät neu starten</li> </ul>                                                                         |
|-------------------------|----------------------------------------------------------------------------------------------------|
| Werkseinstellung        | Abbrechen                                                                                                    |
| Zusätzliche Information | Option "Abbrechen"                                                                                                    |
|                         | Der Parameter wird ohne Aktion verlassen.                                                                                                    |
|                         | Option "Auf Feldbus-Standardwerte"                                                                                                    |
|                         | Jeder Parameter wird auf Feldbus-Standardwerte zurückgesetzt.                                                                                                    |
|                         | Option "Auf Auslieferungszustand"                                                                                                    |
|                         | Jeder Parameter, für den eine kundenspezifische Voreinstellung bestellt wurde, wird auf<br>diesen kundenspezifischen Wert zurückgesetzt; alle anderen Parameter auf ihre Werks-<br>einstellung.                   |
|                         | Wenn keine kundenspezifischen Einstellungen bestellt wurden, ist diese Option nicht sichtbar.                                                                                                    |
|                         | Option "Gerät neu starten"                                                                                                    |
|                         | Durch den Neustart wird jeder Parameter, dessen Daten sich im flüchtigen Speicher (RAM) befinden, auf seine Werkseinstellung zurückgesetzt (z.B. Messwertdaten). Die Gerätekon-<br>figuration bleibt unverändert. |

| SW-Option aktivieren    | ٨                                                                                                    |
|-------------------------|----------------------------------------------------------------------------------------------------|
| Navigation              | $ \blacksquare  \text{Experte} \rightarrow \text{System} \rightarrow \text{Administration} \rightarrow \text{SW-Opt.aktivier.} $                                                                                                    |
| Beschreibung            | Eingabe eines Aktivierungscodes zur Freischaltung einer zusätzlich bestellten Softwareop-<br>tion.                                                                                                    |
| Eingabe                 | Max. 10-stellige Zeichenfolge aus Zahlen.                                                                                                    |
| Werkseinstellung        | 0                                                                                                    |
| Zusätzliche Information | Eingabe                                                                                                    |
|                         | Den entsprechenden Aktivierungscode für die Softwareoption stellt Endress+Hauser bei der Bestellung zur Verfügung.                                                                                                    |
|                         | <b>HINWEIS!</b> Dieser Aktivierungscode ist je nach Messgerät und Softwareoption unterschied-<br>lich. Die Eingabe eines fehlerhaften bzw. ungültigen Codes kann zum Verlust bereits akti-<br>vierter Softwareoptionen führen. Nach Inbetriebnahme des Messgeräts: In diesem<br>Parameter ausschließlich Aktivierungscodes eingeben, Endress+Hauser zur Verfügung<br>gestellt hat (z.B. bei Bestellung einer neuen Softwareoption). Bei fehlerhafter bzw. ungül-<br>tiger Eingabe: Aktivierungscode aus dem Parameter-Protokoll erneut eingeben oder unter<br>Angabe der Seriennummer bei Ihrer Endress+Hauser Vertriebsorganisation anfragen. |
|                         | Beispiel für eine Softwareoption                                                                                                    |
|                         | Bestellmerkmal "Anwendungspaket", Option EB "Heartbeat Verification + Monitoring"                                                                                                    |

<sup>\*</sup> Sichtbar in Abhängigkeit von der Kommunikationsvariante

| Software-Optionsübersicht |                                                                                                    |  |
|---------------------------|----------------------------------------------------------------------------------------------------|--|
| Navigation                | □ Experte → System → Administration → SW-Optionsübers.                                                                                                 |  |
| Beschreibung              | Anzeige aller Software-Optionen, die im Gerät aktiviert sind.                                                                                          |  |
| Anzeige                   | <ul> <li>Elektrodenreinigung</li> <li>Heartbeat Verification</li> <li>Heartbeat Monitoring</li> </ul>                                                  |  |
| Zusätzliche Information   | <i>Beschreibung</i><br>Es werden alle Optionen angezeigt, die durch Bestellung vom Kunden zur Verfügung ste-<br>hen.                                   |  |
|                           | <i>Option "Elektrodenreinigung"</i><br>Bestellmerkmal "Anwendungspaket", Option EC "ECC Elektrodenreinigung"                                           |  |
|                           | Option "Heartbeat Verification" und Option "Heartbeat Monitoring"<br>Bestellmerkmal "Anwendungspaket", Option EB "Heartbeat Verification + Monitoring" |  |

| Dauerhaftes Speichern   |                                                                                                    |      |
|-------------------------|----------------------------------------------------------------------------------------------------|------|
| Navigation              | ■ Experte → System → Administration → Dauerh.Speichern                                                                                                    |      |
| Beschreibung            | Auswahl zum Ein- und Ausschalten für das dauerhafte Speichern.                                                                                                    |      |
| Auswahl                 | <ul><li>Aus</li><li>An</li></ul>                                                                                                    |      |
| Werkseinstellung        | An                                                                                                    |      |
| Zusätzliche Information | Beschreibung                                                                                                    |      |
|                         | HINWEIS!                                                                                                    |      |
|                         | Wenn nicht flüchtige (non-volatile) Geräteparameter über die MODBUS RS485 Fu<br>tionscodes 06, 16 oder 23 verändert werden, wird die Änderung im EEPROM des<br>Messgerätes abgespeichert. | nk-  |
|                         | Die Anzahl der Schreibzugriffe auf das EEPROM ist technisch bedingt auf maximal 1 M<br>lion beschränkt.                                                                                   | lil- |
|                         | <ul> <li>Diese Grenze unbedingt beachten, da ein Überschreiten dieser Grenze zum Verlust de<br/>Daten und zum Ausfall des Messgerätes führt.</li> </ul>                                   | er   |
|                         | <ul> <li>Ein ständiges Beschreiben der nicht flüchtigen Geräteparameter über den MODBUS<br/>RS485 unbedingt vermeiden.</li> </ul>                                                         |      |

### Endress+Hauser

| Messstellenbezeichnung |                                                                                                    | <b>a</b> |
|------------------------|----------------------------------------------------------------------------------------------------|----------|
| Navigation             | $ \blacksquare  \text{Experte} \rightarrow \text{System} \rightarrow \text{Administration} \rightarrow \text{Messstellenbez}. $ |          |
| Beschreibung           | Eingabe der Bezeichnung für die Messstelle.                                                                                     |          |
| Eingabe                | Max. 32 Zeichen wie Buchstaben, Zahlen oder Sonderzeichen (z.B. @, %, /)                                                        |          |
| Werkseinstellung       | Promag                                                                                                    |          |

# 3.2 Untermenü "Sensor"

Navigation  $\mathsf{Experte} \to \mathsf{Sensor}$ ► Sensor → 🗎 18 ► Messwerte Systemeinheiten → 🗎 23 Prozessparameter → 🗎 34 ► Externe Kompensation → 🗎 46 Sensorabgleich → 🗎 49 ▶ Kalibrierung → 🖺 54

# 3.2.1 Untermenü "Messwerte"

Navigation

Experte → Sensor → Messwerte

| ► Messwerte     |        |
|-----------------|--------|
| ► Prozessgrößen | → 🗎 19 |
| ► Summenzähler  | → 🖹 21 |

# Untermenü "Prozessgrößen"

Navigation

Experte  $\rightarrow$  Sensor  $\rightarrow$  Messwerte  $\rightarrow$  Prozessgrößen

| ► Prozessgrößen           |          |
|---------------------------|----------|
| Volumenfluss              | ] → 🗎 19 |
| Massefluss                | ] → 🖺 19 |
| Leitfähigkeit             | ] → 🗎 20 |
| Normvolumenfluss          | ] → 🗎 20 |
| Temperatur                | ] → 🗎 20 |
| Korrigierte Leitfähigkeit | ] → 🗎 21 |

### Volumenfluss

| Navigation              |        | Experte $\rightarrow$ Sensor $\rightarrow$ Messwerte $\rightarrow$ Prozessgrößen $\rightarrow$ Volumenfluss |
|-------------------------|--------|----------------------------------------------------------------------------------------------------|
| Beschreibung            | Anzei  | ge des aktuell gemessenen Volumenflusses.                                                                   |
| Anzeige                 | Gleitk | ommazahl mit Vorzeichen                                                                                     |
| Zusätzliche Information | Abhäi  | ngigkeit<br>Die Einheit wird übernommen aus: Parameter <b>Volumenflusseinheit</b> (→ 🗎 24)                  |

| Massefluss              |                                                                                                |  |
|-------------------------|------------------------------------------------------------------------------------------------|--|
| Navigation              | □ Experte → Sensor → Messwerte → Prozessgrößen → Massefluss                                    |  |
| Beschreibung            | Anzeige des aktuell berechneten Masseflusses.                                                  |  |
| Anzeige                 | Gleitkommazahl mit Vorzeichen                                                                  |  |
| Zusätzliche Information | Abhängigkeit<br>] Die Einheit wird übernommen aus: Parameter <b>Masseflusseinheit</b> (→ 🗎 27) |  |

| Leitfähigkeit           |                                                                                                    |  |
|-------------------------|----------------------------------------------------------------------------------------------------|--|
| Navigation              | □ Experte → Sensor → Messwerte → Prozessgrößen → Leitfähigkeit                                            |  |
| Voraussetzung           | In Parameter <b>Leitfähigkeitsmessung</b> (→ 🗎 38) ist die Option <b>An</b> ausgewählt.                   |  |
| Beschreibung            | Anzeige der aktuell gemessenen Leitfähigkeit.                                                             |  |
| Anzeige                 | Gleitkommazahl mit Vorzeichen                                                                             |  |
| Zusätzliche Information | <i>Abhängigkeit</i><br>■ Die Einheit wird übernommen aus: Parameter <b>Leitfähigkeitseinheit</b> (→ 🗎 25) |  |

| Normvolumenfluss        |                                                                                            |  |
|-------------------------|--------------------------------------------------------------------------------------------|--|
| Navigation              | □ Experte → Sensor → Messwerte → Prozessgrößen → Normvolumenfluss                          |  |
| Beschreibung            | Anzeige des aktuell gemessenen Normvolumenflusses.                                         |  |
| Anzeige                 | Gleitkommazahl mit Vorzeichen                                                              |  |
| Zusätzliche Information | Abhängigkeit                                                                               |  |
|                         | Die Einheit wird übernommen aus: Parameter Normvolumenfluss-Einheit<br>(→ <sup>●</sup> 29) |  |

| Temperatur              |                                                                                         |  |  |
|-------------------------|-----------------------------------------------------------------------------------------|--|--|
| Navigation              | □ Experte → Sensor → Messwerte → Prozessgrößen → Temperatur                             |  |  |
| Voraussetzung           | Bei folgendem Bestellmerkmal:<br>"Sensoroption", Option CI "Messstoff-Temperaturfühler" |  |  |
| Beschreibung            | Anzeige der aktuell berechneten Temperatur.                                             |  |  |
| Anzeige                 | Positive Gleitkommazahl                                                                 |  |  |
| Zusätzliche Information | Abhängigkeit                                                                            |  |  |
|                         | 🚹 Die Einheit wird übernommen aus: Parameter <b>Temperatureinheit</b> (→ 🗎 26)          |  |  |

| Korrigierte Leitfähigkeit |                                                                                                    |
|---------------------------|----------------------------------------------------------------------------------------------------|
| Navigation                | ■ Experte → Sensor → Messwerte → Prozessgrößen → Korr.Leitfähigk.                                                                                                    |
| Voraussetzung             | <ul> <li>Eine der folgenden Bedingungen ist erfüllt:</li> <li>Bestellmerkmal "Sensoroption", Option CI "Messstoff-Temperaturfühler"<br/>oder</li> <li>Die Temperatur wird von extern ins Gerät eingelesen.</li> </ul> |
| Beschreibung              | Anzeige der aktuell korrigierten Leitfähigkeit.                                                                                                    |
| Anzeige                   | Positive Gleitkommazahl                                                                                                    |
| Zusätzliche Information   | <i>Abhängigkeit</i><br>┏ Die Einheit wird übernommen aus: Parameter <b>Leitfähigkeitseinheit</b> (→ 🗎 25)                                                                                                    |

#### Untermenü "Summenzähler"

Navigation $\Box$ Experte  $\rightarrow$  Sensor  $\rightarrow$  Messwerte  $\rightarrow$  Summenzähler

| ► Summenzähler |                         |   |        |
|----------------|-------------------------|---|--------|
|                | Summenzählerwert 13     | ] | → 🗎 21 |
|                | Summenzählerüberlauf 13 | ] | → 🗎 22 |

### Summenzählerwert 1...3

| Navigation    | □ Experte → Sensor → Messwerte → Summenzähler → Summenz.wert 13 |
|---------------|-----------------------------------------------------------------|
| Voraussetzung | <ul> <li>In Parameter Zuordnung Prozessgröße (→</li></ul>       |
| Beschreibung  | Anzeige des aktuellen Zählerstands des Summenzählers.           |
| Anzeige       | Gleitkommazahl mit Vorzeichen                                   |

A

### Beschreibung

Da nur maximal 7-stellige Zahlen im Bedientool angezeigt werden können, ergibt sich der aktuelle Zählerstand nach Überschreiten dieses Anzeigebereichs aus der Summe von Summenzählerwert und Überlaufwert aus Parameter **Summenzählerüberlauf 1...3**.

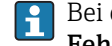

Bei einer Störung verhält sich der Summenzähler gemäß der Einstellung in Parameter **Fehlerverhalten** ( $\rightarrow \triangleq 66$ ).

#### Anzeige

Der Wert der seit Messbeginn aufsummierten Prozessgröße kann positiv oder negativ sein. Dies hängt ab von den Einstellungen in Parameter **Betriebsart Summenzähler**  $(\rightarrow \textcircled{6} 64).$ 

Für den Summenzähler wird die Einheit der ausgewählten Prozessgröße in Abhängigkeit von der Auswahl in Parameter **Zuordnung Prozessgröße** ( $\rightarrow \textcircled{B}$  62) festgelegt:

#### Beispiel

Berechnung des aktuellen Summenzählerstands nach Überschreiten des 7-stelligen Anzeigebereichs des Bedientools:

- Wert in Parameter Summenzählerwert 1: 1968457 m<sup>3</sup>
- Wert in Parameter **Summenzählerüberlauf 1**: 1 · 10<sup>7</sup> (1 Überlauf) = 10 000 000 [m<sup>3</sup>]
- Aktueller Summenzählerstand: 11968457 m<sup>3</sup>

#### Summenzählerüberlauf 1...3 A Navigation Experte $\rightarrow$ Sensor $\rightarrow$ Messwerte $\rightarrow$ Summenzähler $\rightarrow$ Summenz.überl. 1...3 Voraussetzung In Parameter Zuordnung Prozessgröße (> 🗎 62) von Untermenü Summenzähler 1...3 ist eine der folgenden Optionen ausgewählt: Volumenfluss Massefluss Normvolumenfluss Beschreibung Anzeige des aktuellen Summenzählerüberlaufs. Anzeige Ganzzahl mit Vorzeichen **Zusätzliche Information** Beschreibung Wenn der aktuelle Zählerstand den maximal anzeigbaren Wertebereich des Bedientools von 7 Stellen überschreitet, wird die darüber liegende Summe als Überlauf ausgegeben.

Der aktuelle Summenzählerstand ergibt sich damit aus der Summe von Überlaufwert und Summenzählerwert aus Parameter **Summenzählerwert 1...3**.

#### Anzeige

Für den Summenzähler wird die Einheit der ausgewählten Prozessgröße in Abhängigkeit von der Auswahl in Parameter **Zuordnung Prozessgröße** (→ 🗎 62) festgelegt:

- Option Volumenfluss: Parameter Volumenflusseinheit (→ ) 24)
- Option Normvolumenfluss: Parameter Normvolumeneinheit (→ 🗎 64)

#### Beispiel

Berechnung des aktuellen Summenzählerstands nach Überschreiten des 7-stelligen Anzeigebereichs des Bedientools:

- Wert in Parameter **Summenzählerwert 1**: 1968457 m<sup>3</sup>
- Wert in Parameter **Summenzählerüberlauf 1**: 2 · 10<sup>7</sup> (2 Überläufe) = 20000000 [m<sup>3</sup>]
- Aktueller Summenzählerstand: 21968457 m<sup>3</sup>

# 3.2.2 Untermenü "Systemeinheiten"

Navigation

Experte → Sensor → Systemeinheiten

| ► Systemeinheiten               |          |
|---------------------------------|----------|
| Volumenflusseinheit             | ) → 🗎 24 |
| Volumeneinheit                  | ) → 🗎 25 |
| Leitfähigkeitseinheit           | ) → 🗎 25 |
| Temperatureinheit               | ) → 🗎 26 |
| Masseflusseinheit               | ] → 🗎 27 |
| Masseeinheit                    | ) → 🖹 27 |
| Dichteeinheit                   | ) → 🗎 28 |
| Normvolumenfluss-Einheit        | ) → 🗎 29 |
| Normvolumeneinheit              | ) → 🗎 30 |
| Datum/Zeitformat                | ) → 🗎 30 |
| ► Anwenderspezifische Einheiten | ] → 🗎 31 |

| Volumenflusseinheit |                                                                                                    |                                                                                                    | [                                                                                                    |
|---------------------|----------------------------------------------------------------------------------------------------|----------------------------------------------------------------------------------------------------|----------------------------------------------------------------------------------------------------|
| Navigation          |                                                                                                    | .sor → Systemeinheiten → Volume                                                                                                    | nfl.einh.                                                                                                    |
| Beschreibung        | Auswahl der Einheit                                                                                                    | für den Volumenfluss.                                                                                                    |                                                                                                    |
| Auswahl             | SI-Einheiten<br>$cm^{3}/s$<br>$cm^{3}/h$<br>$cm^{3}/h$<br>$dm^{3}/s$<br>$dm^{3}/s$<br>$dm^{3}/h$<br>$dm^{3}/d$<br>$m^{3}/d$<br>$m^{3}/s$<br>$m^{3}/min$<br>$m^{3}/h$<br>$m^{3}/d$<br>ml/s<br>ml/min<br>ml/h<br>ml/d<br>l/s<br>l/min<br>l/h<br>l/d<br>hl/s<br>hl/min<br>hl/h<br>hl/h<br>Ml/d<br>Ml/h | US-Einheiten<br>af/s<br>af/min<br>af/h<br>af/d<br>ft <sup>3</sup> /s<br>ft <sup>3</sup> /min<br>ft <sup>3</sup> /h<br>ft <sup>3</sup> /d<br>fl oz/s (us)<br>fl oz/min (us)<br>fl oz/h (us)<br>fl oz/d (us)<br>gal/s (us)<br>gal/s (us)<br>gal/d (us)<br>kgal/n (us)<br>kgal/k (us)<br>kgal/d (us)<br>kgal/d (us)<br>Mgal/h (us)<br>Mgal/h (us)<br>Mgal/h (us)<br>Mgal/h (us)<br>Mgal/d (us)<br>bbl/s (us;liq.)<br>bbl/k (us;liq.)<br>bbl/d (us;liq.)<br>bbl/d (us;liq.)<br>bbl/h (us;beer)<br>bbl/h (us;beer)<br>bbl/h (us;cer)<br>bbl/h (us;cer)<br>bbl/h ( | Imperial Einheiten<br>9 gal/s (imp)<br>9 gal/h (imp)<br>9 gal/d (imp)<br>9 Mgal/s (imp)<br>9 Mgal/h (imp)<br>9 Mgal/h (imp)<br>9 Mgal/d (imp)<br>9 bbl/s (imp;beer)<br>9 bbl/h (imp;beer)<br>9 bbl/d (imp;cil)<br>9 bbl/h (imp;cil)<br>9 bbl/h (imp;cil)<br>9 bbl/d (imp;cil)<br>9 bbl/d (imp;cil) |

- User vol./s
- User vol./min
- User vol./h
- User vol./d

# Werkseinstellung

- Abhängig vom Land: • l/h
- gal/min (us)

Die gewählte Einheit gilt für: Parameter **Volumenfluss** ( $\rightarrow \blacksquare$  19)

#### Auswahl

Auswirkung

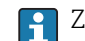

R Zur Erläuterung der abgekürzten Einheiten: → 🗎 85

### Kundenspezifische Einheiten

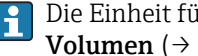

Die Einheit für das kundenspezifische Volumen wird in Parameter Anwendertext Volumen ( $\rightarrow \cong 31$ ) festgelegt.

| Volumeneinheit             |                                                                                                    |                                                                                                    |                                                                                        | Â |
|----------------------------|----------------------------------------------------------------------------------------------------|----------------------------------------------------------------------------------------------------|----------------------------------------------------------------------------------------|---|
| Navigation<br>Beschreibung | Experte $\rightarrow$ Sensor $\rightarrow$ Systemeinheiten $\rightarrow$ Volumeneinheit                        |                                                                                                    |                                                                                        |   |
| Auswahl                    | SI-Einheiten<br>• cm <sup>3</sup><br>• dm <sup>3</sup><br>• m <sup>3</sup><br>• ml<br>• l<br>• hl<br>• Ml Mega | US-Einheiten<br>af<br>ft <sup>3</sup><br>fl oz (us)<br>gal (us)<br>kgal (us)<br>Mgal (us)<br>bbl (us;oil)<br>bbl (us;liq.)<br>bbl (us;tank) | Imperial Einheiten<br>9 gal (imp)<br>Mgal (imp)<br>9 bbl (imp;beer)<br>9 bbl (imp;oil) |   |
|                            | Kundenspezifische Einheiter<br>User vol.                                                                       | 1                                                                                                    |                                                                                        |   |
| Werkseinstellung           | Abhängig vom Land:<br>■ m³<br>■ gal (us)                                                                       |                                                                                                    |                                                                                        |   |
| Zusätzliche Information    | Auswahl<br>1 Zur Erläuterung der abg                                                                           | gekürzten Einheiten: → 🗎 85                                                                                                    |                                                                                        |   |
|                            | Kundenspezifische Einheiter                                                                                    | 1                                                                                                    |                                                                                        |   |

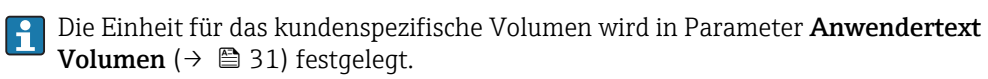

| Leitfähigkeitseinheit |       |                                                                                           | £ |
|-----------------------|-------|-------------------------------------------------------------------------------------------|---|
| Navigation            |       | Experte $\rightarrow$ Sensor $\rightarrow$ Systemeinheiten $\rightarrow$ Leitfähigk.einh. |   |
| Voraussetzung         | In Pa | In Parameter <b>Leitfähigkeitsmessung</b> (> 🗎 38) ist die Option <b>An</b> ausgewählt.   |   |
|                       |       |                                                                                           |   |

| Beschreibung            | Auswahl der Einheit für die Leitfähigkeit.                                                                                                    |  |  |
|-------------------------|----------------------------------------------------------------------------------------------------|--|--|
| Auswahl                 | SI-Einheiten<br>nS/cm<br>µS/cm<br>µS/mm<br>mS/m<br>mS/cm<br>S/cm<br>S/cm<br>S/m<br>kS/m<br>MS/m                                                                                                    |  |  |
| Werkseinstellung        | µS/cm                                                                                                    |  |  |
| Zusätzliche Information | <ul> <li>Auswirkung</li> <li>Die gewählte Einheit gilt für: <ul> <li>Parameter Leitfähigkeit (→ ≅ 20)</li> <li>Parameter Korrigierte Leitfähigkeit (→ ≅ 21)</li> </ul> </li> <li>Auswahl</li> <li>Cur Erläuterung der abgekürzten Einheiten: → ≅ 85</li> </ul> |  |  |

| Temperatureinheit       |                                                                                                    |  |
|-------------------------|----------------------------------------------------------------------------------------------------|--|
| Navigation              | □ Experte → Sensor → Systemeinheiten → Temperatureinh.                                                                                                    |  |
| Beschreibung            | Auswahl der Einheit für die Temperatur.                                                                                                    |  |
| Auswahl                 | SI-Einheiten<br>● °C<br>● K<br>● °R                                                                                                    |  |
| Werkseinstellung        | Abhängig vom Land:<br>● ℃<br>● °F                                                                                                    |  |
| Zusätzliche Information | AuswirkungDie gewählte Einheit gilt für:<br>Parameter <b>Temperatur</b> ( $\rightarrow \boxdot 20$ )<br>Parameter <b>Maximaler Wert</b> ( $\rightarrow \boxdot 79$ )<br>Parameter <b>Minimaler Wert</b> ( $\rightarrow \boxdot 79$ )<br>Parameter <b>Externe Temperatur</b> ( $\rightarrow \boxdot 47$ )<br>Parameter <b>Maximaler Wert</b> ( $\rightarrow \boxdot 80$ )<br>Parameter <b>Minimaler Wert</b> ( $\rightarrow \boxdot 79$ )<br><b>Musual</b><br>Tur Erläuterung der abgekürzten Einheiten: $\rightarrow \boxdot 85$ |  |

| Masseflusseinheit       |                                                                                             |                                                                              |       |
|-------------------------|---------------------------------------------------------------------------------------------|------------------------------------------------------------------------------|-------|
| Navigation              |                                                                                             | sor → Systemeinheiten → Masseflusseinh.                                      |       |
| Beschreibung            | Auswahl der Einheit für den Massefluss.                                                     |                                                                              |       |
| Auswahl                 | SI-Einheiten<br>■ g/s                                                                       | US-Einheiten<br>■ oz/s                                                       |       |
|                         | ■ g/min                                                                                     | ■ oz/min                                                                     |       |
|                         | ■ g/h                                                                                       | ■ oz/h                                                                       |       |
|                         | ■ g/d                                                                                       | ■ oz/d                                                                       |       |
|                         | ■ kg/s                                                                                      | ■ lb/s                                                                       |       |
|                         | ■ kg/min                                                                                    |                                                                              |       |
|                         | ■ Kg/n                                                                                      | ■ 1D/11<br>= 1b (d                                                           |       |
|                         | ■ kg/a                                                                                      | ■ ID/ (l)                                                                    |       |
|                         | 1/S                                                                                         | <ul> <li>STOR/min</li> </ul>                                                 |       |
|                         | ■ t/lilli<br>■ t/b                                                                          | STON/hilli                                                                   |       |
|                         | ■ t/d                                                                                       | ■ STon/d                                                                     |       |
|                         | Kundenspezifische Ein<br>• User mass/s<br>• User mass/min<br>• User mass/h<br>• User mass/d | nheiten                                                                      |       |
| Werkseinstellung        | Abhängig vom Land:<br>• kg/h<br>• lb/min                                                    |                                                                              |       |
| Zusätzliche Information | Auswirkung                                                                                  |                                                                              |       |
|                         | Die gewählte Einheit<br>Parameter <b>Masseflus</b>                                          | gilt für:<br>ss (→ 🗎 19)                                                     |       |
|                         | Auswahl                                                                                     |                                                                              |       |
|                         | Zur Erläuterung der abgekürzten Einheiten: → 🗎 85                                           |                                                                              |       |
|                         | Kundenspezifische Eir                                                                       | nheiten                                                                      |       |
|                         | Die Einheit für di<br>(→ 🗎 32) festge                                                       | ie kundenspezifische Masse wird in Parameter <b>Anwendertext N</b><br>elegt. | Masse |
|                         |                                                                                             |                                                                              |       |

| Masseeinheit |                                                                                                    | Ê |
|--------------|----------------------------------------------------------------------------------------------------|---|
| Navigation   | $ \blacksquare  \text{Experte} \rightarrow \text{Sensor} \rightarrow \text{Systemeinheiten} \rightarrow \text{Masseeinheit} $ |   |
| Beschreibung | Auswahl der Einheit für die Masse.                                                                                            |   |

| Auswahl                 | <i>SI-Einheiten</i><br>• g<br>• kg<br>• t         | US-Einheiten<br>• oz<br>• lb<br>• STon                          |
|-------------------------|---------------------------------------------------|-----------------------------------------------------------------|
|                         | Kundenspezifische Einheiten<br>User mass          |                                                                 |
| Werkseinstellung        | Abhängig vom Land:<br>• kg<br>• lb                |                                                                 |
| Zusätzliche Information | Auswahl<br>I Zur Erläuterung der abg              | ekürzten Einheiten: → 🗎 85                                      |
|                         | Kundenspezifische Einheiten                       |                                                                 |
|                         | Die Einheit für die kunde<br>(→ 🗎 32) festgelegt. | enspezifische Masse wird in Parameter <b>Anwendertext Masse</b> |

| Dichteeinheit |                                                                                                    |  |
|---------------|----------------------------------------------------------------------------------------------------|--|
| Navigation    | $ \qquad \qquad \qquad \qquad \qquad \qquad \qquad \qquad \qquad \qquad \qquad \qquad \qquad \qquad \qquad \qquad \qquad \qquad \qquad$ |  |
| Beschreibung  | Auswahl der Einheit für die Messstoffdichte.                                                                                            |  |

US-Einheiten

Ib/gal (us)

lb/bbl (us;liq.)

lb/bbl (us;beer)

lb/bbl (us;tank)

Ib/bbl (us;oil)

■ lb/ft<sup>3</sup>

Auswahl

- *SI-Einheiten* ■ q/cm<sup>3</sup>
- g/thi ■ g/m<sup>3</sup>
- g/m•  $kg/dm^3$
- Kg/u.
- kg/l
- kg/m<sup>3</sup>
- SD4°C
- SD15°C
- SD20°C
- SG4°C
- SG15°C
- SG20°C

Werkseinstellung

Abhängig vom Land:

- kg/l
- Ib/ft<sup>3</sup>

Imperial Einheiten

lb/bbl (imp;beer)

lb/bbl (imp;oil)

lb/gal (imp)

| Zusätzliche Information     | Auswirkung                                                                                                    |  |  |  |
|-----------------------------|----------------------------------------------------------------------------------------------------|--|--|--|
|                             | Die gewählte Einheit gilt für:<br>■ Parameter <b>Eingelesene Dichte</b> (→ 🗎 48)<br>■ Parameter <b>Feste Dichte</b> (→ 🖺 48)                                                                                                    |  |  |  |
|                             | Auswahl                                                                                                    |  |  |  |
|                             | <ul> <li>SD = Spezifische Dichte</li> <li>Die spezifische Dichte ist das Verhältnis zwischen Messstoffdichte und Wasserdichte bei einer Wassertemperatur von +4 °C (+39 °F), +15 °C (+59 °F), +20 °C (+68 °F).</li> <li>SG = Specific Gravity</li> <li>Die specific Gravity ist das Verhältnis zwischen Messstoffdichte und Wasserdichte bei einer Wassertemperatur von +4 °C (+39 °F), +15 °C (+59 °F), +20 °C (+68 °F).</li> </ul> |  |  |  |
|                             | 1 Zur Erläuterung der abgekürzten Einheiten: → 🗎 85                                                                                                    |  |  |  |
| Normvolumenfluss-Finhei     |                                                                                                    |  |  |  |
| round function and function |                                                                                                    |  |  |  |

| Navigation       | $ Experte \rightarrow Sensor \rightarrow Sy $                                                                                                    | rstemeinheiten → Normvol.fl.einh.                                                                                                    |
|------------------|----------------------------------------------------------------------------------------------------|----------------------------------------------------------------------------------------------------|
| Beschreibung     | Auswahl der Einheit für den                                                                                                    | Normvolumenfluss.                                                                                                    |
| Auswahl          | SI-Einheiten<br>NI/s<br>NI/min<br>NI/h<br>NI/d<br>Nm <sup>3</sup> /s<br>Nm <sup>3</sup> /min<br>Nm <sup>3</sup> /h<br>Nm <sup>3</sup> /d<br>Sm <sup>3</sup> /s<br>Sm <sup>3</sup> /min<br>Sm <sup>3</sup> /h<br>Sm <sup>3</sup> /h<br>Sm <sup>3</sup> /d | US-Einheiten<br>Sft <sup>3</sup> /s<br>Sft <sup>3</sup> /min<br>Sft <sup>3</sup> /h<br>Sft <sup>3</sup> /d<br>Sgal/s (us)<br>Sgal/min (us)<br>Sgal/h (us)<br>Sgal/d (us)<br>Sbbl/s (us;liq.)<br>Sbbl/min (us;liq.)<br>Sbbl/h (us;liq.)<br>Sbbl/d (us;liq.)<br>Sgal/s (imp)<br>Sgal/n (imp)<br>Sgal/h (imp) |
| Werkseinstellung | Kundenspezifische Einheiten<br>• UserCrVol./s<br>• UserCrVol./min<br>• UserCrVol./h<br>• UserCrVol./d<br>Abhängig vom Land:<br>• Nl/h<br>• Sft <sup>3</sup> /h                                                                                           |                                                                                                    |

#### Zusätzliche Information Auswirkung

Die gewählte Einheit gilt für: Parameter **Normvolumenfluss** (→ 🗎 20)

#### Auswahl

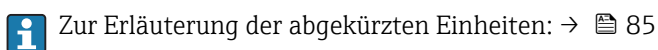

### Kundenspezifische Einheiten

Die Einheit für das kundenspezifische Normvolumen wird in Parameter Anwendertext Normvolumen ( $\rightarrow \cong$  33) festgelegt.

| Normvolumeneinheit      |                                                                                                 |                                                                       | Â                                |  |
|-------------------------|-------------------------------------------------------------------------------------------------|-----------------------------------------------------------------------|----------------------------------|--|
| Navigation              |                                                                                                 | or $\rightarrow$ Systemeinheiten $\rightarrow$ Norm                   | nvolumeneinh.                    |  |
| Beschreibung            | Auswahl der Einheit für das Normvolumen.                                                        |                                                                       |                                  |  |
| Auswahl                 | SI-Einheiten<br>NI<br>Nm <sup>3</sup><br>Sm <sup>3</sup>                                        | US-Einheiten<br>• Sft <sup>3</sup><br>• Sgal (us)<br>• Sbbl (us;liq.) | Imperial Einheiten<br>Sgal (imp) |  |
|                         | Kundenspezifische Einheiten<br>UserCrVol.                                                       |                                                                       |                                  |  |
| Werkseinstellung        | Abhängig vom Land:<br>• Nm <sup>3</sup><br>• Sft <sup>3</sup>                                   |                                                                       |                                  |  |
| Zusätzliche Information | Auswahl                                                                                         |                                                                       |                                  |  |
|                         | Zur Erläuterung der abgekürzten Einheiten: →   B 85                                             |                                                                       |                                  |  |
|                         | Kundenspezifische Einheiten                                                                     |                                                                       |                                  |  |
|                         | Die Einheit für das kundenspezifische Normvolumen wird in Parameter Anwende text Normvolumen (→ |                                                                       |                                  |  |
|                         |                                                                                                 |                                                                       |                                  |  |

| Datum/Zeitformat |                                                                                                    | <b>a</b> |
|------------------|----------------------------------------------------------------------------------------------------|----------|
| Navigation       | $ \qquad \qquad \qquad \qquad \qquad \qquad \qquad \qquad \qquad \qquad \qquad \qquad \qquad \qquad \qquad \qquad \qquad \qquad \qquad$ |          |
| Beschreibung     | Auswahl des gewünschten Zeitformats für Kalibrierhistorie.                                                                              |          |
| Auswahl          | <ul> <li>dd.mm.yy hh:mm</li> <li>dd.mm.yy hh:mm am/pm</li> <li>mm/dd/yy hh:mm</li> <li>mm/dd/yy hh:mm am/pm</li> </ul>                  |          |
| Werkseinstellung | dd.mm.yy hh:mm                                                                                                    |          |

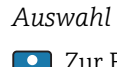

Sur Erläuterung der abgekürzten Einheiten: → 
85

## Untermenü "Anwenderspezifische Einheiten"

| Navigation | Experte $\rightarrow$ Sensor $\rightarrow$ Systemeinheiten $\rightarrow$ Anwender Einh |
|------------|----------------------------------------------------------------------------------------|
| 2          | 1 5                                                                                    |

| ► Anwenderspezifische Einheiten |          |  |  |  |  |
|---------------------------------|----------|--|--|--|--|
| Anwendertext Volumen            | ] → 🗎 31 |  |  |  |  |
| Anwenderfaktor Volumen          | ] → 🗎 32 |  |  |  |  |
| Anwendertext Masse              | ] → 🗎 32 |  |  |  |  |
| Anwenderfaktor Masse            | ) → 🗎 33 |  |  |  |  |
| Anwendertext Normvolumen        | ] → 🗎 33 |  |  |  |  |
| Anwenderfaktor Normvolumen      | ] → 🗎 34 |  |  |  |  |

| Anwendertext Volumen |                                                                                                    | 1       |
|----------------------|----------------------------------------------------------------------------------------------------|---------|
| Navigation           | □ Experte → Sensor → Systemeinheiten → Anwender Einh. → Text Volumen                                                                                                    |         |
| Beschreibung         | Eingabe eines Textes für die anwenderspezifische Einheit von Volumen und Volumenflus<br>Die zugehörigen Zeiteinheiten (s, min, h, d) beim Volumenfluss werden automatisch daz<br>generiert. | s.<br>1 |
| Eingabe              | Max. 10 Zeichen wie Buchstaben, Zahlen oder Sonderzeichen (@, %, /)                                                                                                    |         |
| Werkseinstellung     | User vol.                                                                                                    |         |

# Auswirkung

- Die definierte Einheit wird in der Auswahlliste der folgenden Parameter als Option angezeigt:
  - Parameter Volumenflusseinheit ( $\rightarrow \cong 24$ )
  - Parameter Volumeneinheit ( $\rightarrow \square 25$ )

### Beispiel

Bei der Eingabe des Textes GLAS werden in der Auswahlliste von Parameter **Volumenflusseinheit** ( $\rightarrow \cong 24$ ) folgende Optionen angezeigt:

- GLAS/s
- GLAS/min
- GLAS/h
- GLAS/d

| Anwenderfaktor Volumen |                                                                                                    |  |
|------------------------|----------------------------------------------------------------------------------------------------|--|
| Navigation             | □ Experte → Sensor → Systemeinheiten → Anwender Einh. → Faktor Volumen                                |  |
| Beschreibung           | Eingabe eines Mengenfaktors (ohne Zeit) für die anwenderspezifische Volumen- und Volumenflusseinheit. |  |
| Eingabe                | Gleitkommazahl mit Vorzeichen                                                                         |  |
| Werkseinstellung       | 1,0                                                                                                   |  |
|                        |                                                                                                    |  |

| Anwendertext Masse |                          | 8                                                                                                    |
|--------------------|--------------------------|----------------------------------------------------------------------------------------------------|
| Navigation         |                          | Experte $\rightarrow$ Sensor $\rightarrow$ Systemeinheiten $\rightarrow$ Anwender Einh. $\rightarrow$ Text Masse                                                        |
| Beschreibung       | Einga<br>zugeł<br>riert. | be eines Textes für die anwenderspezifische Einheit von Masse und Massefluss. Die<br>nörigen Zeiteinheiten (s, min, h, d) beim Massefluss werden automatisch dazu gene- |
| Eingabe            | Max.                     | 10 Zeichen wie Buchstaben, Zahlen oder Sonderzeichen (@, %, /)                                                                                                    |
| Werkseinstellung   | User                     | mass                                                                                                    |

#### Auswirkung

- Die definierte Einheit wird in der Auswahlliste der folgenden Parameter als Option angezeigt:
  - Parameter Masseflusseinheit (→ 🗎 27)
  - Parameter **Masseeinheit** ( $\rightarrow \triangleq 27$ )

## Beispiel

Bei der Eingabe des Textes GLAS werden in der Auswahlliste von Parameter **Masseflusseinheit** ( $\rightarrow \cong 27$ ) folgende Optionen angezeigt:

- GLAS/s
- GLAS/min
- GLAS/h
- GLAS/d

| Anwenderfaktor Masse |                                                                                          |                |
|----------------------|------------------------------------------------------------------------------------------|----------------|
| Navigation           | □ Experte → Sensor → Systemeinheiten → Anwender Einh. → Faktor M                         | lasse          |
| Beschreibung         | Eingabe eines Mengenfaktors (ohne Zeit) für die anwenderspezifische Mas<br>flusseinheit. | se- und Masse- |
| Eingabe              | Gleitkommazahl mit Vorzeichen                                                            |                |
| Werkseinstellung     | 1,0                                                                                      |                |
|                      |                                                                                          |                |

| Anwendertext Normvolumen |                                                                                                    |                    |
|--------------------------|----------------------------------------------------------------------------------------------------|--------------------|
| Navigation               | □ Experte → Sensor → Systemeinheiten → Anwender Einh. → Text Normvol.                                                                                                    |                    |
| Beschreibung             | Eingabe eines Textes für die anwenderspezifische Einheit von Normvolumen und Normv<br>lumenfluss. Die zugehörigen Zeiteinheiten (s, min, h, d) beim Massefluss werden autom<br>tisch dazu generiert. | Normvo-<br>automa- |
| Eingabe                  | Max. 10 Zeichen wie Buchstaben, Zahlen oder Sonderzeichen (@, %, /)                                                                                                    |                    |
| Werkseinstellung         | UserCrVol.                                                                                                    |                    |

### Auswirkung

- Die definierte Einheit wird in der Auswahlliste der folgenden Parameter als Option angezeigt:
  - Parameter Normvolumenfluss-Einheit ( $\rightarrow \square 29$ )
  - Parameter **Normvolumeneinheit** (→ 🗎 30)

## Beispiel

Bei der Eingabe des Textes GLAS werden in der Auswahlliste von Parameter **Normvolumenfluss-Einheit** ( $\rightarrow \cong 29$ ) folgende Optionen angezeigt:

- GLAS/s
- GLAS/min
- GLAS/h
- GLAS/d

| Anwenderfaktor Normvolu | men             |                                                                                                    |
|-------------------------|-----------------|----------------------------------------------------------------------------------------------------|
| Navigation              |                 | Experte -> Sensor -> Systemainheiten -> Anwender Finh -> Faktor Normvol                               |
| Ivavigation             |                 | Experte / Sensor / Systemennetten / Anwender Ennit, / Paktor Normvol.                                 |
| Beschreibung            | Eingab<br>Normv | e eines Mengenfaktors (ohne Zeit) für die anwenderspezifische Normvolumen- und<br>olumenflusseinheit. |
| Eingabe                 | Gleitko         | mmazahl mit Vorzeichen                                                                                |
| Werkseinstellung        | 1,0             |                                                                                                    |

# 3.2.3 Untermenü "Prozessparameter"

Navigation

 $\square$  Experte  $\rightarrow$  Sensor  $\rightarrow$  Prozessparameter

| ► Prozessparameter            |        |
|-------------------------------|--------|
| Filteroptionen                | → 🗎 35 |
| Durchflussdämpfung            | → 🗎 37 |
| Messwertunterdrückung         | → 🗎 37 |
| Leitfähigkeitsdämpfung        | → 🗎 38 |
| Temperaturdämpfung            | → 🗎 38 |
| Leitfähigkeitsmessung         | → 🗎 38 |
| ► Schleichmengenunterdrückung | → 🗎 39 |

| ► Leerrohrüberwachung | → 🗎 42 |
|-----------------------|--------|
| ► Elektrodenreinigung | → 🗎 44 |

| Filteroptionen          |                                                                                                    | Â       |
|-------------------------|----------------------------------------------------------------------------------------------------|---------|
| Navigation              | $ \blacksquare  \text{Experte} \rightarrow \text{Sensor} \rightarrow \text{Prozessparameter} \rightarrow \text{Filteroptionen} $              |         |
| Beschreibung            | Auswahl einer Filteroption.                                                                                                    |         |
| Auswahl                 | <ul> <li>Standard-CIP aus</li> <li>Standard-CIP an</li> <li>Dynamisches CIP an</li> <li>Dynamisches CIP an</li> <li>Binomialfliter</li> </ul> |         |
| Werkseinstellung        | Standard-CIP aus                                                                                                    |         |
| Zusätzliche Information | <i>Beschreibung</i><br>Verschiedene Filterkombinationen stehen zur Verfügung, die je nach Anwendungsfa                                        | ill das |
|                         | Messergebnis optimieren können. Jede Änderung der Filtereinstellung hat einen Ein                                                             | fluss   |

auf das Ausgangssignal des Messgeräts. Die Reaktionszeit des Ausgangssignals nimmt mit zunehmender Filtertiefe zu.

#### Auswahl

#### Standard

- Starke Durchflussdämpfung mit kurzer Antwortzeit des Ausgangssignals.
- Es benötigt Zeit, bis ein stabiles Ausgangssignal erzeugt werden kann.
- Nicht f
  ür pulsierenden Durchfluss geeignet, da hierbei der durchschnittliche Durchfluss abweichen kann.

#### Dynamisch

- Mittlere Durchflussdämpfung mit verzögerter Antwortzeit des Ausgangssignals.
- Der durchschnittliche Durchfluss wird über ein lang ermitteltes Messintervall korrekt dargestellt.

#### Binominal

- Schwache Durchflussdämpfung mit kurzer Antwortzeit des Ausgangssignals.
- Der durchschnittliche Durchfluss wird über ein lang ermitteltes Messintervall korrekt dargestellt.

#### CIP

- Dieser Filter steht den Filteroptionen Standard und Dynamisch zusätzlich zur Verfügung.
- Wenn der CIP-Filter eine Messstoffänderung (schlagartiger Anstieg des Rauschpegels) erkannt hat (z.B. schnell ändernde Leitfähigkeiten des Messstoffs während der CIP-Reinigungen), wird die Durchflussdämpfung massiv erhöht und der Rohwert (vor der Durchflussdämpfung) wird um den Mittelwert limitiert (Delimiter). Damit werden extrem hohe Messfehler (bis zu mehreren 100 m/s) abgeschnitten.
- Bei Aktivierung des CIP-Filters nimmt die Reaktionszeit des gesamten Messsystems zu und das Ausgangssignal wird entsprechend verzögert.

#### Beispiele

#### Mögliche Anwendungsfälle für die Filter

| Anwendung                                                                      | Standard | Stan-<br>dard CIP | Dyna-<br>misch | Dynami-<br>sches CIP | Binomial |
|--------------------------------------------------------------------------------|----------|-------------------|----------------|----------------------|----------|
| Pulsierender Durchfluss (Durchfluss ist periodisch negativ)                    |          |                   | ++             |                      | ++       |
| Durchfluss ändert sich oft (Durchfluss ist dyna-<br>misch)                     | -        |                   | ++             | -                    | ++       |
| Klares Signal, schnelle Kontrollschleife (< 1 s)                               |          |                   | + 1)           |                      | ++       |
| Schlechtes Signal, langsame Kontrollschleife<br>(einige Sekunden Antwortzeit)  | ++       | -                 |                |                      |          |
| Kontinuierlich schlechtes Signal                                               | ++       |                   | -              |                      | -        |
| Nach einer Weile kurze und schwere Verzerrung                                  |          | ++                |                | ++                   |          |
| Ersatz eines Promag 50/53: Systemdämpfung Pro-<br>mag 100 = 0.5 * Promag 50/53 |          |                   |                |                      | +++      |
| Ersatz eines Promag 10: Systemdämpfung Promag<br>100 = Promag 10 + 2           |          |                   | +++            |                      |          |
| Für ein stabiles Durchflusssignal (keine weiteren Anforderungen)               | +++      |                   |                |                      |          |

1) Wert Durchflussdämpfung < 6
| Durchflussdämpfung      |                                                                                                    | ì  |
|-------------------------|----------------------------------------------------------------------------------------------------|----|
| Navigation              | □ Experte → Sensor → Prozessparameter → Durchfl.dämpfung                                                                                                    |    |
| Beschreibung            | Eingabe einer Durchflussdämpfung. Reduzierung der Streuung des Durchflussmesswerts<br>(gegenüber Störungen). Dazu wird die Tiefe des Durchflussfilters eingestellt: Mit zunehm<br>ender Filtereinstellung erhöht sich die Reaktionszeit des Geräts.                                                                                                    | ι- |
| Eingabe                 | 015                                                                                                    |    |
| Werkseinstellung        | 7                                                                                                    |    |
| Zusätzliche Information | Eingabe                                                                                                    |    |
|                         | <ul> <li>Wert = 0: Keine Dämpfung</li> <li>Wert &gt; 0: Dämpfung wird erhöht</li> </ul>                                                                                                    |    |
|                         | <ul> <li>O ist eine schwache Dämpfung und 15 ein starke.</li> <li>Eine Dämpfung von 0 ist nicht zu empfehlen, da das Messsignal dann so stark rauscht, dass eine Messung kaum mehr möglich ist.</li> <li>Die Dämpfung ist abhängig von der Messperiode und dem ausgewählten Filtertyp.</li> <li>Eine Erhöhung oder Reduzierung der Dämpfung hängt von der Anwendung ab.</li> </ul> |    |
|                         | Auswirkung                                                                                                    |    |
|                         | Die Dämpfung wirkt auf folgende Größen des Geräts:<br>• Ausgänge                                                                                                    |    |

- Schleichmengenunterdrückung → 
  <sup>™</sup> 39
  Summenzähler

| Messwertunterdrückung   |                                                                                                    | Â   |
|-------------------------|----------------------------------------------------------------------------------------------------|-----|
| Navigation              | □ Experte → Sensor → Prozessparameter → Messwertunterdr.                                                                                                    |     |
| Beschreibung            | Auswahl zur Unterbrechung der Auswertung von Messwerten. Dies eignet sich z.B. für<br>Reinigungsprozesse einer Rohrleitung.                                                                                                    | die |
| Auswahl                 | <ul><li>Aus</li><li>An</li></ul>                                                                                                    |     |
| Werkseinstellung        | Aus                                                                                                    |     |
| Zusätzliche Information | <i>Auswirkung</i> Diese Einstellung wirkt sich auf alle Funktionen und Ausgänge des Messgeräts aus                                                                                                    | 5.  |
|                         | Beschreibung                                                                                                    |     |
|                         | <ul> <li>Messwertunterdrückung ist aktiv</li> <li>Die Diagnosemeldung Diagnosemeldung <b>△C453 Messwertunterdrückung</b> wird ausgeben.</li> <li>Ausgabewerte <ul> <li>Ausgang: Wert bei Nulldurchfluss</li> <li>Temperatur: Wird weiter ausgegeben</li> </ul> </li> </ul> | je- |

- Summenzähler 1...3: Werden nicht weiter aufsummiert

| Leitfähigkeitsdämpfung |                                                                                     |       |
|------------------------|-------------------------------------------------------------------------------------|-------|
| Navigation             | □ Experte → Sensor → Prozessparameter → Leitfähig.dämpf.                            |       |
| Voraussetzung          | In Parameter <b>Leitfähigkeitsmessung</b> (→ 🗎 38) ist die Option <b>An</b> ausgewä | ıhlt. |
| Beschreibung           | Eingabe der Zeitkonstante für die Leitfähigkeitsdämpfung.                           |       |
| Eingabe                | 0999,9 s                                                                            |       |
| Werkseinstellung       | 0 s                                                                                 |       |

| Temperaturdämpfung |                                                                                         | Â |
|--------------------|-----------------------------------------------------------------------------------------|---|
| Navigation         | □ Experte → Sensor → Prozessparameter → Temp.dämpfung                                   |   |
| Voraussetzung      | Bei folgendem Bestellmerkmal:<br>"Sensoroption", Option CI "Messstoff-Temperaturfühler" |   |
| Beschreibung       | Eingabe der Zeitkonstante für die Temperaturdämpfung.                                   |   |
| Eingabe            | 0999,9 s                                                                                |   |
| Werkseinstellung   | 0 s                                                                                     |   |

| Leitfähigkeitsmessung   |                                                                                                    |                                                                   |  |
|-------------------------|----------------------------------------------------------------------------------------------------|-------------------------------------------------------------------|--|
| Navigation              | □ Experte → Sensor → Prozessparameter → Leitfähig.mess.                                                                     |                                                                   |  |
| Beschreibung            | Auswahl zum Aktivieren und Deaktivieren der Leitfähigkeitsmessung.                                                          | ıswahl zum Aktivieren und Deaktivieren der Leitfähigkeitsmessung. |  |
| Auswahl                 | <ul><li>Aus</li><li>An</li></ul>                                                                                            |                                                                   |  |
| Werkseinstellung        | Aus                                                                                                    |                                                                   |  |
| Zusätzliche Information | Beschreibung                                                                                                    |                                                                   |  |
|                         | Eine Leitfähigkeit des Messstoffs von mindestens 5 μS/cm muss gegeben sein, α die Leitfähigkeitsmessung funktionieren kann. | lamit                                                             |  |

### Untermenü "Schleichmengenunterdrückung"

Navigation

Experte  $\rightarrow$  Sensor  $\rightarrow$  Prozessparameter  $\rightarrow$  Schleichmenge

| ► Schleichmengenunterdrückung                 |          |  |  |  |
|-----------------------------------------------|----------|--|--|--|
| Zuordnung Prozessgröße                        | ) → 🗎 39 |  |  |  |
| Einschaltpunkt Schleichmengenunter-<br>drück. | ) → 🗎 39 |  |  |  |
| Ausschaltpunkt Schleichmengenunter-<br>drück. | } ● 40   |  |  |  |
| Druckstoßunterdrückung                        | ] → 🗎 40 |  |  |  |

| Zuordnung Prozessgröße |                                                          |                                                                                                    | Â |
|------------------------|----------------------------------------------------------|----------------------------------------------------------------------------------------------------|---|
| Navigation             |                                                          | Experte $\rightarrow$ Sensor $\rightarrow$ Prozessparameter $\rightarrow$ Schleichmenge $\rightarrow$ Zuord.Prozessgr. |   |
| Beschreibung           | Ausw                                                     | rahl der Prozessgröße für die Schleichmengenerkennung.                                                                 |   |
| Auswahl                | <ul><li>Aus</li><li>Vol</li><li>Ma</li><li>Nor</li></ul> | s<br>umenfluss<br>ssefluss<br>rmvolumenfluss                                                                           |   |
| Werkseinstellung       | Volur                                                    | nenfluss                                                                                                    |   |

| Einschaltpunkt Schleie | Einschaltpunkt Schleichmengenunterdrück.                                                                                                    |               |  |
|------------------------|----------------------------------------------------------------------------------------------------|---------------|--|
| Navigation             | □ Experte → Sensor → Prozessparameter → Schleichmenge → Einschaltpunkt                                                                                                    |               |  |
| Voraussetzung          | In Parameter <b>Zuordnung Prozessgröße</b> (→ 🗎 39) ist eine der folgenden Optionen<br>wählt:<br>• Volumenfluss<br>• Massefluss<br>• Normvolumenfluss                          | ı ausge-      |  |
| Beschreibung           | Eingabe eines Einschaltpunkts für die Schleichmengenunterdrückung. Wenn der ei bene Wert ungleich 0 ist, wird die Schleichmengenunterdrückung aktiviert $\rightarrow~	ilde{4}$ | ingege-<br>0. |  |
| Eingabe                | Gleitkommazahl mit Vorzeichen                                                                                                    |               |  |
| Werkseinstellung       | Abhängig von Land und Nennweite → 🗎 83                                                                                                    |               |  |

#### Zusätzliche Information

Abhängigkeit

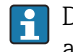

Die Einheit ist abhängig von der in Parameter Zuordnung Prozessgröße ( $\Rightarrow \implies 39$ ) ausgewählten Prozessgröße.

| Ausschaltpunkt Schleichn | nengenunterdrück.                                                                                                    |          |  |
|--------------------------|----------------------------------------------------------------------------------------------------|----------|--|
| Navigation               | $ \blacksquare  \text{Experte} \rightarrow \text{Sensor} \rightarrow \text{Prozessparameter} \rightarrow \text{Schleichmenge} \rightarrow \text{Ausschaltpunkt} $                              |          |  |
| Voraussetzung            | <ul> <li>In Parameter Zuordnung Prozessgröße (→</li></ul>                                                                                                    |          |  |
| Beschreibung             | Eingabe eines Ausschaltpunkts für die Schleichmengenunterdrückung. Er wird als po<br>Hysteresewert in Bezug zum Einschaltpunkt angegeben→ 🖺 39.                                                | ositiver |  |
| Eingabe                  | 0100,0 %                                                                                                    |          |  |
| Werkseinstellung         | 50 %                                                                                                    |          |  |
| Zusätzliche Information  | Beispiel                                                                                                    |          |  |
|                          | Q Durchfluss<br>t Zeit<br>H Hysterese<br>A Schleichmengenunterdrückung aktiv                                                                                                    | A0012887 |  |
|                          | <ol> <li>Schleichmengenunterdrückung wird aktiviert</li> <li>Schleichmengenunterdrückung wird deaktiviert</li> <li>Eingegebener Einschaltpunkt</li> <li>Eingegebener Ausschaltpunkt</li> </ol> |          |  |

| Navigation    | $ \blacksquare  \text{Experte} \rightarrow \text{Sensor} \rightarrow \text{Prozessparameter} \rightarrow \text{Schleichmenge} \rightarrow \text{Druckst.unterdr.} $                          |
|---------------|----------------------------------------------------------------------------------------------------|
| Voraussetzung | <ul> <li>In Parameter Zuordnung Prozessgröße (→  <sup>B</sup> 39) ist eine der folgenden Optionen ausgewählt:</li> <li>Volumenfluss</li> <li>Massefluss</li> <li>Normvolumenfluss</li> </ul> |
| Beschreibung  | Eingabe der Zeitspanne für die Signalunterdrückung (= aktive Druckstoßunterdrückung).                                                                                                    |

£

Druckstoßunterdrückung

| Eingabe                 | 0100 s                                                                                                    |
|-------------------------|----------------------------------------------------------------------------------------------------|
| Werkseinstellung        | 0 s                                                                                                    |
| Zusätzliche Information | <ul> <li>Beschreibung</li> <li>Druckstoßunterdrückung ist aktiv</li> <li>Voraussetzung:<br/>Durchfluss &lt; Einschaltpunkt der Schleichmenge</li> <li>Ausgabewerte</li> </ul> |

- Angezeigter Durchfluss: 0
- Angezeigter Summenzählewert: Letzter gültiger Wert

#### Druckstoßunterdrückung ist inaktiv

- Voraussetzung: Die eingegebene Zeitspanne ist abgelaufen.
- Wenn zusätzlich Durchfluss > Ausschaltpunkt der Schleichmenge: Das Gerät beginnt den aktuellen Durchflusswert wieder zu verarbeiten und anzuzeigen.

#### Beispiel

Beim Schließen eines Ventils können kurzzeitig starke Flüssigkeitsbewegungen in der Rohrleitung auftreten, die das Messgerät registriert. Die dabei aufsummierten Durchflusswerte führen zu einem falschen Summenzählerstand, besonders bei Abfüllvorgängen.

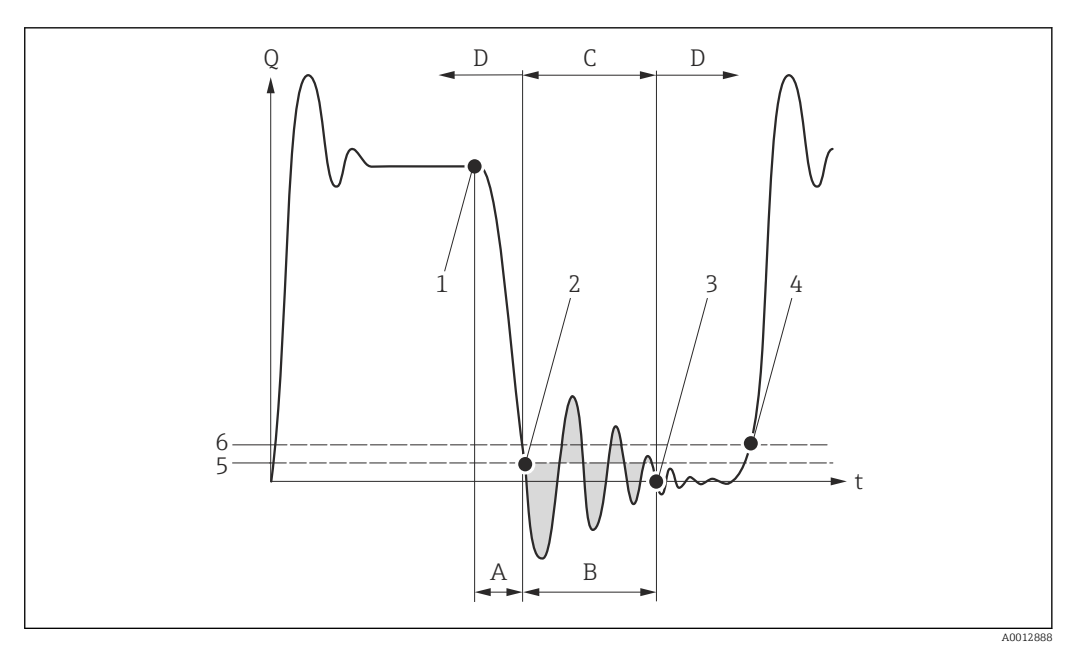

- Q Durchfluss
- t Zeit
- A Nachlauf
- B Druckstoß
- C Druckstoßunterdrückung aktiv gemäß eingegebener Zeitspanne
- D Druckstoßunterdrückung inaktiv
- 1 Ventil schließt
- 2 Schleichmengen-Einschaltpunkt unterschritten: Druckstoßunterdrückung wird aktiviert
- 3 Eingegebene Zeitspanne abgelaufen: Druckstoßunterdrückung wird deaktiviert
- 4 Aktueller Durchflusswert wird wieder verarbeitet und angezeigt
- 5 Einschaltpunkt für Schleichmengenunterdrückung
- 6 Ausschaltpunkt für Schleichmengenunterdrückung

# Untermenü "Leerrohrüberwachung"

*Navigation*  $\square$  Experte  $\rightarrow$  Sensor  $\rightarrow$  Prozessparameter  $\rightarrow$  Leerrohrüberw.

| ► Leerrohrüberwachung |                                  |  |        |  |
|-----------------------|----------------------------------|--|--------|--|
|                       | Leerrohrüberwachung              |  | → 🗎 42 |  |
|                       | Schaltpunkt Leerrohrüberwachung  |  | → 🖺 42 |  |
|                       | Ansprechzeit Leerrohrüberwachung |  | → 🗎 43 |  |
|                       | Neuer Abgleich                   |  | → 🖺 43 |  |
|                       | Fortschritt                      |  | → 🗎 43 |  |
|                       | Wert Leerrohrabgleich            |  | → 🗎 44 |  |
|                       | Wert Vollrohr                    |  | → 🖺 44 |  |
|                       | Aktueller Messwert               |  | → 🖺 44 |  |

| Leerrohrüberwachung |              |                                                                                                    | Â |
|---------------------|--------------|----------------------------------------------------------------------------------------------------|---|
| Navigation          |              | Experte $\rightarrow$ Sensor $\rightarrow$ Prozessparameter $\rightarrow$ Leerrohrüberw. $\rightarrow$ Leerrohrüberw. |   |
| Beschreibung        | Ausv         | vahl zum Ein- und Ausschalten der Leerrohrüberwachung.                                                                |   |
| Auswahl             | ■ Au<br>■ An | S                                                                                                    |   |
| Werkseinstellung    | Aus          |                                                                                                    |   |

| Schaltpunkt Leerrohrüberwachung |                                                                                                    | Â |
|---------------------------------|----------------------------------------------------------------------------------------------------|---|
| Navigation                      | □ Experte → Sensor → Prozessparameter → Leerrohrüberw. → Schaltpunkt                               |   |
| Voraussetzung                   | In Parameter <b>Leerrohrüberwachung</b> ( $	o 	extbf{	} 42$ ) ist die Option <b>An</b> ausgewählt. |   |
| Beschreibung                    | Eingabe des prozentualen Schwellenwerts des Widerstands bezogen auf die Abgleichwerte.             |   |
| Eingabe                         | 0100 %                                                                                             |   |
| Werkseinstellung                | 10 %                                                                                               |   |

| Ansprechzeit Leerrohrüberwachung |                                                                                                    |  |
|----------------------------------|----------------------------------------------------------------------------------------------------|--|
| Navigation                       | □ Experte → Sensor → Prozessparameter → Leerrohrüberw. → Ansprechzeit                                                                                                    |  |
| Voraussetzung                    | In Parameter <b>Leerrohrüberwachung</b> (> 🗎 42) ist die Option <b>An</b> ausgewählt.                                                                                                    |  |
| Beschreibung                     | Eingabe der Zeitspanne (Entprellzeit), während der das Signal mindestens anliegen muss<br>damit die Diagnosemeldung <b><b>S862 Rohr leer</b> bei teilgefülltem oder leerem Messrohr<br/>ausgelöst wird.</b> |  |
| Eingabe                          | 0100 s                                                                                                    |  |
| Werkseinstellung                 | 1 s                                                                                                    |  |
| Neuer Abgleich                   |                                                                                                    |  |
| Navigation                       | □ Experte → Sensor → Prozessparameter → Leerrohrüberw. → Neuer Abgleich                                                                                                    |  |
| Voraussetzung                    | In Parameter <b>Leerrohrüberwachung</b> ( $\Rightarrow 	extsf{B}$ 42) ist die Option <b>An</b> ausgewählt.                                                                                                  |  |
| Beschreibung                     | Auswahl zur Durchführung eines Leerrohr- oder Vollrohrabgleichs.                                                                                                    |  |
| Auswahl                          | <ul> <li>Abbrechen</li> <li>Leerrohrabgleich</li> <li>Vollrohrabgleich</li> </ul>                                                                                                    |  |
| Werkseinstellung                 | Abbrechen                                                                                                    |  |

| Fortschritt   |                                                                                                |  |
|---------------|------------------------------------------------------------------------------------------------|--|
| Navigation    | □ Experte → Sensor → Prozessparameter → Leerrohrüberw. → Fortschritt                           |  |
| Voraussetzung | In Parameter <b>Leerrohrüberwachung</b> ( 	beta 	beta 42) ist die Option <b>An</b> ausgewählt. |  |
| Beschreibung  | Anzeige des Fortschritts.                                                                      |  |
| Anzeige       | <ul><li>Ok</li><li>In Arbeit</li><li>Nicht in Ordnung</li></ul>                                |  |

| Wert Leerrohrabgleich |                                                                                                    | Â    |
|-----------------------|----------------------------------------------------------------------------------------------------|------|
| Navigation            | □ Experte → Sensor → Prozessparameter → Leerrohrüberw. → Wert Leer                                                                                       | rohr |
| Voraussetzung         | <ul> <li>In Parameter Leerrohrüberwachung (→          <sup>B</sup> 42) ist die Option An ausgewählt.</li> <li>Abgleichwert &gt; Vollrohrwert.</li> </ul> |      |
| Beschreibung          | Anzeige des Abgleichwerts bei leerem Messrohr.                                                                                                    |      |
| Anzeige               | Positive Gleitkommazahl                                                                                                    |      |
|                       |                                                                                                    |      |

| Wert Vollrohr |                                                                                                    | Ê |
|---------------|----------------------------------------------------------------------------------------------------|---|
| Navigation    | □ Experte → Sensor → Prozessparameter → Leerrohrüberw. → Wert Vollrohr                                                                                   |   |
| Voraussetzung | <ul> <li>In Parameter Leerrohrüberwachung (→          <sup>™</sup> 42) ist die Option An ausgewählt.</li> <li>Abgleichwert &lt; Leerrohrwert.</li> </ul> |   |
| Beschreibung  | Anzeige des Abgleichwerts bei vollem Messrohr.                                                                                                    |   |
| Anzeige       | Positive Gleitkommazahl                                                                                                    |   |

## Aktueller Messwert

| Navigation    |         | Experte $\rightarrow$ Sensor $\rightarrow$ Prozessparameter $\rightarrow$ Leerrohrüberw. $\rightarrow$ Akt. Messwert |
|---------------|---------|----------------------------------------------------------------------------------------------------|
| Voraussetzung | In Par  | ameter <b>Leerrohrüberwachung</b> (→ 🗎 42) ist die Option <b>An</b> ausgewählt.                                      |
| Beschreibung  | Anzei   | ge des aktuellen Messwerts.                                                                                          |
| Anzeige       | Positiv | re Gleitkommazahl                                                                                                    |

# Untermenü "Elektrodenreinigung"

Navigation

Experte  $\rightarrow$  Sensor  $\rightarrow$  Prozessparameter  $\rightarrow$  ECC

| ► Elektrodenreinigung |          |  |  |
|-----------------------|----------|--|--|
| Elektrodenreinigung   | ) → 🗎 45 |  |  |
| ECC-Reinigungsdauer   | ) → 🖺 45 |  |  |
| ECC-Erholzeit         | ) → 🗎 45 |  |  |

| ECC-Reinigungszyklus | → 🗎 46 |
|----------------------|--------|
| ECC Polarität        | → 🗎 46 |

| Elektrodenreinigung |                                                                                                    |  |
|---------------------|----------------------------------------------------------------------------------------------------|--|
| Navigation          | $ \blacksquare  \text{Experte} \rightarrow \text{Sensor} \rightarrow \text{Prozessparameter} \rightarrow \text{ECC} \rightarrow \text{ECC} $ |  |
| Voraussetzung       | Bei folgendem Bestellmerkmal:<br>"Anwendungspaket", Option EC "ECC Elektrodenreinigung"                                                      |  |
| Beschreibung        | Auswahl zum Aktivieren und Deaktivieren der zyklischen Elektrodenreinigung.                                                                  |  |
| Auswahl             | <ul><li>Aus</li><li>An</li></ul>                                                                                                    |  |
| Werkseinstellung    | Aus                                                                                                    |  |

| ECC-Reinigungsdauer |     |                                                                                                    | Ê |
|---------------------|-----|----------------------------------------------------------------------------------------------------|---|
| Navigation          |     | Experte $\rightarrow$ Sensor $\rightarrow$ Prozessparameter $\rightarrow$ ECC $\rightarrow$ ECC-Reinig.dauer |   |
| Voraussetzung       | Bei | olgendem Bestellmerkmal:                                                                                     |   |

|                  | "Anwendungspaket", Option EC "ECC Elektrodenreinigung"       |
|------------------|--------------------------------------------------------------|
| Beschreibung     | Eingabe einer Zeitdauer der Elektrodenreinigung in Sekunden. |
| Eingabe          | 0,0130 s                                                     |
| Werkseinstellung | 2 s                                                          |

| ECC-Erholzeit    |                                                                                                    | æ     |
|------------------|----------------------------------------------------------------------------------------------------|-------|
| Navigation       | □ Experte → Sensor → Prozessparameter → ECC → ECC-Erholzeit                                                                                            |       |
| Voraussetzung    | Bei folgendem Bestellmerkmal:<br>"Anwendungspaket", Option EC "ECC Elektrodenreinigung"                                                                |       |
| Beschreibung     | Eingabe der Erholdauer nach der Elektrodenreinigung, um Störungen der Signalaus<br>vorzubeugen. Die aktuellen Ausgabewerte werden derweil eingefroren. | gänge |
| Eingabe          | 1600 s                                                                                                    |       |
| Werkseinstellung | 60 s                                                                                                    |       |

| ECC-Reinigungszyklus |                                                                                         |  |
|----------------------|-----------------------------------------------------------------------------------------|--|
| Navigation           | □ Experte → Sensor → Prozessparameter → ECC → ECC-Reinig.zykl.                          |  |
| Voraussetzung        | Bei folgendem Bestellmerkmal:<br>"Anwendungspaket", Option EC "ECC Elektrodenreinigung" |  |
| Beschreibung         | Eingabe der Pausendauer bis zur nächsten Elektrodeneinigung.                            |  |
| Eingabe              | 0,5168 h                                                                                |  |
| Werkseinstellung     | 0,5 h                                                                                   |  |
|                      |                                                                                         |  |

| ECC Polarität    |                                                                                                    |  |
|------------------|----------------------------------------------------------------------------------------------------|--|
| Navigation       | □ Experte → Sensor → Prozessparameter → ECC → ECC Polarität                                                                   |  |
| Voraussetzung    | Bei folgendem Bestellmerkmal:<br>"Anwendungspaket", Option EC "ECC Elektrodenreinigung"                                       |  |
| Beschreibung     | Anzeige der Polarität der Elektrodenreinigung.                                                                                |  |
| Anzeige          | <ul><li>Positiv</li><li>Negativ</li></ul>                                                                                     |  |
| Werkseinstellung | Abhängig vom Elektroden-Material:<br>Platin: Option <b>Negativ</b> Tantal, Alloy C22, Rostfreier Stahl: Option <b>Positiv</b> |  |

# 3.2.4 Untermenü "Externe Kompensation"

| Navigation      | $ \qquad \qquad \qquad \qquad \qquad \qquad \qquad \qquad \qquad \qquad \qquad \qquad \qquad \qquad \qquad \qquad \qquad \qquad \qquad$ |        |
|-----------------|----------------------------------------------------------------------------------------------------|--------|
| ► Externe Kompe | nsation                                                                                                    |        |
|                 | Temperaturquelle                                                                                                    | → 🖺 47 |
|                 | Externe Temperatur                                                                                                    | → 🖺 47 |
|                 | Dichtequelle                                                                                                    | → 🗎 47 |
|                 | Eingelesene Dichte                                                                                                    | → 🗎 48 |

| Feste Dichte | ] → 🗎 48 |
|--------------|----------|
| Normdichte   | ] → 🗎 48 |

| Temperaturquelle |                                                                       |  |
|------------------|-----------------------------------------------------------------------|--|
| Navigation       | □ Experte → Sensor → Externe Komp. → Temperaturquelle                 |  |
| Beschreibung     | Auswahl der Temperaturquelle.                                         |  |
| Auswahl          | <ul><li>Interner Temperatursensor</li><li>Eingelesener Wert</li></ul> |  |
| Werkseinstellung | Eingelesener Wert                                                     |  |

# Externe Temperatur

| Navigation              | □ Experte → Sensor → Externe Komp. → Ext. Temperatur                                              |
|-------------------------|---------------------------------------------------------------------------------------------------|
| Voraussetzung           | In Parameter <b>Temperaturquelle</b> (→ 🗎 47) ist die Option <b>Eingelesener Wert</b> ausgewählt. |
| Beschreibung            | Eingabe der vom externen Gerät eingelesenen Temperatur.                                           |
| Eingabe                 | Gleitkommazahl mit Vorzeichen                                                                     |
| Werkseinstellung        | −273,15 °C                                                                                        |
| Zusätzliche Information | Abhängigkeit                                                                                      |
|                         | Die Einheit wird übernommen aus: Parameter <b>Temperatureinheit</b> (→ 🗎 26)                      |

| Dichtequelle     |                                                                                                    |  |
|------------------|----------------------------------------------------------------------------------------------------|--|
|                  |                                                                                                    |  |
| Navigation       | $ \blacksquare  \text{Experte} \rightarrow \text{Sensor} \rightarrow \text{Externe Komp.} \rightarrow \text{Dichtequelle} $ |  |
| Beschreibung     | Auswahl der Dichtequelle.                                                                                                   |  |
| Auswahl          | <ul><li>Feste Dichte</li><li>Eingelesene Dichte</li></ul>                                                                   |  |
| Werkseinstellung | Feste Dichte                                                                                                    |  |

A

| Eingelesene Dichte      |                                                                                                    | æ |
|-------------------------|----------------------------------------------------------------------------------------------------|---|
| Navigation              | □ Experte → Sensor → Externe Komp. → Eingeles. Dichte                                                                |   |
| Voraussetzung           | In Parameter <b>Dichtequelle</b> ( $\Rightarrow 	extbf{	B}$ 47) ist die Option <b>Eingelesene Dichte</b> ausgewählt. |   |
| Beschreibung            | Eingabe der vom externen Gerät eingelesenen Dichte.                                                                  |   |
| Eingabe                 | Positive Gleitkommazahl                                                                                              |   |
| Werkseinstellung        | 0 kg/l                                                                                                    |   |
| Zusätzliche Information | Abhängigkeit<br><b>[]</b> Die Einheit wird übernommen aus: Parameter <b>Dichteeinheit</b> (→ 🗎 28)                   |   |

| Feste Dichte            |                                                                                                    | Â |
|-------------------------|----------------------------------------------------------------------------------------------------|---|
| Navigation              | □ Experte → Sensor → Externe Komp. → Feste Dichte                                                         |   |
| Beschreibung            | Eingabe eines festen Werts für die Dichte.                                                                |   |
| Eingabe                 | Positive Gleitkommazahl                                                                                   |   |
| Werkseinstellung        | Abhängig vom Land:<br>• 1000 kg/l<br>• 1000 lb/ft <sup>3</sup>                                            |   |
| Zusätzliche Information | <i>Abhängigkeit</i><br><b>fi</b> Die Einheit wird übernommen aus: Parameter <b>Dichteeinheit</b> (→ 🗎 28) |   |

| Normdichte              |                                                                                                    |  |
|-------------------------|----------------------------------------------------------------------------------------------------|--|
| Navigation              | □ Experte → Sensor → Externe Komp. → Normdichte                                                    |  |
| Beschreibung            | Eingabe eines festen Werts für die Normdichte.                                                     |  |
| Eingabe                 | Positive Gleitkommazahl                                                                            |  |
| Werkseinstellung        | Abhängig vom Land:<br>• 1 kg/l<br>• 1 lb/ft <sup>3</sup>                                           |  |
| Zusätzliche Information | <i>Abhängigkeit</i><br>┏┓ Die Einheit wird übernommen aus: Parameter <b>Dichteeinheit</b> (→ 🗎 28) |  |

# 3.2.5 Untermenü "Sensorabgleich"

Navigation

Experte  $\rightarrow$  Sensor  $\rightarrow$  Sensorabgleich

| ► Sensorabgleich          |        |
|---------------------------|--------|
| Einbaurichtung            | → 🗎 49 |
| Integrationszeit          | → 🗎 49 |
| Messperiode               | → 🖺 49 |
| ► Anpassung Prozessgrößen | → 🗎 50 |

| Einbaurichtung          |                                                                                                    |       |
|-------------------------|----------------------------------------------------------------------------------------------------|-------|
| Navigation              | □ Experte → Sensor → Sensorabgleich → Einbaurichtung                                                                                                    |       |
| Beschreibung            | Auswahl zur Änderung des Vorzeichens der Messstoff-Durchflussrichtung.                                                                                          |       |
| Auswahl                 | <ul><li>Durchfluss in Pfeilrichtung</li><li>Durchfluss gegen Pfeilrichtung</li></ul>                                                                            |       |
| Werkseinstellung        | Durchfluss in Pfeilrichtung                                                                                                    |       |
| Zusätzliche Information | Beschreibung<br>I Vor der Änderung: Die tatsächliche Durchflussrichtung des Messstoffs feststelle<br>Bezug zur Pfeilrichtung auf dem Messaufnehmer-Typenschild. | en in |

| Integrationszeit |                                                                                                    |      |
|------------------|----------------------------------------------------------------------------------------------------|------|
| Navigation       | $ \blacksquare  \text{Experte} \rightarrow \text{Sensor} \rightarrow \text{Sensorabgleich} \rightarrow \text{Integrationszeit} $ |      |
| Beschreibung     | Anzeige der Dauer eines Integrationszyklus.                                                                                      |      |
| Anzeige          | 165 ms                                                                                                    |      |
|                  |                                                                                                    |      |
| Mossporiodo      |                                                                                                    | <br> |

| Messperiode  |       |                                                                                     | Ĩ |
|--------------|-------|-------------------------------------------------------------------------------------|---|
|              |       |                                                                                     |   |
| Navigation   |       | Experte $\rightarrow$ Sensor $\rightarrow$ Sensorabgleich $\rightarrow$ Messperiode |   |
| Beschreibung | Anzei | ge der Zeit einer vollen Messperiode.                                               |   |

Anzeige

50...1000 ms

# Untermenü "Anpassung Prozessgrößen"

Navigation 🖾 Experte

 $\mathsf{Experte} \rightarrow \mathsf{Sensor} \rightarrow \mathsf{Sensorabgleich} \rightarrow \mathsf{Anpass}.\mathsf{Prozessgr}$ 

| ► Anpassung Prozessgrößen |        |
|---------------------------|--------|
| Volumenfluss-Offset       | → 🗎 50 |
| Volumenflussfaktor        | → 🗎 51 |
| Massefluss-Offset         | → 🗎 51 |
| Masseflussfaktor          | → 🛱 51 |
| Leitfähigkeitsoffset      | → 🗎 52 |
| Leitfähigkeitsfaktor      | → 🗎 52 |
| Normvolumenfluss-Offset   | → 🗎 52 |
| Normvolumenfluss-Faktor   | → 🗎 53 |
| Temperatur-Offset         | → 🗎 53 |
| Temperaturfaktor          | → 🗎 53 |

| Volumenfluss-Offset     |                                                                                                    | A  |
|-------------------------|----------------------------------------------------------------------------------------------------|----|
| Navigation              | $ \blacksquare  \text{Experte} \rightarrow \text{Sensor} \rightarrow \text{Sensorabgleich} \rightarrow \text{Anpass}.\text{Prozessgr} \rightarrow \text{Vol.fluss-Offset} $ |    |
| Beschreibung            | Eingabe der Nullpunktverschiebung für den Volumenfluss-Nachabgleich. Die Volumer flusseinheit, auf der die Verschiebung basiert, ist m³/s.                                  | 1- |
| Eingabe                 | Gleitkommazahl mit Vorzeichen                                                                                                    |    |
| Werkseinstellung        | 0 m <sup>3</sup> /s                                                                                                    |    |
| Zusätzliche Information | <i>Beschreibung</i><br>Sorrigierter Wert = (Faktor × Wert) + Offset                                                                                                    |    |

| Volumenflussfaktor      | E                                                                                                    | 9 |
|-------------------------|----------------------------------------------------------------------------------------------------|---|
| Navigation              | □ Experte → Sensor → Sensorabgleich → Anpass.Prozessgr → Vol.flussfaktor                                                                      |   |
| Beschreibung            | Eingabe eines Mengenfaktors (ohne Zeit) für den Volumenfluss. Dieser Multiplikations-<br>faktor wird über dem Volumenflussbereich angewendet. |   |
| Eingabe                 | Positive Gleitkommazahl                                                                                                    |   |
| Werkseinstellung        | 1                                                                                                    |   |
| Zusätzliche Information | <i>Beschreibung</i><br>Korrigierter Wert = (Faktor × Wert) + Offset                                                                           |   |

| Massefluss-Offset       | Ē                                                                                                    |
|-------------------------|----------------------------------------------------------------------------------------------------|
| Navigation              | $ \blacksquare  \text{Experte} \rightarrow \text{Sensor} \rightarrow \text{Sensorabgleich} \rightarrow \text{Anpass}. \text{Prozessgr} \rightarrow \text{MasseflOffset} $ |
| Beschreibung            | Eingabe der Nullpunktverschiebung für den Massefluss-Nachabgleich. Die Masseflussein-<br>heit, auf der die Verschiebung basiert, ist kg/s.                                |
| Eingabe                 | Gleitkommazahl mit Vorzeichen                                                                                                    |
| Werkseinstellung        | 0 kg/s                                                                                                    |
| Zusätzliche Information | Beschreibung                                                                                                    |
|                         | Korrigierter Wert = (Faktor × Wert) + Offset                                                                                                    |

| Masseflussfaktor        |                                                                                                    |
|-------------------------|----------------------------------------------------------------------------------------------------|
| Navigation              | □ Experte → Sensor → Sensorabgleich → Anpass.Prozessgr → Massefl.faktor                                                                |
| Beschreibung            | Eingabe eines Mengenfaktors (ohne Zeit) für den Massefluss. Dieser Multiplikationsfakto<br>wird über dem Masseflussbereich angewendet. |
| Eingabe                 | Positive Gleitkommazahl                                                                                                    |
| Werkseinstellung        | 1                                                                                                    |
| Zusätzliche Information | Beschreibung                                                                                                    |
|                         | Rorrigierter Wert = (Faktor × Wert) + Offset                                                                                           |

| Leitfähigkeitsoffset    |                                                                                                    |
|-------------------------|----------------------------------------------------------------------------------------------------|
| Navigation              | □ Experte → Sensor → Sensorabgleich → Anpass.Prozessgr → Leitfähig.offset                                                                       |
| Voraussetzung           | In Parameter <b>Leitfähigkeitsmessung</b> ( 	imes 🗎 38) ist die Option <b>An</b> ausgewählt.                                                    |
| Beschreibung            | Eingabe der Nullpunktverschiebung für den Leitfähigkeitsnachabgleich. Die Leitfähigkeits-<br>einheit, auf der die Verschiebung basiert, ist S/m |
| Eingabe                 | Gleitkommazahl mit Vorzeichen                                                                                                    |
| Werkseinstellung        | 0 S/m                                                                                                    |
| Zusätzliche Information | Beschreibung<br>F Korrigierter Wert = (Faktor × Wert) + Offset                                                                                  |

| Leitfähigkeitsfaktor    | E                                                                                                    | 3 |
|-------------------------|----------------------------------------------------------------------------------------------------|---|
| Navigation              | □ Experte → Sensor → Sensorabgleich → Anpass.Prozessgr → Leitfähig.faktor                                                         |   |
| Voraussetzung           | In Parameter Leitfähigkeitsmessung ( 	heta 🗎 38) ist die Option An ausgewählt.                                                    |   |
| Beschreibung            | Eingabe eines Mengenfaktors für die Leitfähigkeit. Dieser Multiplikationsfaktor wird übe<br>dem Leitfähigkeitsbereich angewendet. | r |
| Eingabe                 | Positive Gleitkommazahl                                                                                                    |   |
| Werkseinstellung        | 1                                                                                                    |   |
| Zusätzliche Information | Beschreibung                                                                                                    |   |
|                         | Rorrigierter Wert = (Faktor × Wert) + Offset                                                                                      |   |

| Normvolumenfluss-Offset |                                                                                                    | Â                                      |
|-------------------------|----------------------------------------------------------------------------------------------------|----------------------------------------|
| Navigation              | □ Experte → Sensor → Sensorabgleich → Anpass.Prozessgr → N-Vc                                                                                          | ol.fl.Offset                           |
| Beschreibung            | Eingabe der Nullpunktverschiebung für den Normvolumenfluss-Nacha<br>volumenfluss- Einheit, auf der die Verschiebung basiert, beträgt 1 Nm <sup>3</sup> | bgleich. Die Norm-<br><sup>3</sup> /s. |
| Eingabe                 | Gleitkommazahl mit Vorzeichen                                                                                                    |                                        |
| Werkseinstellung        | 0 Nm <sup>3</sup> /s                                                                                                    |                                        |
| Zusätzliche Information | Beschreibung                                                                                                    |                                        |
|                         | 😭 Korrigierter Wert = (Faktor × Wert) + Offset                                                                                                    |                                        |

| Normvolumenfluss-Faktor |                                                                                                    | Â    |
|-------------------------|----------------------------------------------------------------------------------------------------|------|
| Navigation              | ■ Experte → Sensor → Sensorabgleich → Anpass.Prozessgr → N-Vol.flFaktor                                                                          |      |
| Beschreibung            | Eingabe eines Mengenfaktors (ohne Zeit) für den Normvolumenfluss. Dieser Multiplika onsfaktor wird über dem Normvolumenfluss-Bereich angewendet. | .ti- |
| Eingabe                 | Positive Gleitkommazahl                                                                                                    |      |
| Werkseinstellung        | 1                                                                                                    |      |
| Zusätzliche Information | <i>Beschreibung</i><br>Korrigierter Wert = (Faktor × Wert) + Offset                                                                              |      |

| Temperatur-Offset       |                                                                                                    | æ |
|-------------------------|----------------------------------------------------------------------------------------------------|---|
| Navigation              | □ Experte → Sensor → Sensorabgleich → Anpass.Prozessgr → TempOffset                                                                          |   |
| Voraussetzung           | Bei folgendem Bestellmerkmal:<br>"Sensoroption", Option CI "Messstoff-Temperaturfühler"                                                      |   |
| Beschreibung            | Eingabe der Nullpunktverschiebung für den Temperatur-Nachabgleich. Die Temperatur<br>einheit, auf der die Verschiebung basiert, beträgt 1 K. | - |
| Eingabe                 | Gleitkommazahl mit Vorzeichen                                                                                                    |   |
| Werkseinstellung        | 0 K                                                                                                    |   |
| Zusätzliche Information | Beschreibung<br>F Korrigierter Wert = (Faktor × Wert) + Offset                                                                               |   |

| Temperaturfaktor | ß                                                                                                    |
|------------------|----------------------------------------------------------------------------------------------------|
| Navigation       | □ Experte → Sensor → Sensorabgleich → Anpass.Prozessgr → Temperaturfaktor                                                                |
| Voraussetzung    | Bei folgendem Bestellmerkmal:<br>"Sensoroption", Option CI "Messstoff-Temperaturfühler"                                                  |
| Beschreibung     | Eingabe eines Mengenfaktors (ohne Zeit) für die Temperatur. Dieser Multiplikationsfaktor<br>wird über dem Temperatur-Bereich angewendet. |
| Eingabe          | Positive Gleitkommazahl                                                                                                    |
| Werkseinstellung | 1                                                                                                    |

#### Zusätzliche Information Beschreibung

Korrigierter Wert = (Faktor × Wert) + Offset

# 3.2.6 Untermenü "Kalibrierung"

*Navigation*  $\square$  Experte  $\rightarrow$  Sensor  $\rightarrow$  Kalibrierung

| ► Kalibrierung                |          |
|-------------------------------|----------|
| Nennweite                     | ] → 🗎 54 |
| Kalibrierfaktor               | ] → 🗎 54 |
| Nullpunkt                     | ) → 🗎 55 |
| Leitfähigkeit Kalibrierfaktor | ) → 🗎 55 |

#### Nennweite

| Navigation              |              | Experte $\rightarrow$ Sensor $\rightarrow$ Kalibrierung $\rightarrow$ Nennweite |
|-------------------------|--------------|---------------------------------------------------------------------------------|
| Beschreibung            | Anzei        | ge der Nennweite vom Messaufnehmer.                                             |
| Anzeige                 | DNxx/        | /x"                                                                             |
| Werkseinstellung        | Abhäi        | ngig von der Messaufnehmergröße                                                 |
| Zusätzliche Information | Beschreibung |                                                                                 |
|                         | i D          | er Wert ist auch auf dem Messaufnehmer-Typenschild angegeben.                   |

| Kalibrierfaktor  |                                                               |
|------------------|---------------------------------------------------------------|
| Navigation       | □ Experte → Sensor → Kalibrierung → Kalibr.faktor             |
| Beschreibung     | Anzeige des aktuellen Kalibrierfaktors für den Messaufnehmer. |
| Anzeige          | Positive Gleitkommazahl                                       |
| Werkseinstellung | Abhängig von Nennweite und Kalibrierung.                      |

A

| Nullpunkt        |                                                                      | ß |
|------------------|----------------------------------------------------------------------|---|
| Navigation       | □ Experte → Sensor → Kalibrierung → Nullpunkt                        |   |
| Beschreibung     | Anzeige des aktuellen Nullpunktkorrekturwerts für den Messaufnehmer. |   |
| Anzeige          | Gleitkommazahl mit Vorzeichen                                        |   |
| Werkseinstellung | Abhängig von Nennweite und Kalibrierung                              |   |

#### Leitfähigkeit Kalibrierfaktor

| Navigation    |        | Experte $\rightarrow$ Sensor $\rightarrow$ Kalibrierung $\rightarrow$ Leitf. Kal.fakt. |
|---------------|--------|----------------------------------------------------------------------------------------|
| Voraussetzung | In Par | ameter <b>Leitfähigkeitsmessung</b> ( 	beta 🗎 38) ist die Option <b>An</b> ausgewählt. |
| Beschreibung  | Anzei  | ge des Kalibrierfaktors für die Leitfähigkeitsmessung.                                 |
| Anzeige       | 010    | 000                                                                                    |

# 3.3 Untermenü "Kommunikation"

Navigation

Navigation

| ► Kommunikation        |        |
|------------------------|--------|
| ► Modbus-Konfiguration | → 🗎 55 |
| ► Modbus-Information   | → 🗎 60 |
| ► Modbus-Data-Map      | → 🗎 60 |

Experte  $\rightarrow$  Kommunikation

# 3.3.1 Untermenü "Modbus-Konfiguration"

Experte  $\rightarrow$  Kommunikation  $\rightarrow$  Modbus-Konfig.

| ► Modbus-Konfiguration |          |  |  |  |
|------------------------|----------|--|--|--|
| Busadresse             | ] → 🗎 56 |  |  |  |
| Baudrate               | ] → 🗎 56 |  |  |  |
| Modus Datenübertragung | ] → 🗎 56 |  |  |  |

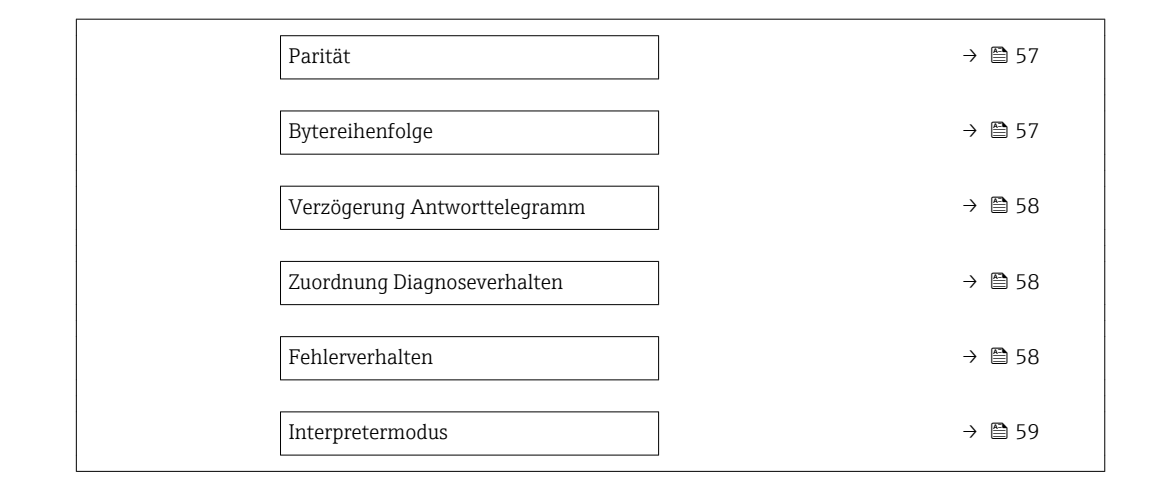

|                        |                                                                                                    | <u>ه</u> |
|------------------------|----------------------------------------------------------------------------------------------------|----------|
| Busadresse             |                                                                                                    | Ê        |
| Navigation             | $ \begin{tabular}{lllllllllllllllllllllllllllllllllll$                                                                                                    |          |
| Beschreibung           | Eingabe der Geräteadresse.                                                                                                    |          |
| Eingabe                | 1247                                                                                                    |          |
| Werkseinstellung       | 247                                                                                                    |          |
| Baudrate               |                                                                                                    | Â        |
| Navigation             | □ Experte → Kommunikation → Modbus-Konfig. → Baudrate                                                                                                    |          |
| Beschreibung           | Auswahl einer Übertragungsgeschwindigkeit.                                                                                                    |          |
| Auswahl                | <ul> <li>1200 BAUD</li> <li>2400 BAUD</li> <li>4800 BAUD</li> <li>9600 BAUD</li> <li>19200 BAUD</li> <li>38400 BAUD</li> <li>57600 BAUD</li> <li>115200 BAUD</li> </ul> |          |
| Werkseinstellung       | 19200 BAUD                                                                                                    |          |
| Modus Datenübertragung |                                                                                                    |          |
| Navigation             | □ Experte → Kommunikation → Modbus-Konfig. → Modus Datenüber.                                                                                                    |          |
| Beschreibung           | Auswahl des Modus für die Datenübertragung.                                                                                                    |          |

| Auswahl                 | <ul><li>ASCII</li><li>RTU</li></ul>                                                                   |
|-------------------------|----------------------------------------------------------------------------------------------------|
| Werkseinstellung        | RTU                                                                                                   |
| Zusätzliche Information | Auswahl<br>• ASCII<br>Übertragung der Daten in Form lesbarer ASCII-Zeichen. Fehlersicherung über LRC. |
|                         | <ul> <li>RTU<br/>Übertragung der Daten in binärer Form. Fehlersicherung über CRC16.</li> </ul>        |

| Parität                 |                                                                                                    | Â |
|-------------------------|----------------------------------------------------------------------------------------------------|---|
| Navigation              | □ Experte → Kommunikation → Modbus-Konfig. → Parität                                                                                                    |   |
| Beschreibung            | Auswahl der Paritäts-Bits.                                                                                                    |   |
| Auswahl                 | <ul> <li>Ungerade</li> <li>Gerade</li> <li>Keine / 1 Stop Bit</li> <li>Keine / 2 Stop Bits</li> </ul>                                                                               |   |
| Werkseinstellung        | Gerade                                                                                                    |   |
| Zusätzliche Information | Auswahl<br>Auswahlliste Option <b>ASCII</b> :<br>• 0 = Option <b>Gerade</b><br>• 1 = Option <b>Ungerade</b>                                                                         |   |
|                         | Auswahlliste Option <b>RTU</b> :<br>• 0 = Option <b>Gerade</b><br>• 1 = Option <b>Ungerade</b><br>• 2 = Option <b>Keine / 1 Stop Bit</b><br>• 3 = Option <b>Keine / 2 Stop Bits</b> |   |

| Bytereihenfolge  |                                                                                                    |
|------------------|----------------------------------------------------------------------------------------------------|
| Navigation       | □ Experte → Kommunikation → Modbus-Konfig. → Bytereihenfolge                                                                |
| Beschreibung     | Auswahl der Übertragungsreihenfolge der Bytes. Die Übertragungsreihenfolge muss mit<br>dem Modbus-Master abgestimmt werden. |
| Auswahl          | <ul> <li>0-1-2-3</li> <li>3-2-1-0</li> <li>1-0-3-2</li> <li>2-3-0-1</li> </ul>                                              |
| Werkseinstellung | 1-0-3-2                                                                                                    |

| Verzögerung Antworttelegramm                                                                                                    |                                                                                                    |  |
|----------------------------------------------------------------------------------------------------|----------------------------------------------------------------------------------------------------|--|
| Experte $\rightarrow$ Kommunikation $\rightarrow$ Modbus-Konfig. $\rightarrow$ Verzög. Antwort                                                                                                    |                                                                                                    |  |
| Eingabe einer Verzögerungszeit, nach deren Ablauf das Messgerät auf das Anforderun<br>telegramm des Modbus-Masters antwortet. Dies erlaubt vor allem die Anpassung der<br>Kommunikation an langsame Modbus-RS485-Master. | gs-                                                                                                    |  |
| 0100 ms                                                                                                    |                                                                                                    |  |
| 6 ms                                                                                                    |                                                                                                    |  |
|                                                                                                    | <ul> <li>Experte → Kommunikation → Modbus-Konfig. → Verzög. Antwort</li> <li>Eingabe einer Verzögerungszeit, nach deren Ablauf das Messgerät auf das Anforderun telegramm des Modbus-Masters antwortet. Dies erlaubt vor allem die Anpassung der Kommunikation an langsame Modbus-RS485-Master.</li> <li>0100 ms</li> <li>6 ms</li> </ul> |  |

| Zuordnung Diagnoseverhalten                   |                                                                                                    |                     |
|-----------------------------------------------|----------------------------------------------------------------------------------------------------|---------------------|
| Navigation                                    | □ Experte → Kommunikation → Modbus-Konfig. → Zuord. Diag.verh                                                                                                    |                     |
| Beschreibung                                  | Auswahl des Diagnoseverhaltens für die Modbus-Kommunikation.                                                                                                    |                     |
| Auswahl  Aus Alarm oder Warnung Warnung Alarm |                                                                                                    |                     |
| Werkseinstellung                              | Alarm                                                                                                    |                     |
| Zusätzliche Information                       | Beschreibung                                                                                                    |                     |
|                                               | <ul> <li>Definiert, auf welche Kategorie von Meldungen die Datenübertragung reagiert:</li> <li>Aus <ul> <li>Aus</li> <li>Das Gerät misst weiter. Das Diagnoseereignis wird ignoriert und es wird keine Diagnomeldung generiert.</li> </ul> </li> <li>Alarm oder Warnung <ul> <li>Das Gerät misst weiter. Es wird eine Diagnosemeldung generiert. Bei Alarm: Die Signausgänge nehmen den definierten Alarmzustand an.</li> <li>Warnung <ul> <li>Das Gerät misst weiter. Es wird eine Diagnosemeldung generiert.</li> </ul> </li> <li>Alarm <ul> <li>Das Gerät misst weiter. Die Signalausgänge nehmen den definierten Alarmzustand an Es wird eine Diagnosemeldung generiert.</li> </ul> </li> </ul></li></ul> | ose-<br>ıal-<br>ın. |

| Fehlerverhalten |                                                                                               | Â  |
|-----------------|-----------------------------------------------------------------------------------------------|----|
| Navigation      | □ Experte → Kommunikation → Modbus-Konfig. → Fehlerverhalten                                  |    |
| Beschreibung    | Auswahl der Messwertausgabe bei Auftreten einer Diagnosemeldung via Modbus-Kor<br>munikation. | n- |
| Auswahl         | <ul><li>NaN-Wert</li><li>Letzter gültiger Wert</li></ul>                                      |    |

| Werkseinstellung        | NaN-Wert                                                                                                    |
|-------------------------|----------------------------------------------------------------------------------------------------|
| Zusätzliche Information | Auswahl                                                                                                    |
|                         | <ul> <li>NaN-Wert         <ul> <li>Das Gerät gibt den NaN-Wert<sup>1)</sup> aus.</li> </ul> </li> <li>Letzter gültiger Wert         <ul> <li>Das Gerät gibt den letzten gültigen Messwert vor Auftreten der Störung aus.</li> </ul> </li> </ul> |
|                         | Dieser Parameter wirkt sich je nach gewählter Option in Parameter Zuordnung Diagnoseverhalten ( $\rightarrow \cong 58$ ) aus.                                                                                                    |

| Interpretermodus        | 8                                                                                                    |
|-------------------------|----------------------------------------------------------------------------------------------------|
| Navigation              | □ Experte → Kommunikation → Modbus-Konfig. → Interpretermodus                                                                                                    |
| Beschreibung            | Auswahl des Interpretermodus. Dieser Modus definiert das Verhalten des Telegrammemp-<br>fang-Interpreters.                                                                                                    |
| Auswahl                 | <ul> <li>Standard</li> <li>Überzählige Bytes ignorieren</li> </ul>                                                                                                    |
| Werkseinstellung        | Standard                                                                                                    |
| Zusätzliche Information | Option "Standard"                                                                                                    |
|                         | Verhalten gemäß Modbus-Standard, d.h. die beiden letzten empfangenen Bytes sind die<br>Checksumme CRC16.                                                                                                    |
|                         | HINWEIS!                                                                                                    |
|                         | Die Auswahl hat nur im RTU-Modus eine Bedeutung. Im ASCII-Modus verhält sich das<br>Gerät immer gemäß dem Modbus-Standard.                                                                                                    |
|                         | Option "Überzählige Bytes ignorieren"                                                                                                    |
|                         | Die beiden Bytes für die Checksumme CRC16 werden, wenn vom Funktionscode her mög-<br>lich, aus der zu erwartenden Telegrammlänge ermittelt. Überzählige Bytes am Ende des<br>eigentlichen Telegramms werden ignoriert. Dieses Verhalten entspricht nicht dem Mod-<br>bus-Standard. |

<sup>1)</sup> Not a Number

#### 3.3.2 Untermenü "Modbus-Information"

| Navigation           |      | Experte $\rightarrow$ Kommunikation $\rightarrow$ Modbus-Info |
|----------------------|------|---------------------------------------------------------------|
| ► Modbus-Information | tion |                                                               |

|                | ] |        |
|----------------|---|--------|
| Geräte-ID      |   | → 🗎 60 |
| Geräterevision |   | → 🗎 60 |

# Geräte-ID Navigation Experte $\rightarrow$ Kommunikation $\rightarrow$ Modbus-Info $\rightarrow$ Geräte-ID Beschreibung Anzeige der Geräte-ID (Device ID) zur Identifizierung des Messgeräts. Anzeige 4-stellige Hexadezimalzahl Geräterevision Navigation Experte $\rightarrow$ Kommunikation $\rightarrow$ Modbus-Info $\rightarrow$ Geräterevision Beschreibung Anzeige der Geräterevision (Device Revision). Anzeige 4-stellige Hexadezimalzahl

#### 3.3.3 Untermenü "Modbus-Data-Map"

| Navigation    |         | Experte → Kommunika | tion → Modbus-Data-Map |        |
|---------------|---------|---------------------|------------------------|--------|
| ► Modbus-Data | -Мар    |                     |                        |        |
|               | Scan-Li | st-Register 015     |                        | → 🖺 60 |

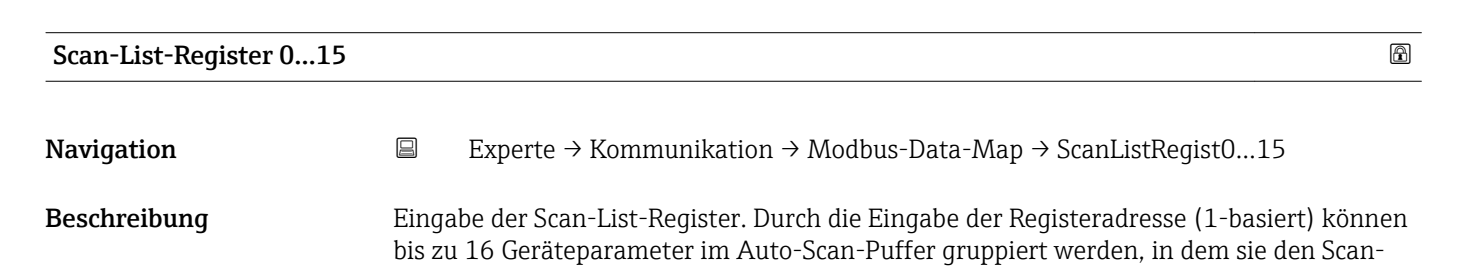

| List-Registern 0 bis 15 zugeordnet werden. Das Auslesen der Daten der hier zugeordneten |
|-----------------------------------------------------------------------------------------|
| Geräteparameter erfolgt über die Registeradressen 50515081.                             |

| Eingabe                 | 165535                                                                                                    |
|-------------------------|----------------------------------------------------------------------------------------------------|
| Werkseinstellung        | 1                                                                                                    |
| Zusätzliche Information | <ul> <li>Beschreibung</li> <li>Scan-Liste: Konfigurationsbereich<br/>Die zu gruppierenden Geräteparameter werden in einer Liste festgelegt, indem ihre<br/>Modbus RS485-Registeradressen in die Liste eingetragen werden.</li> <li>Datenbereich<br/>Das Messgerät liest die in der Scan-Liste eingetragenen Registeradressen zyklisch aus<br/>und schreibt die zugehörigen Gerätedaten (Werte) in den Datenbereich.</li> </ul> |

# 3.4 Untermenü "Applikation"

| Navigation    |                                |        |
|---------------|--------------------------------|--------|
| ► Applikation |                                |        |
|               | Alle Summenzähler zurücksetzen | → 🗎 61 |
|               | ► Summenzähler 13              | → 🗎 62 |

| Alle Summenzähler zurücksetzen |                                                                                                    |  |
|--------------------------------|----------------------------------------------------------------------------------------------------|--|
| Navigation                     | Experte $\rightarrow$ Applikation $\rightarrow$ Summenz. rücks.                                                                                                    |  |
| Beschreibung                   | Auswahl zum Zurücksetzen aller Summenzähler auf den Wert <b>0</b> und Neustart der Sum-<br>mierung. Alle bisherigen aufsummierten Durchflussmengen werden dadurch gelöscht.                                                      |  |
| Auswahl                        | <ul> <li>Abbrechen</li> <li>Zurücksetzen + Starten</li> </ul>                                                                                                    |  |
| Werkseinstellung               | Abbrechen                                                                                                    |  |
| Zusätzliche Information        | <ul> <li>Auswahl</li> <li>Abbrechen<br/>Der Parameter wird ohne Aktion verlassen.</li> <li>Zurücksetzen + Starten<br/>Alle Summenzähler werden auf Wert 0 zurückgesetzt und die Summierung wird erneut<br/>gestartet.</li> </ul> |  |

# 3.4.1 Untermenü "Summenzähler 1...3"

*Navigation*  $\square$  Experte  $\rightarrow$  Applikation  $\rightarrow$  Summenzähler 1...3

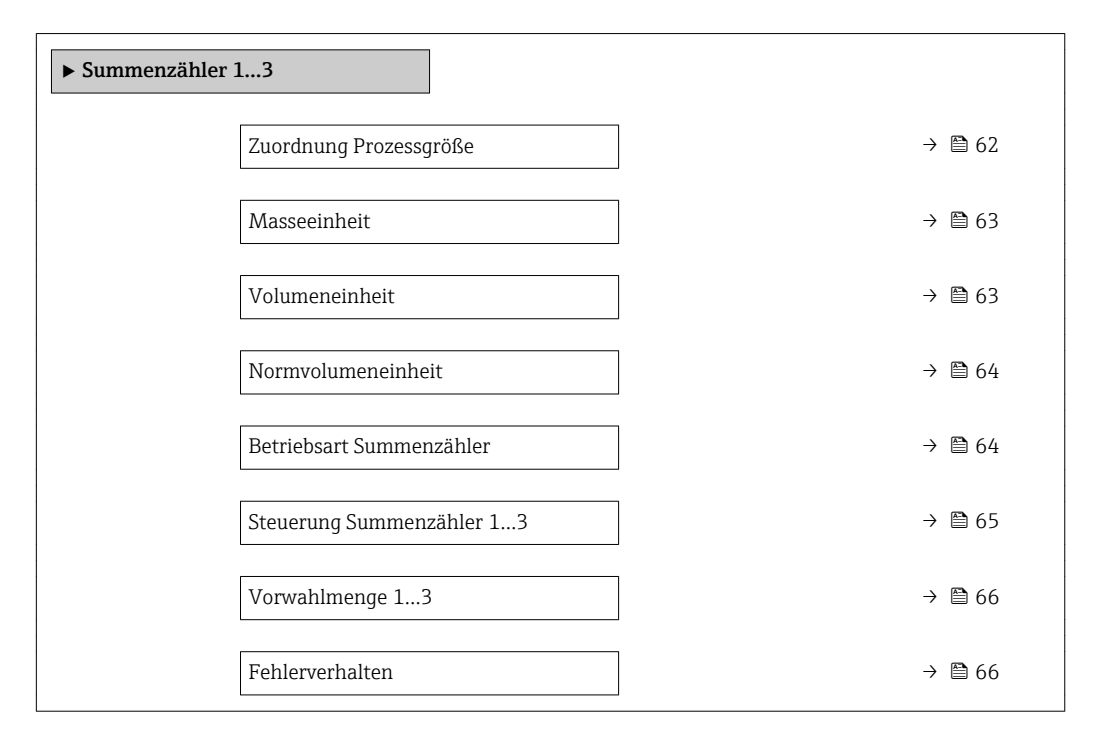

| Zuordnung Prozessgröße  |                                                                                                    | £    |
|-------------------------|----------------------------------------------------------------------------------------------------|------|
| Navigation              | ■ Experte → Applikation → Summenzähler 13 → Zuord.Prozessgr.                                             |      |
| Beschreibung            | Auswahl einer Prozessgröße für den Summenzähler 13.                                                      |      |
| Auswahl                 | <ul> <li>Aus</li> <li>Volumenfluss</li> <li>Massefluss</li> <li>Normvolumenfluss</li> </ul>              |      |
| Werkseinstellung        | Massefluss                                                                                               |      |
| Zusätzliche Information | Beschreibung Wenn die Auswahl geändert wird, setzt das Gerät den Summenzähler auf den We zurück. Auswahl | rt O |

Wenn die Option **Aus** ausgewählt ist, wird im Untermenü **Summenzähler 1...3** nur noch Parameter **Zuordnung Prozessgröße** ( $\rightarrow \textcircled{B}$  62) angezeigt. Alle anderen Parameter des Untermenüs sind ausgeblendet.

| Masseeinheit            |                                                                          | Â                                                |
|-------------------------|--------------------------------------------------------------------------|--------------------------------------------------|
| Navigation              |                                                                          | ikation → Summenzähler 13 → Masseeinheit         |
| Voraussetzung           | In Parameter <b>Zuordnung Prozessgröße (→ </b>                           |                                                  |
| Beschreibung            | Auswahl der Einheit für die Masse.                                       |                                                  |
| Auswahl                 | SI-Einheiten<br>9 g<br>• kg<br>• t<br>Kundenspezifische Ein<br>User mass | US-Einheiten<br>• oz<br>• lb<br>• STon<br>heiten |
| Werkseinstellung        | Abhängig vom Land:<br>■ kg<br>■ lb                                       |                                                  |
| Zusätzliche Information | Auswahl<br><b> :</b> Zur Erläuterung d                                   | er abgekürzten Einheiten: → 🗎 85                 |

| Volumeneinheit   |                                                                                                    |                                                                                                    | 8                                                                                        |
|------------------|----------------------------------------------------------------------------------------------------|----------------------------------------------------------------------------------------------------|------------------------------------------------------------------------------------------|
| Navigation       |                                                                                                    | likation → Summenzähler 13                                                                                                    | → Volumeneinheit                                                                         |
| Voraussetzung    | In Parameter <b>Zuordn</b><br>ist die Option <b>Volum</b>                                                      | <b>ung Prozessgröße</b> (→ 🗎 62) v<br>e <b>nfluss</b> ausgewählt.                                                                                            | ron Untermenü <b>Summenzähler 13</b>                                                     |
| Beschreibung     | Auswahl der Einheit                                                                                            | für das Volumen.                                                                                                    |                                                                                          |
| Auswahl          | SI-Einheiten<br>• cm <sup>3</sup><br>• dm <sup>3</sup><br>• m <sup>3</sup><br>• ml<br>• l<br>• hl<br>• Ml Mega | US-Einheiten<br>af<br>ft <sup>3</sup><br>fl oz (us)<br>gal (us)<br>kgal (us)<br>Mgal (us)<br>bbl (us;oil)<br>bbl (us;liq.)<br>bbl (us;beer)<br>bbl (us;tank) | Imperial Einheiten<br>• gal (imp)<br>• Mgal (imp)<br>• bbl (imp;beer)<br>• bbl (imp;oil) |
|                  | Kundenspezifische Ei<br>User vol.                                                                              | nheiten                                                                                                    |                                                                                          |
| Werkseinstellung | Abhängig vom Land:<br>■ m <sup>3</sup><br>■ gal (us)                                                           |                                                                                                    |                                                                                          |

#### Zusätzliche Information

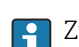

Auswahl

1 Zur Erläuterung der abgekürzten Einheiten: → 🗎 85

| Normvolumeneinheit      |                                                                                                    |                                                                       | Â                                |
|-------------------------|----------------------------------------------------------------------------------------------------|-----------------------------------------------------------------------|----------------------------------|
| Navigation              | $ Experte \rightarrow Applikation $                                                                                 | n → Summenzähler 1?                                                   | $3 \rightarrow$ Normvolumeneinh. |
| Voraussetzung           | In Parameter <b>Zuordnung Prozessgröße (→                                   </b>                                    |                                                                       |                                  |
| Beschreibung            | Auswahl der Einheit für das                                                                                         | Normvolumen.                                                          |                                  |
| Auswahl                 | <i>SI-Einheiten</i><br>NI<br>Nm <sup>3</sup><br>Sm <sup>3</sup><br><i>Kundenspezifische Einheiten</i><br>UserCrVol. | US-Einheiten<br>• Sft <sup>3</sup><br>• Sgal (us)<br>• Sbbl (us;liq.) | Imperial Einheiten<br>Sgal (imp) |
| Werkseinstellung        | Abhängig vom Land:<br>• Nm <sup>3</sup><br>• Sft <sup>3</sup>                                                       |                                                                       |                                  |
| Zusätzliche Information | Auswahl<br>[] Zur Erläuterung der abg                                                                               | jekürzten Einheiten: →                                                | ₿ 85                             |

| Betriebsart Summenzähler |                                                                                      | A |
|--------------------------|--------------------------------------------------------------------------------------|---|
| Navigation               | ■ Experte → Applikation → Summenzähler 13 → Betriebsart                              |   |
| Voraussetzung            | <ul> <li>In Parameter Zuordnung Prozessgröße (→</li></ul>                            | 3 |
| Beschreibung             | Auswahl der Art, wie der Summenzähler den Durchfluss aufsummiert.                    |   |
| Auswahl                  | <ul> <li>Nettomenge</li> <li>Menge Förderrichtung</li> <li>Rückflussmenge</li> </ul> |   |
| Werkseinstellung         | Nettomenge                                                                           |   |

Auswahl

Zusätzliche Information

|                         | <ul> <li>Nettomenge<br/>Positiver und negativer Durchfluss werden aufsummiert und dabei gegeneinander verrechnet. Dadurch wird der Nettodurchfluss in Fließrichtung erfasst.</li> <li>Menge Förderrichtung<br/>Nur der Durchfluss in Förderrichtung wird aufsummiert.</li> <li>Rückflussmenge<br/>Nur der Durchfluss entgegen der Förderrichtung wird aufsummiert (= Rückflussmenge).</li> </ul>                                                                                                    |  |
|-------------------------|----------------------------------------------------------------------------------------------------|--|
| Steuerung Summenzähle   | r 13                                                                                                    |  |
| Navigation              | Experte $\rightarrow$ Applikation $\rightarrow$ Summenzähler 13 $\rightarrow$ Steuerung Sz. 13                                                                                                    |  |
| Voraussetzung           | In Parameter <b>Zuordnung Prozessgröße</b> (→ ) 62) von Untermenü <b>Summenzähler 13</b><br>ist eine der folgenden Optionen ausgewählt:<br>• Volumenfluss<br>• Massefluss<br>• Normvolumenfluss                                                                                                    |  |
| Beschreibung            | Auswahl zur Steuerung des Summenzählerwerts 13.                                                                                                    |  |
| Auswahl                 | <ul> <li>Totalisieren</li> <li>Zurücksetzen + Anhalten</li> <li>Vorwahlmenge + Anhalten</li> <li>Zurücksetzen + Starten</li> <li>Vorwahlmenge + Starten</li> </ul>                                                                                                    |  |
| Werkseinstellung        | Totalisieren                                                                                                    |  |
| Zusätzliche Information | <ul> <li>Auswahl</li> <li>Totalisieren<br/>Der Summenzähler wird mit dem aktuellem Zählerstand gestartet oder läuft weiter.</li> <li>Zurücksetzen + Anhalten<br/>Die Summierung wird angehalten und der Summenzähler auf Wert 0 zurückgesetzt.</li> <li>Vorwahlmenge + Anhalten<br/>Die Summierung wird angehalten und der Summenzähler auf seinen definierten Start-<br/>wert aus Parameter Vorwahlmenge (→ ) 66) gesetzt.</li> <li>Zurücksetzen + Starten<br/>Der Summenzähler wird auf Wert 0 zurückgesetzt und die Summierung erneut gestartet.</li> <li>Vorwahlmenge + Starten<br/>Der Summenzähler wird auf seinen definierten Startwert aus Parameter Vorwahlmenge</li> </ul> |  |

( $\rightarrow$  🖺 66) gesetzt und die Summierung erneut gestartet.

| Vorwahlmenge 13         |                                                                                                    |  |
|-------------------------|----------------------------------------------------------------------------------------------------|--|
| Navigation              | Experte $\rightarrow$ Applikation $\rightarrow$ Summenzähler 13 $\rightarrow$ Vorwahlmenge 13                                                                                                    |  |
| Voraussetzung           | <ul> <li>In Parameter Zuordnung Prozessgröße (→ ) 62) von Untermenü Summenzähler 13 ist eine der folgenden Optionen ausgewählt:</li> <li>Volumenfluss</li> <li>Massefluss</li> <li>Normvolumenfluss</li> </ul>                                                                                                    |  |
| Beschreibung            | Eingabe eines Startwerts für den Summenzähler 13.                                                                                                    |  |
| Eingabe                 | Gleitkommazahl mit Vorzeichen                                                                                                    |  |
| Werkseinstellung        | 0 kg                                                                                                    |  |
| Zusätzliche Information | Eingabe                                                                                                    |  |
|                         | <ul> <li>Für den Summenzähler wird die Einheit der ausgewählten Prozessgröße in Abhängigkeit von der Auswahl in Parameter Zuordnung Prozessgröße (→ ) 62) festgelegt:</li> <li>Option Volumenfluss: Parameter Volumenflusseinheit (→ ) 24)</li> <li>Option Massefluss: Parameter Masseflusseinheit (→ ) 27)</li> <li>Option Normvolumenfluss: Parameter Normvolumeneinheit (→ ) 64)</li> </ul> |  |
|                         | Beispiel                                                                                                    |  |
|                         | Diego Einstellung eignet eich z D. für wiederlichnende Abfüllungsgese mit einer fester Füll                                                                                                    |  |

Diese Einstellung eignet sich z.B. für wiederkehrende Abfüllprozesse mit einer festen Füllmenge.

| Fehlerverhalten  | 8                                                                                                    |
|------------------|----------------------------------------------------------------------------------------------------|
| Navigation       | □ Experte → Applikation → Summenzähler 13 → Fehlerverhalten                                                                                                    |
| Voraussetzung    | <ul> <li>In Parameter Zuordnung Prozessgröße (→ <a>Pmillion</a> 62) von Untermenü Summenzähler 13<br/>ist eine der folgenden Optionen ausgewählt:</li> <li>Volumenfluss</li> <li>Massefluss</li> <li>Normvolumenfluss</li> </ul> |
| Beschreibung     | Auswahl des Verhaltens eines Summenzählers bei Gerätealarm.                                                                                                    |
| Auswahl          | <ul> <li>Anhalten</li> <li>Aktueller Wert</li> <li>Letzter gültiger Wert</li> </ul>                                                                                                    |
| Werkseinstellung | Anhalten                                                                                                    |

Zusätzliche Information

Beschreibung

Das Fehlerverhalten weiterer Summenzähler und der Ausgänge ist von dieser Einstellung nicht betroffen und wird in separaten Parametern festgelegt.

Auswahl

Anhalten

Die Summierung wird bei Gerätealarm angehalten.

- Aktueller Wert Der Summenzähler summiert auf Basis des aktuellen Messwerts weiter auf; der Gerätealarm wird ignoriert.
- Letzter gültiger Wert

Der Summenzähler summiert auf Basis des letzten gültigen Messwerts vor Auftreten des Gerätealarms weiter auf.

# 3.5 Untermenü "Diagnose"

Experte → Diagnose

| Aktuelle Diagnose        | ]                                                                                                    | → 🗎 68                                                                                                    |
|--------------------------|----------------------------------------------------------------------------------------------------|----------------------------------------------------------------------------------------------------|
| Zeitstempel              |                                                                                                    | → 🖺 68                                                                                                    |
| Letzte Diagnose          |                                                                                                    | → 🗎 68                                                                                                    |
| Zeitstempel              |                                                                                                    | → 🗎 69                                                                                                    |
| Betriebszeit ab Neustart |                                                                                                    | → 🖺 69                                                                                                    |
| Betriebszeit             |                                                                                                    | → 🗎 69                                                                                                    |
| ► Diagnoseliste          |                                                                                                    | → 🗎 70                                                                                                    |
| ► Ereignis-Logbuch       |                                                                                                    | → 🗎 74                                                                                                    |
| ► Geräteinformation      |                                                                                                    | → 🗎 74                                                                                                    |
| ► Min/Max-Werte          |                                                                                                    | → 🗎 78                                                                                                    |
| ► Heartbeat              |                                                                                                    | → 🖺 80                                                                                                    |
| ► Simulation             |                                                                                                    | → 🗎 80                                                                                                    |
|                          | Aktuelle Diagnose   Zeitstempel   Letzte Diagnose   Zeitstempel   Betriebszeit ab Neustart   Betriebszeit   • Diagnoseliste   • Ereignis-Logbuch   • Geräteinformation   • Min/Max-Werte   • Heartbeat   • Simulation | Aktuelle Diagnose   Zeitstempel   Letzte Diagnose   Zeitstempel   Betriebszeit ab Neustart   Betriebszeit   • Diagnoseliste   • Ereignis-Logbuch   • Geräteinformation   • Min/Max-Werte   • Heartbeat   • Simulation |

| Aktuelle Diagnose       |                                                                                                    |  |
|-------------------------|----------------------------------------------------------------------------------------------------|--|
|                         |                                                                                                    |  |
| Navigation              | Experte $\rightarrow$ Diagnose $\rightarrow$ Akt. Diagnose                                                                                                    |  |
| Voraussetzung           | Ein Diagnoseereignis ist aufgetreten.                                                                                                    |  |
| Beschreibung            | Anzeige der aktuell aufgetretenen Diagnosemeldung. Wenn mehrere Meldungen gleich-<br>zeitig auftreten, wird die Meldung mit der höchsten Priorität angezeigt. |  |
| Anzeige                 | Symbol für Diagnoseverhalten, Diagnosecode und Kurztext.                                                                                                    |  |
| Zusätzliche Information | Anzeige                                                                                                    |  |
|                         | <ul> <li>Weitere anstehende Diagnosemeldungen lassen sich in Untermenü Diagnoseliste</li> <li>(→               70) anzeigen.      </li> </ul>                 |  |
|                         | Beispiel                                                                                                    |  |
|                         | Zum Anzeigeformat:                                                                                                    |  |
|                         |                                                                                                    |  |

### Zeitstempel Navigation Experte $\rightarrow$ Diagnose $\rightarrow$ Zeitstempel Beschreibung Anzeige der Betriebszeit, zu der die aktuelle Diagnosemeldung aufgetreten ist. Anzeige Tage (d), Stunden (h), Minuten (m) und Sekunden (s) Zusätzliche Information Anzeige Die Diagnosemeldung lässt sich über Parameter **Aktuelle Diagnose** (→ 🖺 68) anzei-F gen. Beispiel Zum Anzeigeformat: 24d12h13m00s

| Letzte Diagnose |                                                                                       |
|-----------------|---------------------------------------------------------------------------------------|
| Navigation      | $\Box  \text{Experte} \rightarrow \text{Diagnose} \rightarrow \text{Letzte Diagnose}$ |
| Voraussetzung   | Zwei Diagnoseereignisse sind bereits aufgetreten.                                     |
| Beschreibung    | Anzeige der vor der aktuellen Meldung zuletzt aufgetretenen Diagnosemeldung.          |
| Anzeige         | Symbol für Diagnoseverhalten, Diagnosecode und Kurztext.                              |

#### Zusätzliche Information

Beispiel Zum Anzeigeformat: ⊗F271 Hauptelektronik-Fehler

| Zeitstempel             |                                                                                                    |
|-------------------------|----------------------------------------------------------------------------------------------------|
| Navigation              | □ Experte → Diagnose → Zeitstempel                                                                                 |
| Beschreibung            | Anzeige der Betriebszeit, zu der die Diagnosemeldung vor der aktuellen Diagnosemeldung<br>zuletzt aufgetreten ist. |
| Anzeige                 | Tage (d), Stunden (h), Minuten (m) und Sekunden (s)                                                                |
| Zusätzliche Information | <i>Anzeige</i><br>Ĵ Die Diagnosemeldung lässt sich über Parameter <b>Letzte Diagnose</b> (→ 🗎 68) anzeigen.        |
|                         | Beispiel<br>Zum Anzeigeformat:                                                                                     |

 Betriebszeit ab Neustart

 Navigation
 □
 Experte → Diagnose → Zeit ab Neustart

| Beschreibung | Anzeige der Betriebszeit, | die seit dem letzten | Geräteneustart vergangen ist. |  |
|--------------|---------------------------|----------------------|-------------------------------|--|
|              |                           |                      |                               |  |

| Anzeige | Tage (d), Stunden (h), Minuten (m) u | nd Sekunden (s) |
|---------|--------------------------------------|-----------------|
|---------|--------------------------------------|-----------------|

24d12h13m00s

| Betriebszeit            |                                                                                 |
|-------------------------|---------------------------------------------------------------------------------|
|                         |                                                                                 |
| Navigation              | $ Experte \rightarrow Diagnose \rightarrow Betriebszeit $                       |
| Possbroibung            | Anzoigo der Zeitdauer, die des Corët bis zum istzigen Zeitnunkt in Potrich ist  |
| beschleibung            | Anzeige der Zeitdader, die das Gerat bis zum jetzigen Zeitpunkt in betrieb ist. |
| Anzeige                 | Tage (d), Stunden (h), Minuten (m) und Sekunden (s)                             |
| <b>7 1 1 1 1 1 1</b>    |                                                                                 |
| Zusatzliche Information | Anzeige                                                                         |
|                         | Maximale Anzahl der Tage beträgt 9 999, was 27 Jahren entspricht.               |

# 3.5.1 Untermenü "Diagnoseliste"

Navigation  $\square$  Experte  $\rightarrow$  Diagnose  $\rightarrow$  Diagnoseliste

| ► Diagnoseliste |        |
|-----------------|--------|
| Diagnose 1      | →  70  |
| Zeitstempel     | → 🗎 70 |
| Diagnose 2      | → 🗎 71 |
| Zeitstempel     | → 🗎 71 |
| Diagnose 3      | → 🗎 71 |
| Zeitstempel     | → 🗎 72 |
| Diagnose 4      | → 🗎 72 |
| Zeitstempel     | → 🗎 72 |
| Diagnose 5      | → 🗎 73 |
| Zeitstempel     | → 🗎 73 |
|                 |        |

| Diagnose 1              |                                                                                               |
|-------------------------|-----------------------------------------------------------------------------------------------|
| Navigation              | □ Experte → Diagnose → Diagnoseliste → Diagnose 1                                             |
| Beschreibung            | Anzeige der aktuell anstehenden Diagnosemeldung mit der höchsten Priorität.                   |
| Anzeige                 | Symbol für Diagnoseverhalten, Diagnosecode und Kurztext.                                      |
| Zusätzliche Information | Beispiele<br>Zum Anzeigeformat:<br>• ⊗F271 Hauptelektronik-Fehler<br>• ⊗F276 I/O-Modul-Fehler |

| Zeitstempel  |                                                                                                    |
|--------------|----------------------------------------------------------------------------------------------------|
| Navigation   | $ \qquad \qquad \qquad \qquad \qquad \qquad \qquad \qquad \qquad \qquad \qquad \qquad \qquad \qquad \qquad \qquad \qquad \qquad \qquad$ |
| Beschreibung | Anzeige der Betriebszeit, zu der die Diagnosemeldung mit der höchsten Priorität aufgetre-<br>ten ist.                                   |

| Anzeige                 | Tage (d), Stunden (h), Minuten (m) und Sekunden (s)                                           |
|-------------------------|-----------------------------------------------------------------------------------------------|
| Zusätzliche Information | Anzeige<br>Die Diagnosemeldung lässt sich über Parameter <b>Diagnose 1</b> (→ 🗎 70) anzeigen. |
|                         | Beispiel                                                                                      |

Zum Anzeigeformat: 24d12h13m00s

| Diagnose 2              |                                                                                  |
|-------------------------|----------------------------------------------------------------------------------|
| Navigation              | □ Experte → Diagnose → Diagnoseliste → Diagnose 2                                |
| Beschreibung            | Anzeige der aktuell anstehenden Diagnosemeldung mit der zweithöchsten Priorität. |
| Anzeige                 | Symbol für Diagnoseverhalten, Diagnosecode und Kurztext.                         |
| Zusätzliche Information | Beispiele                                                                        |
|                         | Zum Anzeigeformat:<br>■ ⊗F271 Hauptelektronik-Fehler<br>■ ⊗F276 I/O-Modul-Fehler |

| Zeitstempel             |                                                                                                    |
|-------------------------|----------------------------------------------------------------------------------------------------|
| Navigation              | $ \blacksquare  \text{Experte} \rightarrow \text{Diagnose} \rightarrow \text{Diagnoseliste} \rightarrow \text{Zeitstempel} $ |
| Beschreibung            | Anzeige der Betriebszeit, zu der die Diagnosemeldung mit der zweithöchsten Priorität auf-<br>getreten ist.                   |
| Anzeige                 | Tage (d), Stunden (h), Minuten (m) und Sekunden (s)                                                                          |
| Zusätzliche Information | Anzeige<br>Ĵ Die Diagnosemeldung lässt sich über Parameter <b>Diagnose 2</b> (→ 🗎 71) anzeigen.                              |
|                         | Beispiel<br>Zum Anzeigeformat:<br>24d12h13m00s                                                                               |

| Diagnose 3   |                                                                                     |
|--------------|-------------------------------------------------------------------------------------|
|              |                                                                                     |
| Navigation   | Experte $\rightarrow$ Diagnose $\rightarrow$ Diagnoseliste $\rightarrow$ Diagnose 3 |
| Beschreibung | Anzeige der aktuell anstehenden Diagnosemeldung mit der dritthöchsten Priorität.    |

| Anzeige                 | Symbol für Diagnoseverhalten, Diagnosecode und Kurztext. |
|-------------------------|----------------------------------------------------------|
| Zusätzliche Information | Beispiele                                                |
|                         | Zum Anzeigeformat:                                       |

- SF271 Hauptelektronik-Fehler
  SF276 I/O-Modul-Fehler

| Zeitstempel             |                                                                                                    |
|-------------------------|----------------------------------------------------------------------------------------------------|
| Navigation              | Experte $\rightarrow$ Diagnose $\rightarrow$ Diagnoseliste $\rightarrow$ Zeitstempel                       |
| Turigution              |                                                                                                    |
| Beschreibung            | Anzeige der Betriebszeit, zu der die Diagnosemeldung mit der dritthöchsten Priorität auf-<br>getreten ist. |
| Anzeige                 | Tage (d), Stunden (h), Minuten (m) und Sekunden (s)                                                        |
| Zusätzliche Information | Anzeige                                                                                                    |
|                         | 1 Die Diagnosemeldung lässt sich über Parameter <b>Diagnose 3</b> (→ 🗎 71) anzeigen.                       |
|                         | Beispiel                                                                                                   |
|                         | Zum Anzeigeformat:<br>24d12h13m00s                                                                         |

| Diagnose 4              |                                                                                               |
|-------------------------|-----------------------------------------------------------------------------------------------|
| Navigation              | □ Experte → Diagnose → Diagnoseliste → Diagnose 4                                             |
| Beschreibung            | Anzeige der aktuell anstehenden Diagnosemeldung mit der vierthöchsten Priorität.              |
| Anzeige                 | Symbol für Diagnoseverhalten, Diagnosecode und Kurztext.                                      |
| Zusätzliche Information | Beispiele<br>Zum Anzeigeformat:<br>• ⊗F271 Hauptelektronik-Fehler<br>• ⊗F276 I/O-Modul-Fehler |

| Zeitstempel  |                                                                                                    |
|--------------|----------------------------------------------------------------------------------------------------|
| Navigation   | □ Experte → Diagnose → Diagnoseliste → Zeitstempel                                                         |
| Beschreibung | Anzeige der Betriebszeit, zu der die Diagnosemeldung mit der vierthöchsten Priorität auf-<br>getreten ist. |
| Anzeige      | Tage (d), Stunden (h), Minuten (m) und Sekunden (s)                                                        |
#### Zusätzliche Information

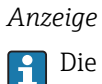

Die Diagnosemeldung lässt sich über Parameter **Diagnose 4** (→ 🗎 72) anzeigen.

Beispiel Zum Anzeigeformat: 24d12h13m00s

| Diagnose 5              |                                                                                     |
|-------------------------|-------------------------------------------------------------------------------------|
| Navigation              | Experte $\rightarrow$ Diagnose $\rightarrow$ Diagnoseliste $\rightarrow$ Diagnose 5 |
| Beschreibung            | Anzeige der aktuell anstehenden Diagnosemeldung mit der fünfthöchsten Priorität.    |
| Anzeige                 | Symbol für Diagnoseverhalten, Diagnosecode und Kurztext.                            |
| Zusätzliche Information | Beispiele                                                                           |
|                         | Zum Anzeigeformat:<br>■ 冬F271 Hauptelektronik-Fehler<br>■ 冬F276 I/O-Modul-Fehler    |

| Zeitstempel             |                                                                                                    |
|-------------------------|----------------------------------------------------------------------------------------------------|
| Navigation              | □ Experte → Diagnose → Diagnoseliste → Zeitstempel                                                         |
| Beschreibung            | Anzeige der Betriebszeit, zu der die Diagnosemeldung mit der fünfthöchsten Priorität auf-<br>getreten ist. |
| Anzeige                 | Tage (d), Stunden (h), Minuten (m) und Sekunden (s)                                                        |
| Zusätzliche Information | <i>Anzeige</i><br>❶ Die Diagnosemeldung lässt sich über Parameter <b>Diagnose 5</b> (→ 🗎 73) anzeigen.     |
|                         | Beispiel                                                                                                   |

Zum Anzeigeformat: 24d12h13m00s

## 3.5.2 Untermenü "Ereignis-Logbuch"

| Navigation | Experte $\rightarrow$ I | Diagnose 🗦 | • Ereianis-Loabuch |
|------------|-------------------------|------------|--------------------|
|            | r                       |            |                    |

| Ereignis-L | ogbuch         |        |
|------------|----------------|--------|
|            |                |        |
|            | Filterontionen | → 🖺 74 |

| Filteroptionen          | 8                                                                                                    |
|-------------------------|----------------------------------------------------------------------------------------------------|
| Navigation              | □ Experte → Diagnose → Ereignis-Logbuch → Filteroptionen                                                                                                    |
| Beschreibung            | Auswahl der Kategorie, deren Ereignismeldungen in der Ereignisliste des Bedientools<br>angezeigt werden.                                                                                                    |
| Auswahl                 | <ul> <li>Alle</li> <li>Ausfall (F)</li> <li>Funktionskontrolle (C)</li> <li>Außerhalb der Spezifikation (S)</li> <li>Wartungsbedarf (M)</li> <li>Information (I)</li> </ul>                                                                         |
| Werkseinstellung        | Alle                                                                                                    |
| Zusätzliche Information | <ul> <li>Beschreibung</li> <li>Die Statussignale sind gemäß VDI/VDE 2650 und NAMUR-Empfehlung NE 107 klassifiziert:</li> <li>F = Failure</li> <li>C = Function Check</li> <li>S = Out of Specification</li> <li>M = Maintenance Required</li> </ul> |

## 3.5.3 Untermenü "Geräteinformation"

Navigation

| ► Geräteinformation    |          |  |  |  |
|------------------------|----------|--|--|--|
| Messstellenbezeichnung | ] → 🗎 75 |  |  |  |
| Seriennummer           | → 曽 75   |  |  |  |
| Firmware-Version       | → 🗎 75   |  |  |  |
| Gerätename             | → 🗎 76   |  |  |  |

 $\mathsf{Experte} \rightarrow \mathsf{Diagnose} \rightarrow \mathsf{Ger\"ateinfo}$ 

| Bestellcode               | → 🖺 76 |
|---------------------------|--------|
| Erweiterter Bestellcode 1 | → 🗎 76 |
| Erweiterter Bestellcode 2 | → 🖺 77 |
| Erweiterter Bestellcode 3 | → 🗎 77 |
| ENP-Version               | → 🖺 77 |
| Konfigurationszähler      | → 🖹 78 |

| Messstellenbezeichnung  |                                                                                                    |
|-------------------------|----------------------------------------------------------------------------------------------------|
| Navigation              | □ Experte → Diagnose → Geräteinfo → Messstellenbez.                                                                                                    |
| Beschreibung            | Anzeige der eindeutigen Bezeichnung für die Messstelle, um sie innerhalb der Anlage<br>schnell identifizieren zu können.                                                                                                    |
| Anzeige                 | Max. 32 Zeichen wie Buchstaben, Zahlen oder Sonderzeichen (z.B. @, %, /).                                                                                                    |
| Werkseinstellung        | Promag 100                                                                                                    |
| Seriennummer            |                                                                                                    |
| Navigation              | □ Experte → Diagnose → Geräteinfo → Seriennummer                                                                                                    |
| Beschreibung            | Anzeige der Seriennummer des Messgeräts.                                                                                                    |
|                         | Befindet sich auch auf dem Typenschild von Messaufnehmer und -umformer.                                                                                                    |
| Anzeige                 | Max. 11-stellige Zeichenfolge aus Buchstaben und Zahlen.                                                                                                    |
| Zusätzliche Information | Beschreibung                                                                                                    |
|                         | <ul> <li>Nützliche Einsatzgebiete der Seriennummer</li> <li>Um das Messgerät schnell zu identifizieren, z.B. beim Kontakt mit Endress+Hauser.</li> <li>Um gezielt Informationen zum Messgerät mithilfe des Device Viewer zu erhalten:<br/>www.endress.com/deviceviewer</li> </ul> |
| Firmware-Version        |                                                                                                    |
| Navigation              | □ Experte → Diagnose → Geräteinfo → Firmware-Version                                                                                                    |
| Beschreibung            | Anzeige der installierten Gerätefirmware-Version.                                                                                                    |

Anzeige

Zeichenfolge im Format: xx.yy.zz

Zusätzliche Information

- Anzeige
- Die Firmware-Version befindet sich auch auf:
  Der Titelseite der Anleitung
  Dem Messumformer-Typenschild

| Gerätename       |                                                                                                    |
|------------------|----------------------------------------------------------------------------------------------------|
| Navigation       | □ Experte → Diagnose → Geräteinfo → Gerätename                                                     |
| Beschreibung     | Anzeige des Namens des Messumformers. Er befindet sich auch auf dem Typenschild des Messumformers. |
| Anzeige          | Max. 32 Zeichen wie Buchstaben oder Zahlen.                                                        |
| Werkseinstellung | Promag 100                                                                                         |

| Bestellcode             |                                                                                                    | 1   |
|-------------------------|----------------------------------------------------------------------------------------------------|-----|
| Navigation              | □ Experte → Diagnose → Geräteinfo → Bestellcode                                                                                                    |     |
| Beschreibung            | Anzeige des Gerätebestellcodes.                                                                                                    |     |
| Anzeige                 | Zeichenfolge aus Buchstaben, Zahlen und bestimmten Satzzeichen (z.B. /).                                                                                                    |     |
| Zusätzliche Information | Beschreibung                                                                                                    |     |
|                         | Befindet sich auch auf Typenschild von Messaufnehmer und Messumformer im Fel "Order code".                                                                                                    | t   |
|                         | Der Bestellcode entsteht durch eine umkehrbare Transformation aus dem erweiterten<br>Bestellcode. Der erweiterte Bestellcode gibt die Ausprägung aller Gerätemerkmale der P<br>duktstruktur an. Am Bestellcode sind die Gerätemerkmale nicht direkt ablesbar. | ro- |
|                         | <ul> <li>Nützliche Einsatzgebiete des Bestellcodes</li> <li>Um ein baugleiches Ersatzgerät zu bestellen.</li> <li>Um das Messgerät schnell eindeutig zu identifizieren, z.B. beim Kontakt mit<br/>Endress+Hauser.</li> </ul>                                  |     |

| Erweiterter Bestellcode 1 |                                                                                                    | Â |
|---------------------------|----------------------------------------------------------------------------------------------------|---|
| Navigation                | □ Experte → Diagnose → Geräteinfo → Erw.Bestellcd. 1                                                                           |   |
| Beschreibung              | Anzeige des ersten Teils des erweiterten Bestellcodes.<br>Dieser ist aufgrund der Zeichenlänge in max. 3 Parameter aufgeteilt. |   |
| Anzeige                   | Zeichenfolge                                                                                                    |   |

#### Zusätzliche Information

#### Beschreibung

Der erweiterte Bestellcode gibt für das Messgerät die Ausprägung aller Merkmale der Produktstruktur an und charakterisiert damit das Messgerät eindeutig.

Befindet sich auch auf Typenschild von Messaufnehmer und Messumformer im Feld "Ext. ord. cd."

| Erweiterter Bestellcode 2 |                                                                                                    | Ê |
|---------------------------|----------------------------------------------------------------------------------------------------|---|
| Navigation                | □ Experte → Diagnose → Geräteinfo → Erw.Bestellcd. 2                                                  |   |
| Beschreibung              | Anzeige des zweiten Teils des erweiterten Bestellcodes.                                               |   |
| Anzeige                   | Zeichenfolge                                                                                          |   |
| Zusätzliche Information   | Zusätzliche Information siehe Parameter <b>Erweiterter Bestellcode 1</b> ( $\Rightarrow \square 76$ ) |   |
|                           |                                                                                                    |   |
| Erweiterter Bestellcode 3 |                                                                                                    |   |
|                           |                                                                                                    |   |

| Navigation              | Experte $\rightarrow$ Diagnose $\rightarrow$ Geräteinfo $\rightarrow$ Erw.Bestellcd. 3                   |
|-------------------------|----------------------------------------------------------------------------------------------------|
| Beschreibung            | Anzeige des dritten Teils des erweiterten Bestellcodes.                                                  |
| Anzeige                 | Zeichenfolge                                                                                             |
| Zusätzliche Information | Zusätzliche Information siehe Parameter <b>Erweiterter Bestellcode 1</b> ( $\Rightarrow \triangleq 76$ ) |

| ENP-Version             |                                                                                                    |  |
|-------------------------|----------------------------------------------------------------------------------------------------|--|
| Navigation              | □ Experte → Diagnose → Geräteinfo → ENP-Version                                                                                                    |  |
| Beschreibung            | Anzeige der Version des elektronischen Typenschilds ("Electronic Name Plate").                                                                                                    |  |
| Anzeige                 | Zeichenfolge                                                                                                    |  |
| Werkseinstellung        | 2.02.00                                                                                                    |  |
| Zusätzliche Information | Beschreibung                                                                                                    |  |
|                         | In diesem elektronischen Typenschild ist ein Datensatz zur Geräteidentifizierung gespei-<br>chert, der über die Daten von den Typenschildern hinausgeht, die außen am Gerät ange-<br>bracht sind. |  |

| Konfigurationszähler |                                                                                                    |
|----------------------|----------------------------------------------------------------------------------------------------|
| Navigation           | □ Experte → Diagnose → Geräteinfo → Konfig.zähler                                                                                                |
| Beschreibung         | Anzeige der Anzahl von Parameteränderungen für das Gerät. Wenn der Anwender eine<br>Parametereinstellung ändert, wird dieser Zähler hochgezählt. |
| Anzeige              | 065 535                                                                                                    |

## 3.5.4 Untermenü "Min/Max-Werte"

| Navigation   |        | Experte $\rightarrow$ Diagnose $\rightarrow$ Min/Max-We | rte    |
|--------------|--------|---------------------------------------------------------|--------|
| ► Min/Max-We | rte    |                                                         |        |
|              | Min/Ma | ax-Werte zurücksetzen                                   | → 🗎 78 |
|              | ► Haup | vtelektronik-Temperatur                                 | → 🗎 78 |
|              | ► Temj | peratur                                                 | → 🗎 79 |

| Min/Max-Werte zurücksetzen |               |                                                                                                    |  |
|----------------------------|---------------|----------------------------------------------------------------------------------------------------|--|
| Navigation                 |               | Experte $\rightarrow$ Diagnose $\rightarrow$ Min/Max-Werte $\rightarrow$ Min/Max rücksetz           |  |
| Beschreibung               | Ausw<br>geset | ahl von Messgrößen, deren gemessene Minimal-, Mittel- und Maximalwerte zurück-<br>zt werden sollen. |  |
| Auswahl                    | Abbre         | Abbrechen                                                                                           |  |
| Werkseinstellung           | Abbre         | Abbrechen                                                                                           |  |

## Untermenü "Hauptelektronik-Temperatur"

| ► Hauptelektronik-Temperatur |        |
|------------------------------|--------|
| Minimaler Wert               | → 🗎 79 |
| Maximaler Wert               | → 🗎 79 |

| Minimaler Wert          |                                                                                                    |
|-------------------------|----------------------------------------------------------------------------------------------------|
|                         |                                                                                                    |
| Navigation              | Experte $\rightarrow$ Diagnose $\rightarrow$ Min/Max-Werte $\rightarrow$ Hauptelektr.Temp $\rightarrow$ Min. Wert |
| Beschreibung            | Anzeige des niedrigsten, bisher gemessenen Temperaturwerts vom Hauptelektronikmo-<br>dul.                         |
| Anzeige                 | Gleitkommazahl mit Vorzeichen                                                                                     |
| Zusätzliche Information | Abhängigkeit                                                                                                    |
|                         | 1 Die Einheit wird übernommen aus: Parameter <b>Temperatureinheit</b> (→ 🗎 26)                                    |

| Maximaler Wert          |                                                                                   |  |
|-------------------------|-----------------------------------------------------------------------------------|--|
| Navigation              | □ Experte → Diagnose → Min/Max-Werte → Hauptelektr.Temp → Max. Wert               |  |
| Beschreibung            | Anzeige des höchsten, bisher gemessenen Temperaturwerts vom Hauptelektronikmodul. |  |
| Anzeige                 | Gleitkommazahl mit Vorzeichen                                                     |  |
| Zusätzliche Information | Abhängigkeit                                                                      |  |
|                         | 🎦 Die Einheit wird übernommen aus: Parameter <b>Temperatureinheit</b> (→ 🖺 26)    |  |

## Untermenü "Temperatur"

Navigation

Experte  $\rightarrow$  Diagnose  $\rightarrow$  Min/Max-Werte  $\rightarrow$  Temperatur

| ► Temperatur |                | <br>  |        |
|--------------|----------------|-------|--------|
|              | Minimaler Wert | <br>] | → 🗎 79 |
|              | Maximaler Wert | <br>] | → 🗎 80 |

| Minimaler Wert |                                                                                                    |  |
|----------------|----------------------------------------------------------------------------------------------------|--|
| Navigation     | Experte $\rightarrow$ Diagnose $\rightarrow$ Min/Max-Werte $\rightarrow$ Temperatur $\rightarrow$ Min. Wert |  |
| Voraussetzung  | Bei folgendem Bestellmerkmal:<br>"Sensoroption", Option CI "Messstoff-Temperaturfühler"                     |  |
| Beschreibung   | Anzeige des niedrigsten, bisher gemessenen Messstofftemperaturwerts.                                        |  |
| Beschreibung   | Anzeige des niedrigsten, bisher gemessenen Messstofftemperaturwerts.                                        |  |

Anzeige

Gleitkommazahl mit Vorzeichen

Abhängigkeit

Zusätzliche Information

😭 Die Einheit wird übernommen aus: Parameter **Temperatureinheit** (→ 🗎 26)

| Maximaler Wert          |                                                                                          |  |
|-------------------------|------------------------------------------------------------------------------------------|--|
| Navigation              | □ Experte → Diagnose → Min/Max-Werte → Temperatur → Max. Wert                            |  |
| Voraussetzung           | Bei folgendem Bestellmerkmal:<br>"Sensoroption", Option CI "Messstoff-Temperaturfühler"  |  |
| Beschreibung            | Anzeige des höchsten, bisher gemessenen Messstofftemperaturwerts.                        |  |
| Anzeige                 | Gleitkommazahl mit Vorzeichen                                                            |  |
| Zusätzliche Information | Abhängigkeit                                                                             |  |
|                         | Die Einheit wird übernommen aus: Parameter Temperatureinheit ( $\rightarrow \equiv 26$ ) |  |

## 3.5.5 Untermenü "Heartbeat"

Detaillierte Angaben zu den Parameterbeschreibungen des Anwendungspakets Heartbeat Verfication: Sonderdokumentation zum Gerät

Navigation

Experte → Diagnose → Heartbeat

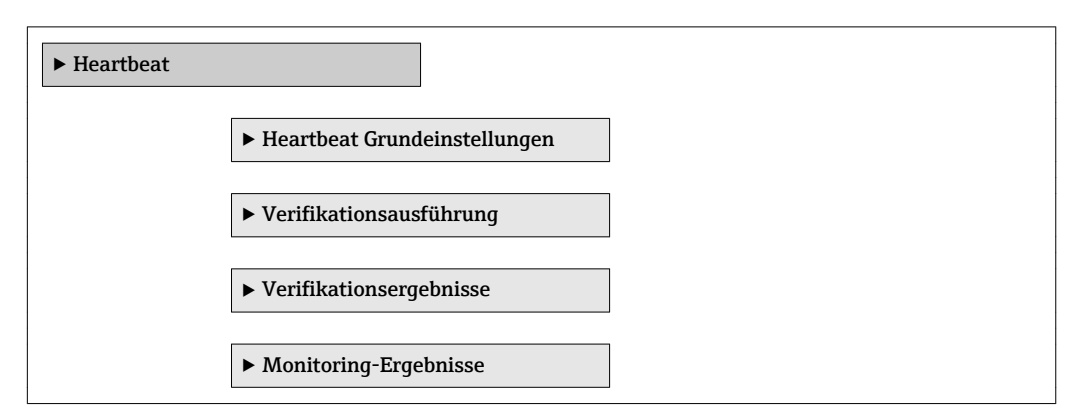

### 3.5.6 Untermenü "Simulation"

 Navigation
 Experte  $\rightarrow$  Diagnose  $\rightarrow$  Simulation

 Simulation
 Zuordnung Simulation Prozessgröße
  $\rightarrow \cong 81$ 

| Wert Prozessgröße      | ] | → 🖺 81 |
|------------------------|---|--------|
| Simulation Gerätealarm |   | → 🗎 82 |

| Zuordnung Simulation Pro | zessgröße                                                                                                    | Ê |
|--------------------------|----------------------------------------------------------------------------------------------------|---|
| Navigation               | □ Experte → Diagnose → Simulation → Zuord. Prozessgr                                                                                                    |   |
| Beschreibung             | Auswahl einer Prozessgröße für die Simulation, die dadurch aktiviert wird.                                                                                                    |   |
| Auswahl                  | <ul> <li>Aus</li> <li>Volumenfluss</li> <li>Massefluss</li> <li>Normvolumenfluss</li> <li>Leitfähigkeit **</li> <li>Korrigierte Leitfähigkeit **</li> <li>Temperatur **</li> </ul> |   |
| Werkseinstellung         | Aus                                                                                                    |   |
| Zusätzliche Information  | Beschreibung                                                                                                    |   |

Der Simulationswert der ausgewählten Prozessgröße wird in Parameter Wert Prozessgröße ( $\rightarrow \cong 81$ ) festgelegt.

| Wert Prozessgröße |                                                                                                    | æ           |
|-------------------|----------------------------------------------------------------------------------------------------|-------------|
| Navigation        | □ Experte → Diagnose → Simulation → Wert Prozessgr.                                                                                                    |             |
| Voraussetzung     | <ul> <li>In Parameter Zuordnung Simulation Prozessgröße (→</li></ul>                                                                                                    |             |
| Beschreibung      | Eingabe eines Simulationswerts der ausgewählten Prozessgröße. Die nachgelagerte Me<br>wertbearbeitung sowie der Signalausgang folgen diesem Wert. Auf diese Weise lässt s<br>die korrekte Parametrierung des Messgeräts prüfen. | ess-<br>ich |
| Eingabe           | Abhängig von der ausgewählten Prozessgröße                                                                                                    |             |
| Werkseinstellung  | 0                                                                                                    |             |

<sup>\*\*</sup> Sichtbar in Abhängigkeit von Bestelloptionen oder Geräteeinstellungen

#### Zusätzliche Information

## Eingabe

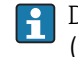

Die Einheit des dargestellten Messwerts wird aus dem Untermenü **Systemeinheiten** (→ 🗎 23) übernommen.

| Simulation Gerätealarm |                                                      |  |
|------------------------|------------------------------------------------------|--|
| Navigation             | ■ Experte → Diagnose → Simulation → Sim. Gerätealarm |  |
| Beschreibung           | Auswahl zum Ein- und Ausschalten des Gerätealarms.   |  |
| Auswahl                | <ul><li>Aus</li><li>An</li></ul>                     |  |
| Werkseinstellung       | Aus                                                  |  |

# 4 Länderspezifische Werkseinstellungen

## 4.1 SI-Einheiten

🛐 Nicht für USA und Kanada gültig.

## 4.1.1 Systemeinheiten

| Volumenfluss     | l/h             |
|------------------|-----------------|
| Volumen          | m <sup>3</sup>  |
| Leitfähigkeit    | µS/cm           |
| Temperatur       | °C              |
| Massefluss       | kg/h            |
| Masse            | kg              |
| Dichte           | kg/l            |
| Normvolumenfluss | Nl/h            |
| Normvolumen      | Nm <sup>3</sup> |

## 4.1.2 Einschaltpunkt Schleichmengenunterdrückung

Der Einschaltpunkt ist abhängig von Messstoffart und Nennweite.

| Nennweite<br>[mm] | (v ~ 0,04 m/s)<br>[m³/h] |
|-------------------|--------------------------|
| 2                 | 0,01                     |
| 4                 | 0,05                     |
| 8                 | 0,1                      |
| 15                | 0,5                      |
| 25                | 1                        |
| 32                | 2                        |
| 40                | 3                        |
| 50                | 5                        |
| 65                | 8                        |
| 80                | 12                       |
| 100               | 20                       |
| 125               | 30                       |
| 150               | 2,5                      |
| 200               | 5                        |
| 250               | 7,5                      |
| 300               | 10                       |
| 350               | 15                       |
| 400               | 20                       |
| 450               | 25                       |
| 500               | 30                       |
| 600               | 40                       |

## 4.2 US-Einheiten

🛐 Nur für USA und Kanada gültig.

## 4.2.1 Systemeinheiten

| Volumenfluss     | gal/min (us)       |
|------------------|--------------------|
| Volumen          | gal (us)           |
| Temperatur       | °F                 |
| Massefluss       | lb/min             |
| Masse            | lb                 |
| Dichte           | lb/ft <sup>3</sup> |
| Normvolumenfluss | Sft³/h             |
| Normvolumen      | Sft <sup>3</sup>   |

## 4.2.2 Einschaltpunkt Schleichmengenunterdrückung

P Der Einschaltpunkt ist abhängig von Messstoffart und Nennweite.

| Nennweite<br>[in]           | (v ~ 0,04 m/s)<br>[gal/min] |
|-----------------------------|-----------------------------|
| 1/ <sub>12</sub>            | 0,002                       |
| 1/8                         | 0,008                       |
| <sup>3</sup> / <sub>8</sub> | 0,025                       |
| 1/2                         | 0,15                        |
| 1                           | 0,25                        |
| 1½                          | 0,75                        |
| 2                           | 1,25                        |
| 3                           | 2,5                         |
| 4                           | 4                           |
| 5                           | 7                           |
| 6                           | 12                          |
| 8                           | 15                          |
| 10                          | 30                          |
| 12                          | 45                          |
| 14                          | 60                          |
| 16                          | 60                          |
| 18                          | 90                          |
| 20                          | 120                         |
| 24                          | 180                         |

# 5 Erläuterung der Einheitenabkürzungen

## 5.1 SI-Einheiten

| Prozessgröße  | Einheiten                                                                        | Erläuterung                                                                                                    |
|---------------|----------------------------------------------------------------------------------|----------------------------------------------------------------------------------------------------|
| Dichte        | g/cm <sup>3</sup> , g/m <sup>3</sup>                                             | Gramm/Volumeneinheit                                                                                                    |
|               | kg/dm³, kg/l, kg/m³                                                              | Kilogramm/Volumeneinheit                                                                                                    |
|               | SD4°C, SD15°C, SD20°C                                                            | Spezifische Dichte: Die spezifische Dichte ist das Ver-<br>hältnis zwischen Messstoffdichte und Wasserdichte<br>bei einer Wassertemperatur von 4 °C (39 °F),<br>15 °C (59 °F), 20 °C (68 °F). |
|               | SG4°C, SG15°C, SG20°C                                                            | Specific Gravity: Die specific Gravity ist das Verhältnis<br>zwischen Messstoffdichte und Wasserdichte bei einer<br>Wassertemperatur von 4 °C (39 °F), 15 °C (59 °F),<br>20 °C (68 °F).       |
| Leitfähigkeit | µS/mm                                                                            | Microsiemens/Längeneinheit                                                                                                    |
|               | nS/cm, µS/cm, mS/cm, S/cm                                                        | Nano- Micro- , Milli- , Siemens/Längeneinheit                                                                                                    |
|               | µS/m, mS/m, S/m, kS/m, MS/m                                                      | Micro- , Milli- , Siemens, Kilo-, Megasiemens/Längen-<br>einheit                                                                                                    |
| Masse         | g, kg, t                                                                         | Gramm, Kilogramm, Tonne                                                                                                    |
| Massefluss    | g/s, g/min, g/h, g/d                                                             | Gramm/Zeiteinheit                                                                                                    |
|               | kg/s, kg/min, kg/h, kg/d                                                         | Kilogramm/Zeiteinheit                                                                                                    |
|               | t/s, t/min, t/h, t/d                                                             | Tonne/Zeiteinheit                                                                                                    |
| Normvolumen   | Nl, Nm³, Sm³                                                                     | Normliter, Normkubikmeter, Standardkubikmeter                                                                                                    |
| Normvolumen-  | Nl/s, Nl/min, Nl/h, Nl/d                                                         | Normliter/Zeiteinheit                                                                                                    |
| fluss         | Nm³/s, Nm³/min, Nm³/h, Nm³/d                                                     | Normkubikmeter/Zeiteinheit                                                                                                    |
|               | Sm³/s, Sm³/min, Sm³/h, Sm³/d                                                     | Standardkubikmeter/Zeiteinheit                                                                                                    |
| Temperatur    | °С , К                                                                           | Celsius, Kelvin                                                                                                    |
| Volumen       | cm³, dm³, m³                                                                     | Kubikzentimeter, -dezimeter, -meter                                                                                                    |
|               | ml, l, hl, Ml Mega                                                               | Milliliter, Liter, Hektoliter, Megaliter                                                                                                    |
| Volumenfluss  | cm <sup>3</sup> /s, cm <sup>3</sup> /min, cm <sup>3</sup> /h, cm <sup>3</sup> /d | Kubikzentimeter/Zeiteinheit                                                                                                    |
|               | dm³/s, dm³/min, dm³/h, dm³/d                                                     | Kubikdezimeter/Zeiteinheit                                                                                                    |
|               | m <sup>3</sup> /s, m <sup>3</sup> /min, m <sup>3</sup> /h, m <sup>3</sup> /d     | Kubikmeter/Zeiteinheit                                                                                                    |
|               | ml/s, ml/min, ml/h, ml/d                                                         | Milliliter/Zeiteinheit                                                                                                    |
|               | l/s, l/min, l/h, l/d                                                             | Liter/Zeiteinheit                                                                                                    |
|               | hl/s, hl/min, hl/h, hl/d                                                         | Hektoliter/Zeiteinheit                                                                                                    |
|               | Ml/s, Ml/min, Ml/h, Ml/d                                                         | Megaliter/Zeiteinheit                                                                                                    |
| Zeit          | s, m, h, d, y                                                                    | Sekunde, Minute, Stunde, Tag, Jahr                                                                                                    |
|               |                                                                                  |                                                                                                    |

## 5.2 US-Einheiten

| Prozessgröße | Einheiten                                                                | Erläuterung                    |
|--------------|--------------------------------------------------------------------------|--------------------------------|
| Dichte       | lb/ft³, lb/gal (us)                                                      | Pound/Cubic foot, Pound/Gallon |
|              | lb/bbl (us;liq.), lb/bbl (us;beer),<br>lb/bbl (us;oil), lb/bbl (us;tank) | Pound/Volumeneinheit           |
| Masse        | oz, lb, STon                                                             | Ounce, Pound, Standard ton     |

| Prozessgröße | Einheiten                                                                            | Erläuterung                                                                                  |
|--------------|--------------------------------------------------------------------------------------|----------------------------------------------------------------------------------------------|
| Massefluss   | oz/s, oz/min, oz/h, oz/d                                                             | Ounce/Zeiteinheit                                                                            |
|              | lb/s, lb/min, lb/h, lb/d                                                             | Pound/Zeiteinheit                                                                            |
|              | STon/s, STon/min, STon/h, STon/d                                                     | Standard ton/Zeiteinheit                                                                     |
| Normvolumen  | Sft³, Sgal (us), Sbbl (us;liq.)                                                      | Standard cubic foot, Standard Gallon, Standard barrel                                        |
| Normvolumen- | Sft <sup>3</sup> /s, Sft <sup>3</sup> /min, Sft <sup>3</sup> /h, Sft <sup>3</sup> /d | Standard cubic foot/Zeiteinheit                                                              |
| fluss        | Sgal/s (us), Sgal/min (us), Sgal/h<br>(us), Sgal/d (us)                              | Standard Gallon/Zeiteinheit                                                                  |
|              | Sbbl/s (us;liq.), Sbbl/min (us;liq.),<br>Sbbl/h (us;liq.), Sbbl/d (us;liq.)          | Barrel/Zeiteinheit (normal liquids)                                                          |
| Temperatur   | °F, °R                                                                               | Fahrenheit, Rankine                                                                          |
| Volumen      | af                                                                                   | Acre foot                                                                                    |
|              | ft <sup>3</sup>                                                                      | Cubic foot                                                                                   |
|              | fl oz (us), gal (us), kgal (us), Mgal<br>(us)                                        | Fluid ounce, Gallon, Kilo gallon, Million gallon                                             |
|              | bbl (us;liq.), bbl (us;beer), bbl<br>(us;oil), bbl (us;tank)                         | Barrel (normal liquids), Barrel (beer), Barrel (petro-<br>chemicals), Barrel (filling tanks) |
| Volumenfluss | af/s, af/min, af/h, af/d                                                             | Acre foot/Zeiteinheit                                                                        |
|              | ft³/s, ft³/min, ft³/h, ft³/d                                                         | Cubic foot/Zeiteinheit                                                                       |
|              | fl oz/s (us), fl oz/min (us), fl oz/h<br>(us), fl oz/d (us)                          | Fluid ounce/Zeiteinheit                                                                      |
|              | gal/s (us), gal/min (us), gal/h (us),<br>gal/d (us)                                  | Gallon/Zeiteinheit                                                                           |
|              | kgal/s (us), kgal/min (us), kgal/h<br>(us), kgal/d (us)                              | Kilo gallon/Zeiteinheit                                                                      |
|              | Mgal/s (us), Mgal/min (us),<br>Mgal/h (us), Mgal/d (us)                              | Million gallon/Zeiteinheit                                                                   |
|              | bbl/s (us;liq.), bbl/min (us;liq.),<br>bbl/h (us;liq.), bbl/d (us;liq.)              | Barrel/Zeiteinheit (normal liquids)<br>Normal liquids: 31,5 gal/bbl                          |
|              | bbl/s (us;beer), bbl/min (us;beer),<br>bbl/h (us;beer), bbl/d (us;beer)              | Barrel /Zeiteinheit (beer)<br>Beer: 31,0 gal/bbl                                             |
|              | bbl/s (us;oil), bbl/min (us;oil),<br>bbl/h (us;oil), bbl/d (us;oil)                  | Barrel /Zeiteinheit (petrochemicals)<br>Petrochemicals: 42,0 gal/bbl                         |
|              | bbl/s (us;tank), bbl/min (us;tank),<br>bbl/h (us;tank), bbl/d (us;tank)              | Barrel/Zeiteinheit (filling tank)<br>Filling tanks: 55,0 gal/bbl                             |
| Zeit         | s, m, h, d, y                                                                        | Sekunde, Minute, Stunde, Tag, Jahr                                                           |
|              | am, pm                                                                               | Ante meridiem ( vor Mittag), post meridiem (nach<br>Mittag)                                  |

# 5.3 Imperial-Einheiten

| Prozessgröße          | Einheiten                                                   | Erläuterung                            |
|-----------------------|-------------------------------------------------------------|----------------------------------------|
| Dichte                | lb/gal (imp), lb/bbl (imp;beer),<br>lb/bbl (imp;oil)        | Pound/Volumeneinheit                   |
| Normvolumen           | Sgal (imp)                                                  | Standard Gallon                        |
| Normvolumen-<br>fluss | Sgal/s (imp), Sgal/min (imp),<br>Sgal/h (imp), Sgal/d (imp) | Standard gallon/Zeiteinheit            |
| Volumen               | gal (imp), Mgal (imp)                                       | Gallon, Mega Gallon                    |
|                       | bbl (imp;beer), bbl (imp;oil)                               | Barrel (beer), Barrel (petrochemicals) |

| Prozessgröße | Einheiten                                                                      | Erläuterung                                                          |  |
|--------------|--------------------------------------------------------------------------------|----------------------------------------------------------------------|--|
| Volumenfluss | gal/s (imp), gal/min (imp), gal/h<br>(imp), gal/d (imp)                        | Gallon/Zeiteinheit                                                   |  |
|              | Mgal/s (imp), Mgal/min (imp),<br>Mgal/h (imp), Mgal/d (imp)                    | Mega Gallon/Zeiteinheit                                              |  |
|              | bbl/s (imp;beer), bbl/min<br>(imp;beer), bbl/h (imp;beer), bbl/d<br>(imp;beer) | Barrel/Zeiteinheit (beer)<br>Beer: 36,0 gal/bbl                      |  |
|              | bbl/s (imp;oil), bbl/min (imp;oil),<br>bbl/h (imp;oil), bbl/d (imp;oil)        | Barrel/Zeiteinheit (petrochemicals)<br>Petrochemicals: 34,97 gal/bbl |  |
| Zeit         | s, m, h, d, y                                                                  | Sekunde, Minute, Stunde, Tag, Jahr                                   |  |
|              | am, pm                                                                         | Ante meridiem ( vor Mittag), post meridiem (nach<br>Mittag)          |  |

# 6 Modbus RS485-Register-Informationen

## 6.1 Hinweise

#### 6.1.1 Aufbau der Register-Informationen

Im Folgenden werden die einzelnen Bestandteile einer Parameterbeschreibung erläutert:

| Navigation: Navigation | nspfad zum Parameter                |                                                                                                    |                                                                                                    |                                                                                                    |                                                                            |
|------------------------|-------------------------------------|----------------------------------------------------------------------------------------------------|----------------------------------------------------------------------------------------------------|----------------------------------------------------------------------------------------------------|----------------------------------------------------------------------------|
| Parameter              | Register                            | Datentyp                                                                                                    | Zugriffsart                                                                                                    | Auswahl/Eingabe                                                                                                    | → 🗎                                                                        |
| Name des Parameters    | Angabe in dezimalem<br>Zahlenformat | <ul> <li>Float Länge = 4<br/>Byte</li> <li>Integer Länge = 2<br/>Byte</li> <li>String Länge<br/>abhängig vom<br/>Parameter</li> </ul> | <ul> <li>Mögliche Zugriffsart<br/>auf den Parameter:</li> <li>Read (Lesen) Lese-<br/>zugriff via Funkti-<br/>onscodes 03, 04<br/>oder 23</li> <li>Write (Schreiben)<br/>Schreibzugriff via<br/>Funktionscodes 06,<br/>16 oder 23</li> </ul> | Auswahl<br>Auflistung der einzel-<br>nen Optionen vom<br>Parameter<br>• Option 1<br>• Option 2<br>• Option 3 (+)<br>• Werkseinstel-<br>lung hervor-<br>gehoben<br>dargestellt<br>• (+) = Werks-<br>einstellung<br>abhängig von<br>Land, Bestel-<br>loptionen<br>oder Geräte-<br>einstellungen<br>Eingabe<br>Eingabebereich vom<br>Parameter | Seitenzahlangabe und<br>Querverweis zur Standard-<br>Parameterbeschreibung |

#### HINWEIS

Wenn nicht flüchtige (non-volatile) Geräteparameter über die MODBUS RS485 Funktionscodes 06, 16 oder 23 verändert werden, wird die Änderung im EEPROM des Messgerätes abgespeichert.

Die Anzahl der Schreibzugriffe auf das EEPROM ist technisch bedingt auf maximal 1 Million beschränkt.

- ► Diese Grenze unbedingt beachten, da ein Überschreiten dieser Grenze zum Verlust der Daten und zum Ausfall des Messgerätes führt.
- ► Ein ständiges Beschreiben der nicht flüchtigen Geräteparameter über den MODBUS RS485 unbedingt vermeiden.

### 6.1.2 Adressmodell

Die Modbus RS485-Registeradressen des Messgeräts sind gemäß der "Modbus Applications Protocol Specification V1.1" implementiert.

Daneben werden auch Systeme eingesetzt, die mit dem Register-Adressmodell "Modicon Modbus Protocol Reference Guide (PI-MBUS-300 Rev. J)" arbeiten.

Abhängig vom verwendeten Funktionscode wird bei dieser Spezifikation die Registeradresse durch eine vorangestellte Zahl erweitert:

- "3"  $\rightarrow$  Zugriffsart "Read" (Lesen)"
- "4" → Zugriffsart "Write (Schreiben)"

| Funktionscode  | Zugriffsart            | Register gemäß "Modbus Applicati-<br>ons Protocol Specification" | Register gemäß "Modicon Modbus<br>Protocol Reference Guide" |
|----------------|------------------------|------------------------------------------------------------------|-------------------------------------------------------------|
| 03<br>04<br>23 | Read (Lesen)           | XXXX<br>Beispiel: Massefluss = 2007                              | 3XXXX<br>Beispiel: Massefluss = 32007                       |
| 06<br>16<br>23 | Write (Schrei-<br>ben) | XXXX<br>Beispiel: Summenzähler zurücksetzen<br>= 6401            | 4XXXX<br>Beispiel: Summenzähler zurückset-<br>zen = 46401   |

## 6.2 Übersicht zum Experten-Bedienmenü

Die folgende Tabelle gibt eine Übersicht zur Menüstruktur vom Experten-Bedienmenü mit seinen Parametern. Die Seitenzahlangabe verweist auf die zugehörige Beschreibung des Untermenüs oder Parameters.

| <b>∛</b> Experte |                      |                   |                           |        |
|------------------|----------------------|-------------------|---------------------------|--------|
|                  | Status Verriegelung  | J                 | ]                         | → 🗎 94 |
|                  | Zugriffsrechte Bedie | ensoftware        | ]                         | → 🗎 94 |
|                  | Freigabecode einge   | ben               | ]                         | → 🗎 94 |
|                  | ► System             |                   | ]                         | → 🗎 94 |
|                  |                      | ► Diagnoseeinstel | lungen                    | → 🗎 94 |
|                  |                      |                   | Alarmverzögerung          | → 🗎 94 |
|                  |                      |                   | ► Diagnoseverhalten       | → 🗎 94 |
|                  |                      | ► Administration  |                           | → 🗎 95 |
|                  |                      |                   | Gerät zurücksetzen        | → 🗎 95 |
|                  |                      |                   | SW-Option aktivieren      | → 🗎 95 |
|                  |                      |                   | Software-Optionsübersicht | → 🗎 95 |
|                  |                      |                   | Dauerhaftes Speichern     | → 🗎 95 |
|                  |                      |                   | Messstellenbezeichnung    | → 🗎 95 |
|                  | ► Sensor             |                   | ]                         | → 🗎 95 |
|                  |                      | ► Messwerte       |                           | → 🗎 95 |
|                  |                      |                   | ► Prozessgrößen           | → 🗎 95 |
|                  |                      |                   | ► Summenzähler            | → 🗎 96 |

| ► Systemeinheiter | 1                               | → 🗎 97        |
|-------------------|---------------------------------|---------------|
|                   | Volumenflusseinheit             | → 🗎 98        |
|                   | Volumeneinheit                  | → 🗎 99        |
|                   | Leitfähigkeitseinheit           | → 🗎 99        |
|                   | Temperatureinheit               | → 🗎 99        |
|                   | Masseflusseinheit               | → 🗎 100       |
|                   | Masseeinheit                    | → 🗎 100       |
|                   | Dichteeinheit                   | → 🗎 100       |
|                   | Normvolumenfluss-Einheit        | → 🗎 101       |
|                   | Normvolumeneinheit              | → 🗎 101       |
|                   | Datum/Zeitformat                | → 🗎 101       |
|                   | ► Anwenderspezifische Einheiten | → 🗎 101       |
| ► Prozessparamet  | er                              | → 🗎 102       |
|                   | Filteroptionen                  | → 🗎 102       |
|                   | Durchflussdämpfung              | → 🗎 102       |
|                   | Messwertunterdrückung           | → 🗎 102       |
|                   | Leitfähigkeitsdämpfung          | → 🗎 102       |
|                   | Temperaturdämpfung              | → 🗎 102       |
|                   | Leitfähigkeitsmessung           | →             |
|                   | ► Schleichmengenunterdrückung   | → 🗎 102       |
|                   | ► Leerrohrüberwachung           | →             |
|                   | ► Elektrodenreinigung           | →  \u00e9 103 |
| ► Externe Komper  | Isation                         | →  \u00e9 103 |
|                   | Temperaturquelle                | → 🗎 103       |
|                   | Externe Temperatur              | → 🗎 103       |

|                  | Dichtequelle                                                                          | ] +                                                                                                    | • 🖺 103                                                                                                    |
|------------------|---------------------------------------------------------------------------------------|----------------------------------------------------------------------------------------------------|----------------------------------------------------------------------------------------------------|
|                  | Eingelesene Dichte                                                                    | ] -                                                                                                    | 103                                                                                                    |
|                  | Feste Dichte                                                                          | ]                                                                                                    | ) 🗎 103                                                                                                    |
|                  | Normdichte                                                                            | ]                                                                                                    | • 🗎 103                                                                                                    |
| ► Sensorabgleich |                                                                                       | ÷                                                                                                    | • 🗎 103                                                                                                    |
|                  | Einbaurichtung                                                                        | ] +                                                                                                    | ) 🗎 103                                                                                                    |
|                  | Integrationszeit                                                                      | ] -                                                                                                    | 103                                                                                                    |
|                  | Messperiode                                                                           | ]                                                                                                    | • 🗎 103                                                                                                    |
|                  | ► Anpassung Prozessgrößen                                                             | ]                                                                                                    | • 🗎 103                                                                                                    |
| ► Kalibrierung   |                                                                                       | -                                                                                                    | 104                                                                                                    |
|                  | Nennweite                                                                             | ]                                                                                                    | ) 🗎 104                                                                                                    |
|                  | Kalibrierfaktor                                                                       |                                                                                                    | ) 🗎 104                                                                                                    |
|                  | Nullnunkt                                                                             | ]                                                                                                    | → 🖹 104                                                                                                    |
|                  |                                                                                       | ]                                                                                                    | B 104                                                                                                    |
|                  | Leitfähigkeit Kalibrierfaktor                                                         | ]                                                                                                    | •                                                                                                    |
| 1                |                                                                                       | -                                                                                                    | ) 🖺 104                                                                                                    |
| ► Modbus-Konfig  | uration                                                                               | ÷                                                                                                    | • 🖺 104                                                                                                    |
|                  | Busadresse                                                                            | ]                                                                                                    | • 🗎 104                                                                                                    |
|                  | Baudrate                                                                              | ]                                                                                                    | → 🖺 104                                                                                                    |
|                  | Modus Datenübertragung                                                                | ]                                                                                                    | ) 🗎 104                                                                                                    |
|                  | Parität                                                                               | ]                                                                                                    | ) 🗎 104                                                                                                    |
|                  | Bytereihenfolge                                                                       | ]                                                                                                    | • 🗎 104                                                                                                    |
|                  | Verzögerung Antworttelegramm                                                          | ]                                                                                                    | ) 🗎 104                                                                                                    |
|                  | Zuordnung Diagnoseverhalten                                                           | ]                                                                                                    | ) 🗎 104                                                                                                    |
|                  | Fehlerverhalten                                                                       | ]                                                                                                    | • 🗎 104                                                                                                    |
|                  | Interpretermodus                                                                      | ]                                                                                                    | • 🗎 104                                                                                                    |
|                  | <ul> <li>▶ Sensorabgleich</li> <li>▶ Kalibrierung</li> <li>▶ Modbus-Konfig</li> </ul> | Dichtequelle         Eingelesene Dichte         Feste Dichte         Normdichte         Normdichte         Einbaurichtung         Integrationszeit         Messperiode         * Anpassung Prozessgrößen         Nennweite         Kalibrierung         Nennweite         Kalibrierfaktor         Nullpunkt         Leitfähigkeit Kalibrierfaktor         Busadresse         Baudrate         Modus Datenübertragung         Parität         Byterelhenfolge         Verzögerung Antworttelegramm         Zuordnung Diagnoseverhalten         Fehlerverhalten | Dichtequelle       -         Eingelesene Dichte       -         Feste Dichte       -         Normdichte       -         Sensorabgleich       -         Einbaurichtung       -         Integrationszeit       -         Messperiode       -         Vanpassung Prozessgrößen       -         Kalibrierung       -         Kalibrierfaktor       -         Nullpunkt       -         Leitfähigkeit Kalibrierfaktor       -         Modbus-Konfiguration       -         Busadresse       -         Busadresse       -         Parität       -         Zuordnung Diagnoseverhalten       -         Ehilerverhalten       -         Integrationing       - |

| ► Mod         | bus-Information           | → 🗎 105            |
|---------------|---------------------------|--------------------|
|               | Geräte-ID                 | → 🗎 105            |
|               | Geräterevision            | → 🗎 105            |
| ► Mod         | bus-Data-Map              | → 🗎 105            |
|               | Scan-List-Register 015    | → <sup>1</sup> 105 |
| ► Applikation |                           | → 🗎 105            |
| Alle Su       | mmenzähler zurücksetzen   | → 🗎 105            |
| ► Sum         | menzähler 13              | → 🗎 105            |
|               | Zuordnung Prozessgröße    | → 🗎 105            |
|               | Masseeinheit              | → 🗎 105            |
|               | Volumeneinheit            | → 🗎 106            |
|               | Normvolumeneinheit        | → 🗎 106            |
|               | Betriebsart Summenzähler  | → 🗎 106            |
|               | Steuerung Summenzähler 13 | → 🗎 106            |
|               | Vorwahlmenge 13           | → 🗎 106            |
|               | Fehlerverhalten           | → 🖺 106            |
| ► Diagnose    |                           | → 🗎 106            |
| Aktuel        | e Diagnose                | → 🗎 106            |
| Zeitste       | npel                      | → 🗎 106            |
| Letzte        | Diagnose                  | → 🗎 106            |
| Zeitstei      | npel                      | → 🖺 106            |
| Betrieb       | szeit ab Neustart         | →  ⇒ 107           |
| Betrieb       | szeit                     | → □ 107            |
| ► Diag        | noseliste                 | → 🗎 107            |
|               | Diagnose 1                | →  \u00e9 107      |

|                     | Zeitstempel                | )                                     | ₿ 107 |
|---------------------|----------------------------|---------------------------------------|-------|
|                     | Diagnose 2                 | )                                     | 107   |
|                     | Zeitstempel                | }                                     | 107   |
|                     | Diagnose 3                 | }                                     | 107   |
|                     | Zeitstempel                | )                                     | 107   |
|                     | Diagnose 4                 | )                                     | 107   |
|                     | Zeitstempel                | )                                     | ₿ 107 |
|                     | Diagnose 5                 | }                                     | 107   |
|                     | Zeitstempel                | →                                     | ₿ 107 |
| ► Ereignis-Logbuc   | h                          | $\rightarrow$                         | 107   |
|                     | Filteroptionen             |                                       | ₿ 107 |
| ► Geräteinformation | on                         | -<br>                                 | 107   |
|                     | Messstellenhezeichnung     |                                       | ₽ 107 |
|                     |                            | · · · · · · · · · · · · · · · · · · · |       |
|                     | Seriennummer               | →                                     | 107   |
|                     | Firmware-Version           | }                                     | ₿ 107 |
|                     | Gerätename                 | →                                     | 108   |
|                     | Bestellcode                | )                                     | 108   |
|                     | Erweiterter Bestellcode 1  | ] →                                   | ₿ 108 |
|                     | Erweiterter Bestellcode 2  | }                                     | ₿ 108 |
|                     | Erweiterter Bestellcode 3  | }                                     | 108   |
|                     | ENP-Version                | $]$ $\rightarrow$                     | ₿ 108 |
|                     | Konfigurationszähler       | $\rightarrow$                         | 108   |
| ► Min/Max-Werte     | 2                          | <del>)</del>                          | 108   |
|                     | Min/Max-Werte zurücksetzen | )                                     | ₿ 108 |
|                     |                            |                                       |       |

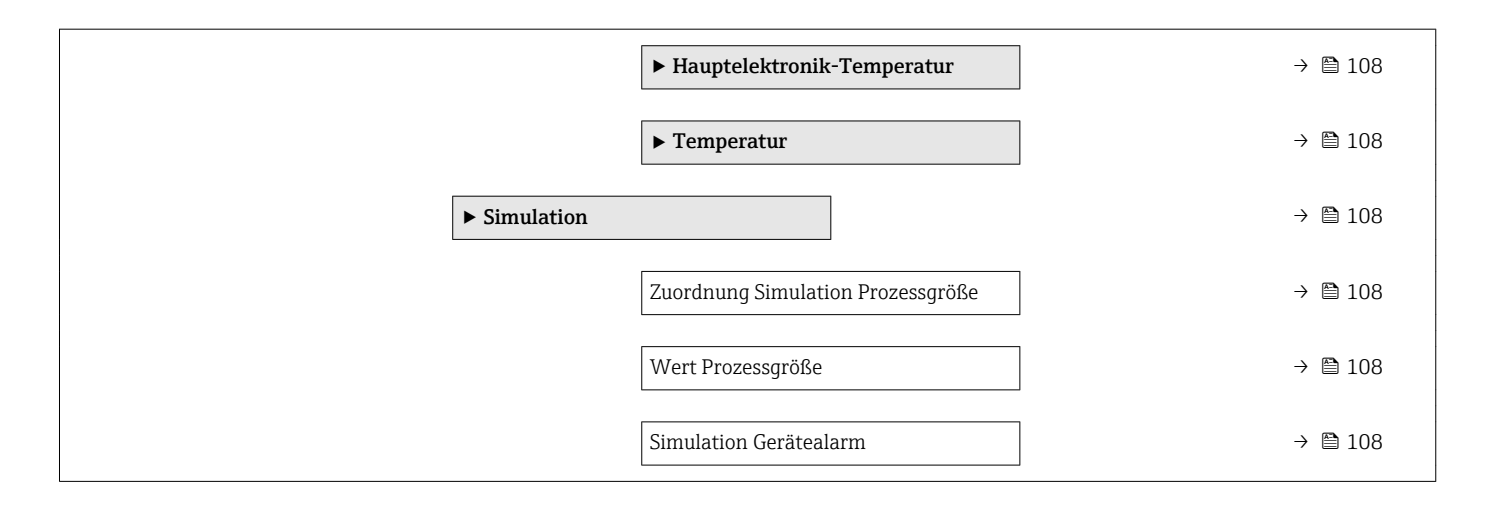

## 6.3 Register-Informationen

| Navigation: Experte           |          |          |              |                                                             |     |
|-------------------------------|----------|----------|--------------|-------------------------------------------------------------|-----|
| Parameter                     | Register | Datentyp | Zugriff      | Anzeige / Auswahl / Eingabe                                 | → 🗎 |
| Status Verriegelung           | 4918     | Integer  | Read         | 256 = Hardware-verriegelt<br>512 = Vorübergehend verriegelt | 9   |
| Zugriffsrechte Bediensoftware | 2178     | Integer  | Read         | 0 = Bediener<br>1 = Instandhalter                           | 10  |
| Freigabecode eingeben         | 2177     | Integer  | Read / Write | 09999                                                       | 10  |

## 6.3.1 Untermenü "System"

#### Untermenü "Diagnoseeinstellungen"

| Navigation: Experte $\rightarrow$ System $\rightarrow$ Diagnoseeinstellungen |          |          |              |                             |     |  |
|------------------------------------------------------------------------------|----------|----------|--------------|-----------------------------|-----|--|
| Parameter                                                                    | Register | Datentyp | Zugriff      | Anzeige / Auswahl / Eingabe | → 🗎 |  |
| Alarmverzögerung                                                             | 6808     | Float    | Read / Write | 060 s                       | 11  |  |

#### Untermenü "Diagnoseverhalten"

| Navigation: Experte $\rightarrow$ System $\rightarrow$ Diagnoseeinstellungen $\rightarrow$ Diagnoseverhalten |          |          |              |                                                                      |    |  |  |
|----------------------------------------------------------------------------------------------------|----------|----------|--------------|----------------------------------------------------------------------|----|--|--|
| Parameter                                                                                                    | Register | Datentyp | Zugriff      | Anzeige / Auswahl / Eingabe                                          | →  |  |  |
| Zuordnung Verhalten von<br>Diagnosenr. 531                                                                   | 2397     | Integer  | Read / Write | 0 = Aus<br>1 = Nur Logbucheintrag<br><b>2 = Warnung</b><br>3 = Alarm | 12 |  |  |
| Zuordnung Verhalten von<br>Diagnosenr. 832                                                                   | 2759     | Integer  | Read / Write | 0 = Aus<br>1 = Nur Logbucheintrag<br><b>2 = Warnung</b><br>3 = Alarm | 13 |  |  |
| Zuordnung Verhalten von<br>Diagnosenr. 833                                                                   | 2762     | Integer  | Read / Write | 0 = Aus<br>1 = Nur Logbucheintrag<br><b>2 = Warnung</b><br>3 = Alarm | 13 |  |  |
| Zuordnung Verhalten von<br>Diagnosenr. 834                                                                   | 2761     | Integer  | Read / Write | 0 = Aus<br>1 = Nur Logbucheintrag<br><b>2 = Warnung</b><br>3 = Alarm | 13 |  |  |

| Navigation: Experte $\rightarrow$ System $\rightarrow$ Diagnoseeinstellungen $\rightarrow$ Diagnoseverhalten |          |          |              |                                                                      |     |  |  |
|----------------------------------------------------------------------------------------------------|----------|----------|--------------|----------------------------------------------------------------------|-----|--|--|
| Parameter                                                                                                    | Register | Datentyp | Zugriff      | Anzeige / Auswahl / Eingabe                                          | → 🗎 |  |  |
| Zuordnung Verhalten von<br>Diagnosenr. 835                                                                   | 2760     | Integer  | Read / Write | 0 = Aus<br>1 = Nur Logbucheintrag<br><b>2 = Warnung</b><br>3 = Alarm | 14  |  |  |
| Zuordnung Verhalten von<br>Diagnosenr. 862                                                                   | 2097     | Integer  | Read / Write | 0 = Aus<br>1 = Nur Logbucheintrag<br><b>2 = Warnung</b><br>3 = Alarm | 14  |  |  |
| Zuordnung Verhalten von<br>Diagnosenr. 937                                                                   | 2396     | Integer  | Read / Write | 0 = Aus<br>1 = Nur Logbucheintrag<br><b>2 = Warnung</b><br>3 = Alarm | 14  |  |  |
| Zuordnung Verhalten von<br>Diagnosenr. 302                                                                   | 2312     | Integer  | Read / Write | <b>2 = Warnung</b><br>3 = Alarm                                      | 15  |  |  |

#### Untermenü "Administration"

| Navigation: Experte $\rightarrow$ System $\rightarrow$ Administration |          |          |              |                                                                                                    |     |  |  |  |  |
|-----------------------------------------------------------------------|----------|----------|--------------|----------------------------------------------------------------------------------------------------|-----|--|--|--|--|
| Parameter                                                             | Register | Datentyp | Zugriff      | Anzeige / Auswahl / Eingabe                                                                                                  | → 🗎 |  |  |  |  |
| Gerät zurücksetzen                                                    | 6817     | Integer  | Read / Write | <b>0 = Abbrechen</b><br>1 = Gerät neu starten<br>2 = Auf Auslieferungszustand<br>14 = Auf Feldbus-Standardwerte <sup>*</sup> | 15  |  |  |  |  |
| SW-Option aktivieren                                                  | 2795     | Integer  | Read / Write | Max. 10-stellige Zeichenfolge aus<br>Zahlen.                                                                                 | 16  |  |  |  |  |
| Software-Optionsübersicht                                             | 2902     | Integer  | Read         | 32 = Elektrodenreinigung<br>16384 = Heartbeat Monitoring<br>32768 = Heartbeat Verification                                   | 17  |  |  |  |  |
| Dauerhaftes Speichern                                                 | 6907     | Integer  | Read / Write | 0 = Aus<br>1 = An                                                                                                    | 17  |  |  |  |  |
| Messstellenbezeichnung                                                | 4901     | String   | Read / Write | Max. 32 Zeichen wie Buchstaben, Zahlen<br>oder Sonderzeichen (z.B. @, %, /).                                                 | 18  |  |  |  |  |

\* Sichtbar in Abhängigkeit von der Kommunikationsvariante

## 6.3.2 Untermenü "Sensor"

#### Untermenü "Messwerte"

Untermenü "Prozessgrößen"

| Navigation: Experte $\rightarrow$ Sensor $\rightarrow$ Messwerte $\rightarrow$ Prozessgrößen |          |          |         |                               |     |  |  |  |  |
|----------------------------------------------------------------------------------------------|----------|----------|---------|-------------------------------|-----|--|--|--|--|
| Parameter                                                                                    | Register | Datentyp | Zugriff | Anzeige / Auswahl / Eingabe   | → 🗎 |  |  |  |  |
| Volumenfluss                                                                                 | 2007     | Float    | Read    | Gleitkommazahl mit Vorzeichen | 19  |  |  |  |  |
| Massefluss                                                                                   | 2009     | Float    | Read    | Gleitkommazahl mit Vorzeichen | 19  |  |  |  |  |
| Leitfähigkeit                                                                                | 2013     | Float    | Read    | Gleitkommazahl mit Vorzeichen | 20  |  |  |  |  |
| Normvolumenfluss                                                                             | 2011     | Float    | Read    | Gleitkommazahl mit Vorzeichen | 20  |  |  |  |  |
| Temperatur                                                                                   | 2015     | Float    | Read    | Positive Gleitkommazahl       | 20  |  |  |  |  |
| Korrigierte Leitfähigkeit                                                                    | 2017     | Float    | Read    | Positive Gleitkommazahl       | 21  |  |  |  |  |

#### Untermenü "Summenzähler"

| Navigation: Experte $\rightarrow$ Sensor $\rightarrow$ Messwerte $\rightarrow$ Summenzähler |                            |          |         |                               |    |  |  |  |
|---------------------------------------------------------------------------------------------|----------------------------|----------|---------|-------------------------------|----|--|--|--|
| Parameter                                                                                   | Register                   | Datentyp | Zugriff | Anzeige / Auswahl / Eingabe   | →  |  |  |  |
| Summenzählerwert 13                                                                         | 1:2610<br>2:2810<br>3:3010 | Float    | Read    | Gleitkommazahl mit Vorzeichen | 21 |  |  |  |
| Summenzählerüberlauf 13                                                                     | 1:2612<br>2:2812<br>3:3012 | Float    | Read    | Ganzzahl mit Vorzeichen       | 22 |  |  |  |

#### Untermenü "Systemeinheiten"

| Navigation: Experte $\rightarrow$ Sensor $\rightarrow$ Systemeinheiten |          |          |              |                                                        |     |  |  |  |
|------------------------------------------------------------------------|----------|----------|--------------|--------------------------------------------------------|-----|--|--|--|
| Parameter                                                              | Register | Datentyp | Zugriff      | Anzeige / Auswahl / Eingabe                            | → 🗎 |  |  |  |
| Volumenflusseinheit                                                    | 2103     | Integer  | Read / Write | $0 = cm^3/s$                                           | 24  |  |  |  |
|                                                                        |          |          |              | $1 = \text{cm}^3/\text{min}$                           |     |  |  |  |
|                                                                        |          |          |              | $2 = cm^3/h$                                           |     |  |  |  |
|                                                                        |          |          |              | $3 = \text{cm}^3/\text{d}$                             |     |  |  |  |
|                                                                        |          |          |              | $4 = dm^3/s$                                           |     |  |  |  |
|                                                                        |          |          |              | $5 = dm^3/min$                                         |     |  |  |  |
|                                                                        |          |          |              | $6 = dm^3/h$                                           |     |  |  |  |
|                                                                        |          |          |              | $7 = dm^3/d$                                           |     |  |  |  |
|                                                                        |          |          |              | $8 = m^3/s$                                            |     |  |  |  |
|                                                                        |          |          |              | $9 = m^3/mn$                                           |     |  |  |  |
|                                                                        |          |          |              | $10 = m^3/n$                                           |     |  |  |  |
|                                                                        |          |          |              | $11 = m^{3}/d$                                         |     |  |  |  |
|                                                                        |          |          |              | 12 - 111/S                                             |     |  |  |  |
|                                                                        |          |          |              | 10 - m/h                                               |     |  |  |  |
|                                                                        |          |          |              | 14 - 111/11<br>15 = ml/d                               |     |  |  |  |
|                                                                        |          |          |              | 15 = 100                                               |     |  |  |  |
|                                                                        |          |          |              | 10 	 1/3<br>17 = 1/min                                 |     |  |  |  |
|                                                                        |          |          |              | $18 = 1/h^{(+)}$                                       |     |  |  |  |
|                                                                        |          |          |              | 19 = 1/d                                               |     |  |  |  |
|                                                                        |          |          |              | 20 = hl/s                                              |     |  |  |  |
|                                                                        |          |          |              | 21 = hl/min                                            |     |  |  |  |
|                                                                        |          |          |              | 22 = hl/h                                              |     |  |  |  |
|                                                                        |          |          |              | 23 = hl/d                                              |     |  |  |  |
|                                                                        |          |          |              | 24 = Ml/s                                              |     |  |  |  |
|                                                                        |          |          |              | 25 = Ml/min                                            |     |  |  |  |
|                                                                        |          |          |              | 26 = Ml/h                                              |     |  |  |  |
|                                                                        |          |          |              | 27 = Ml/d                                              |     |  |  |  |
|                                                                        |          |          |              | 32 = af/s                                              |     |  |  |  |
|                                                                        |          |          |              | 33 = af/min                                            |     |  |  |  |
|                                                                        |          |          |              | 34 = af/h                                              |     |  |  |  |
|                                                                        |          |          |              | 35 = af/d                                              |     |  |  |  |
|                                                                        |          |          |              | $36 = ft^3/s$                                          |     |  |  |  |
|                                                                        |          |          |              | $37 = ft^3/min$                                        |     |  |  |  |
|                                                                        |          |          |              | $38 = ft^3/h$                                          |     |  |  |  |
|                                                                        |          |          |              | $39 = ft^{3}/d$                                        |     |  |  |  |
|                                                                        |          |          |              | 40 = fl oz/s (us)                                      |     |  |  |  |
|                                                                        |          |          |              | 41 = fl oz/min (us)                                    |     |  |  |  |
|                                                                        |          |          |              | 42 = fl oz/h (us)                                      |     |  |  |  |
|                                                                        |          |          |              | 43 = fl oz/d (us)                                      |     |  |  |  |
|                                                                        |          |          |              | 44 = gal/s (us)                                        |     |  |  |  |
|                                                                        |          |          |              | 45 = gal/min (us)                                      |     |  |  |  |
|                                                                        |          |          |              | 46 = gal/h(us)                                         |     |  |  |  |
|                                                                        |          |          |              | 4/= gal/d (us)                                         |     |  |  |  |
|                                                                        |          |          |              | 48 = Mgal/s (us)                                       |     |  |  |  |
|                                                                        |          |          |              | 49 = N (gal/min (us))                                  |     |  |  |  |
|                                                                        |          |          |              | 50 = IVIGaI/n (us)                                     |     |  |  |  |
|                                                                        |          |          |              | 51 = IVIgal/u (US)<br>52 = bbl/c (uclice)              |     |  |  |  |
|                                                                        |          |          |              | 52 = DDI/S (US;IIQ.)<br>52 = bbl/min (ucilia)          |     |  |  |  |
|                                                                        |          |          |              | 5/4 = bbl/b (uselig)                                   |     |  |  |  |
|                                                                        |          |          |              | 55 = bbl/d (usilia)                                    |     |  |  |  |
|                                                                        |          |          |              | 56 = hhl/s (us her)                                    |     |  |  |  |
|                                                                        |          |          |              | $50^{-1}$ (us, $000^{-1}$ )<br>57 = hbl/min (us; hear) |     |  |  |  |
|                                                                        |          |          |              | 57 = b0/mm (us, beer)<br>58 = bbl/h (us, beer)         |     |  |  |  |
|                                                                        |          |          |              | 59 = hbl/d (us heer)                                   |     |  |  |  |
|                                                                        |          |          |              | 60 = bbl/s (us:oil)                                    |     |  |  |  |
|                                                                        |          |          |              | 61 = bbl/min (us;oil)                                  |     |  |  |  |
|                                                                        |          |          |              | 62 = bbl/h (us:oil)                                    |     |  |  |  |
|                                                                        |          |          |              | 63 = bbl/d (us:oil)                                    |     |  |  |  |
|                                                                        |          |          |              | 64 = bbl/s (us;tank)                                   |     |  |  |  |
|                                                                        |          |          |              | 65 = bbl/min (us;tank)                                 |     |  |  |  |
|                                                                        |          |          |              | 66 = bbl/h (us;tank)                                   |     |  |  |  |
|                                                                        |          |          |              | 67 = bbl/d (us;tank)                                   |     |  |  |  |
|                                                                        |          |          |              | 68 = qal/s (imp)                                       |     |  |  |  |
|                                                                        |          |          |              | 69 = gal/min(imp)                                      |     |  |  |  |
|                                                                        |          |          |              | 70 = gal/h (imp)                                       |     |  |  |  |

| Navigation: Experte $\rightarrow$ Sensor $\rightarrow$ Systemeinheiten |          |          |              |                                                                                                    |    |  |  |  |
|------------------------------------------------------------------------|----------|----------|--------------|----------------------------------------------------------------------------------------------------|----|--|--|--|
| Parameter                                                              | Register | Datentyp | Zugriff      | Anzeige / Auswahl / Eingabe                                                                                                    | →  |  |  |  |
|                                                                        |          |          |              | 71 = gal/d (imp)<br>72 = Mgal/s (imp)<br>73 = Mgal/min (imp)<br>74 = Mgal/h (imp)<br>75 = Mgal/d (imp)<br>76 = bbl/s (imp;beer)<br>77 = bbl/min (imp;beer)<br>78 = bbl/h (imp;beer)<br>79 = bbl/d (imp;beer)<br>80 = bbl/s (imp;oil)<br>81 = bbl/min (imp;oil)<br>82 = bbl/h (imp;oil)<br>83 = bbl/d (imp;oil)<br>83 = bbl/d (imp;oil)<br>84 = User vol./s<br>85 = User vol./min<br>86 = User vol./h<br>87 = User vol./d<br>88 = kgal/s (us)<br>89 = kgal/min (us)<br>90 = kgal/h (us) |    |  |  |  |
| Volumeneinheit                                                         | 2104     | Integer  | Read / Write | $0 = cm^{3}$ $1 = dm^{3}$ $2 = m^{3} (+)$ $3 = ml$ $4 = l$ $5 = hl$ $6 = Ml Mega$ $8 = af$ $9 = ft^{3}$ $10 = fl oz (us)$ $11 = gal (us)$ $12 = Mgal (us)$ $13 = bbl (us;liq.)$ $14 = bbl (us;beer)$ $15 = bbl (us;cill)$ $16 = bbl (us;tank)$ $17 = gal (imp)$ $18 = Mgal (imp)$ $19 = bbl (imp;beer)$ $20 = bbl (imp;cill)$ $21 = User vol.$ $22 = kgal (us)$                                                                                                    | 25 |  |  |  |
| Leitfähigkeitseinheit                                                  | 2121     | Integer  | Read / Write | 1 = MS/m<br>2 = kS/m<br>3 = S/m<br>4 = S/cm<br>5 = mS/m<br>6 = mS/cm<br>7 = $\mu$ S/m<br>8 = $\mu$ S/cm<br>9 = $\mu$ S/mm<br>10 = nS/cm                                                                                                    | 25 |  |  |  |
| Temperatureinheit                                                      | 2109     | Integer  | Read / Write | <b>0</b> = °C <sup>(+)</sup><br>1 = K<br>2 = °F<br>3 = °R                                                                                                    | 26 |  |  |  |

| Parameter         | Register | Datentyp | Zugriff      | Anzeige / Auswahl / Eingabe                                                                                                    | →  |
|-------------------|----------|----------|--------------|----------------------------------------------------------------------------------------------------|----|
| Masseflusseinheit | 2101     | Integer  | Read / Write | 0 = g/s $1 = g/min$ $2 = g/h$ $3 = g/d$ $4 = kg/s$ $5 = kg/min$ $6 = kg/h (+)$ $7 = kg/d$ $8 = t/s$ $9 = t/min$ $10 = t/h$ $11 = t/d$ $12 = oz/s$ $13 = oz/min$ $14 = oz/h$ $15 = oz/d$ $16 = lb/s$ $17 = lb/min$ $18 = lb/h$ $19 = lb/d$ $20 = STon/s$ $21 = STon/min$ $22 = STon/h$ $23 = STon/d$ $24 = User mass/s$ $25 = User mass/h$ $27 = User mass/d$                                                                                                    | 27 |
| Masseeinheit      | 2102     | Integer  | Read / Write | 0 = g<br>$1 = kg^{(+)}$<br>2 = t<br>3 = oz<br>4 = lb<br>5 = STon<br>6 = User mass                                                                                                    | 27 |
| Dichteeinheit     | 2107     | Integer  | Read / Write | $\begin{array}{l} 0 = g/cm^{3} \\ 2 = kg/dm^{3} \\ 3 = kg/l^{(+)} \\ 4 = kg/m^{3} \\ 5 = SD4^{\circ}C \\ 6 = SD15^{\circ}C \\ 7 = SD20^{\circ}C \\ 8 = SG4^{\circ}C \\ 9 = SG15^{\circ}C \\ 10 = SG20^{\circ}C \\ 11 = lb/ft^{3} \\ 12 = lb/gal (us) \\ 13 = lb/bbl (us;liq.) \\ 14 = lb/bbl (us;liq.) \\ 14 = lb/bbl (us;cer) \\ 15 = lb/bbl (us;cer) \\ 15 = lb/bbl (us;cer) \\ 16 = lb/bbl (us;tank) \\ 17 = lb/gal (imp) \\ 18 = lb/bbl (imp;cer) \\ 19 = lb/bbl (imp;cer) \\ 19 = lb/bbl (imp;cer) \\ 12 = g/m^{3} \end{array}$ | 28 |

| Navigation: Experte $\rightarrow$ Sensor $\rightarrow$ Systemeinheiten |          |          |              |                                                                                                    |    |  |  |
|------------------------------------------------------------------------|----------|----------|--------------|----------------------------------------------------------------------------------------------------|----|--|--|
| Parameter                                                              | Register | Datentyp | Zugriff      | Anzeige / Auswahl / Eingabe                                                                                                    | →  |  |  |
| Normvolumenfluss-Einheit                                               | 2105     | Integer  | Read / Write | 0 = Nl/s<br>1 = Nl/min<br>2 = Nl/h <sup>(+)</sup><br>3 = Nl/d<br>$4 = Nm^3/s$<br>$5 = Nm^3/min$<br>$6 = Nm^3/h$<br>$7 = Nm^3/d$<br>$8 = Sm^3/s$<br>$9 = Sm^3/min$<br>$10 = Sm^3/h$<br>$11 = Sm^3/d$<br>$12 = Sft^3/s$<br>$13 = Sft^3/min$<br>$14 = Sft^3/h$<br>$15 = Sft^3/d$<br>16 = Sgal/s (us)<br>17 = Sgal/min (us)<br>18 = Sgal/h (us)<br>19 = Sgal/d (us)<br>20 = Sbbl/s (us;liq.)<br>21 = Sbbl/min (us;liq.)<br>22 = Sbbl/h (us;liq.)<br>23 = Sbbl/d (us;liq.)<br>24 = Sgal/s (imp)<br>25 = Sgal/min (imp)<br>26 = Sgal/h (imp)<br>27 = Sgal/d (imp)<br>28 = UserCrVol./s<br>29 = UserCrVol./min<br>30 = UserCrVol./d | 29 |  |  |
| Normvolumeneinheit                                                     | 2106     | Integer  | Read / Write | 0 = Nl<br>1 = Nm <sup>3</sup> (*)<br>2 = Sm <sup>3</sup><br>3 = Sft <sup>3</sup><br>5 = Sgal (us)<br>6 = Sbbl (us;liq.)<br>7 = Sgal (imp)<br>8 = UserCrVol.                                                                                                    | 30 |  |  |
| Datum/Zeitformat                                                       | 2150     | Integer  | Read / Write | 0 = dd.mm.yy hh:mm<br>1 = mm/dd/yy hh:mm am/pm<br>2 = dd.mm.yy hh:mm am/pm<br>3 = mm/dd/yy hh:mm                                                                                                    | 30 |  |  |

## Untermenü "Anwenderspezifische Einheiten"

| Navigation: Experte $\rightarrow$ Sensor $\rightarrow$ Systemeinheiten $\rightarrow$ Anwenderspezifische Einheiten |          |          |              |                                                                        |     |  |  |  |  |
|----------------------------------------------------------------------------------------------------|----------|----------|--------------|------------------------------------------------------------------------|-----|--|--|--|--|
| Parameter                                                                                                    | Register | Datentyp | Zugriff      | Anzeige / Auswahl / Eingabe                                            | → 🗎 |  |  |  |  |
| Anwendertext Volumen                                                                                               | 2542     | String   | Read / Write | Max. 10 Zeichen wie Buchstaben, Zahlen<br>oder Sonderzeichen (@, %, /) | 31  |  |  |  |  |
| Anwenderfaktor Volumen                                                                                             | 2119     | Float    | Read / Write | Gleitkommazahl mit Vorzeichen                                          | 32  |  |  |  |  |
| Anwendertext Masse                                                                                                 | 2531     | String   | Read / Write | Max. 10 Zeichen wie Buchstaben, Zahlen<br>oder Sonderzeichen (@, %, /) | 32  |  |  |  |  |
| Anwenderfaktor Masse                                                                                               | 2115     | Float    | Read / Write | Gleitkommazahl mit Vorzeichen                                          | 33  |  |  |  |  |
| Anwendertext Normvolumen                                                                                           | 2568     | String   | Read / Write | Max. 10 Zeichen wie Buchstaben, Zahlen<br>oder Sonderzeichen (@, %, /) | 33  |  |  |  |  |
| Anwenderfaktor Normvolumen                                                                                         | 2573     | Float    | Read / Write | Gleitkommazahl mit Vorzeichen                                          | 34  |  |  |  |  |

#### Untermenü "Prozessparameter"

| Navigation: Experte $\rightarrow$ Sensor $\rightarrow$ Prozessparameter |          |          |              |                                                                                                    |     |  |  |  |
|-------------------------------------------------------------------------|----------|----------|--------------|----------------------------------------------------------------------------------------------------|-----|--|--|--|
| Parameter                                                               | Register | Datentyp | Zugriff      | Anzeige / Auswahl / Eingabe                                                                                                    | → 🗎 |  |  |  |
| Filteroptionen                                                          | 2273     | Integer  | Read / Write | <ul> <li>1 = Standard-CIP aus</li> <li>2 = Standard-CIP an</li> <li>3 = Dynamisches CIP an</li> <li>4 = Dynamisches CIP an</li> <li>5 = Binomialfliter</li> </ul> | 35  |  |  |  |
| Durchflussdämpfung                                                      | 2274     | Integer  | Read / Write | 015                                                                                                    | 37  |  |  |  |
| Messwertunterdrückung                                                   | 5503     | Integer  | Read / Write | <b>0 = Aus</b><br>1 = An                                                                                                    | 37  |  |  |  |
| Leitfähigkeitsdämpfung                                                  | 5508     | Float    | Read / Write | 0999,9 s                                                                                                    | 38  |  |  |  |
| Temperaturdämpfung                                                      | 2483     | Float    | Read / Write | 0999,9 s                                                                                                    | 38  |  |  |  |
| Leitfähigkeitsmessung                                                   | 2268     | Integer  | Read / Write | <b>0 = Aus</b><br>1 = An                                                                                                    | 38  |  |  |  |

Untermenü "Schleichmengenunterdrückung"

| Navigation: Experte $\rightarrow$ Sensor $\rightarrow$ Prozessparameter $\rightarrow$ Schleichmengenunterdrückung |          |          |              |                                                                              |     |  |  |  |  |
|----------------------------------------------------------------------------------------------------|----------|----------|--------------|------------------------------------------------------------------------------|-----|--|--|--|--|
| Parameter                                                                                                    | Register | Datentyp | Zugriff      | Anzeige / Auswahl / Eingabe                                                  | → 🗎 |  |  |  |  |
| Zuordnung Prozessgröße                                                                                            | 5101     | Integer  | Read / Write | 0 = Aus<br><b>1 = Volumenfluss</b><br>2 = Massefluss<br>3 = Normvolumenfluss | 39  |  |  |  |  |
| Einschaltpunkt<br>Schleichmengenunterdrück.                                                                       | 5138     | Float    | Read / Write | Gleitkommazahl mit Vorzeichen                                                | 39  |  |  |  |  |
| Ausschaltpunkt<br>Schleichmengenunterdrück.                                                                       | 5104     | Float    | Read / Write | 0100,0 %                                                                     | 40  |  |  |  |  |
| Druckstoßunterdrückung                                                                                            | 5140     | Float    | Read / Write | 0100 s                                                                       | 40  |  |  |  |  |

## Untermenü "Leerrohrüberwachung"

| Navigation: Experte $\rightarrow$ Sensor $\rightarrow$ Prozessparameter $\rightarrow$ Leerrohrüberwachung |          |          |              |                                                                      |     |  |  |  |
|----------------------------------------------------------------------------------------------------|----------|----------|--------------|----------------------------------------------------------------------|-----|--|--|--|
| Parameter                                                                                                 | Register | Datentyp | Zugriff      | Anzeige / Auswahl / Eingabe                                          | → 🗎 |  |  |  |
| Leerrohrüberwachung                                                                                       | 5106     | Integer  | Read / Write | <b>0 = Aus</b><br>1 = An                                             | 42  |  |  |  |
| Schaltpunkt Leerrohrüberwachung                                                                           | 2890     | Float    | Read / Write | 0100 %                                                               | 42  |  |  |  |
| Ansprechzeit Leerrohrüberwachung                                                                          | 5108     | Float    | Read / Write | 0100 s                                                               | 43  |  |  |  |
| Neuer Abgleich                                                                                            | 2335     | Integer  | Read / Write | <b>0 = Abbrechen</b><br>1 = Leerrohrabgleich<br>2 = Vollrohrabgleich | 43  |  |  |  |
| Fortschritt                                                                                               | 2336     | Integer  | Read         | 0 = Nicht in Ordnung<br>6 = Ok<br>8 = In Arbeit                      | 43  |  |  |  |
| Wert Leerrohrabgleich                                                                                     | 2181     | Float    | Read         | Positive Gleitkommazahl                                              | 44  |  |  |  |
| Wert Vollrohr                                                                                             | 2832     | Float    | Read         | Positive Gleitkommazahl                                              | 44  |  |  |  |
| Aktueller Messwert                                                                                        | 2298     | Float    | Read         | Positive Gleitkommazahl                                              | 44  |  |  |  |

#### Untermenü "Elektrodenreinigung"

| Navigation: Experte $\rightarrow$ Sensor $\rightarrow$ Prozessparameter $\rightarrow$ Elektrodenreinigung |          |          |              |                             |     |  |  |  |
|----------------------------------------------------------------------------------------------------|----------|----------|--------------|-----------------------------|-----|--|--|--|
| Parameter                                                                                                 | Register | Datentyp | Zugriff      | Anzeige / Auswahl / Eingabe | → 🗎 |  |  |  |
| Elektrodenreinigung                                                                                       | 2280     | Integer  | Read / Write | <b>0 = Aus</b><br>1 = An    | 45  |  |  |  |
| ECC-Reinigungsdauer                                                                                       | 2330     | Float    | Read / Write | 0,0130 s                    | 45  |  |  |  |
| ECC-Erholzeit                                                                                             | 2332     | Float    | Read / Write | 1600 s                      | 45  |  |  |  |
| ECC-Reinigungszyklus                                                                                      | 2328     | Float    | Read / Write | 0,5168 h                    | 46  |  |  |  |
| ECC Polarität                                                                                             | 2334     | Integer  | Read         | 0 = Positiv<br>1 = Negativ  | 46  |  |  |  |

#### Untermenü "Externe Kompensation"

| Navigation: Experte $\rightarrow$ Sensor $\rightarrow$ Externe Kompensation |          |          |              |                                                        |     |  |  |  |
|-----------------------------------------------------------------------------|----------|----------|--------------|--------------------------------------------------------|-----|--|--|--|
| Parameter                                                                   | Register | Datentyp | Zugriff      | Anzeige / Auswahl / Eingabe                            | → 🗎 |  |  |  |
| Temperaturquelle                                                            | 2114     | Integer  | Read / Write | 0 = Interner Temperatursensor<br>1 = Eingelesener Wert | 47  |  |  |  |
| Externe Temperatur                                                          | 2125     | Float    | Read / Write | Gleitkommazahl mit Vorzeichen                          | 47  |  |  |  |
| Dichtequelle                                                                | 2497     | Integer  | Read / Write | <b>0 = Feste Dichte</b><br>1 = Eingelesene Dichte      | 47  |  |  |  |
| Eingelesene Dichte                                                          | 2117     | Float    | Read / Write | Positive Gleitkommazahl                                | 48  |  |  |  |
| Feste Dichte                                                                | 2830     | Float    | Read / Write | Positive Gleitkommazahl                                | 48  |  |  |  |
| Normdichte                                                                  | 2536     | Float    | Read / Write | Positive Gleitkommazahl                                | 48  |  |  |  |

## Untermenü "Sensorabgleich"

| Navigation: Experte $\rightarrow$ Sensor $\rightarrow$ Sensorabgleich |          |          |              |                                                                              |     |  |  |  |  |
|-----------------------------------------------------------------------|----------|----------|--------------|------------------------------------------------------------------------------|-----|--|--|--|--|
| Parameter                                                             | Register | Datentyp | Zugriff      | Anzeige / Auswahl / Eingabe                                                  | → 🗎 |  |  |  |  |
| Einbaurichtung                                                        | 5501     | Integer  | Read / Write | <b>0 = Durchfluss in Pfeilrichtung</b><br>1 = Durchfluss gegen Pfeilrichtung | 49  |  |  |  |  |
| Integrationszeit                                                      | 2260     | Float    | Read         | 165 ms                                                                       | 49  |  |  |  |  |
| Messperiode                                                           | 2852     | Float    | Read         | 501 000 ms                                                                   | 49  |  |  |  |  |

## Untermenü "Anpassung Prozessgrößen"

| Navigation: Experte → Sensor → Sensorabgleich → Anpassung Prozessgrößen |          |          |              |                               |     |  |  |  |
|-------------------------------------------------------------------------|----------|----------|--------------|-------------------------------|-----|--|--|--|
| Parameter                                                               | Register | Datentyp | Zugriff      | Anzeige / Auswahl / Eingabe   | → 🗎 |  |  |  |
| Volumenfluss-Offset                                                     | 5521     | Float    | Read / Write | Gleitkommazahl mit Vorzeichen | 50  |  |  |  |
| Volumenflussfaktor                                                      | 5519     | Float    | Read / Write | Positive Gleitkommazahl       | 51  |  |  |  |
| Massefluss-Offset                                                       | 5525     | Float    | Read / Write | Gleitkommazahl mit Vorzeichen | 51  |  |  |  |
| Masseflussfaktor                                                        | 5523     | Float    | Read / Write | Positive Gleitkommazahl       | 51  |  |  |  |
| Leitfähigkeitsoffset                                                    | 5529     | Float    | Read / Write | Gleitkommazahl mit Vorzeichen | 52  |  |  |  |
| Leitfähigkeitsfaktor                                                    | 5527     | Float    | Read / Write | Positive Gleitkommazahl       | 52  |  |  |  |
| Normvolumenfluss-Offset                                                 | 2044     | Float    | Read / Write | Gleitkommazahl mit Vorzeichen | 52  |  |  |  |
| Normvolumenfluss-Faktor                                                 | 2076     | Float    | Read / Write | Positive Gleitkommazahl       | 53  |  |  |  |

| Navigation: Experte → Sensor → Sensorabgleich → Anpassung Prozessgrößen |          |          |              |                               |     |  |  |  |  |
|-------------------------------------------------------------------------|----------|----------|--------------|-------------------------------|-----|--|--|--|--|
| Parameter                                                               | Register | Datentyp | Zugriff      | Anzeige / Auswahl / Eingabe   | → 🗎 |  |  |  |  |
| Temperatur-Offset                                                       | 2046     | Float    | Read / Write | Gleitkommazahl mit Vorzeichen | 53  |  |  |  |  |
| Temperaturfaktor                                                        | 2042     | Float    | Read / Write | Positive Gleitkommazahl       | 53  |  |  |  |  |

## Untermenü "Kalibrierung"

| Navigation: Experte $\rightarrow$ Sensor $\rightarrow$ Kalibrierung |          |          |         |                               |     |  |  |  |
|---------------------------------------------------------------------|----------|----------|---------|-------------------------------|-----|--|--|--|
| Parameter                                                           | Register | Datentyp | Zugriff | Anzeige / Auswahl / Eingabe   | → 🖺 |  |  |  |
| Nennweite                                                           | 2048     | String   | Read    | DNxx/x"                       | 54  |  |  |  |
| Kalibrierfaktor                                                     | 2313     | Float    | Read    | Positive Gleitkommazahl       | 54  |  |  |  |
| Nullpunkt                                                           | 2870     | Float    | Read    | Gleitkommazahl mit Vorzeichen | 55  |  |  |  |
| Leitfähigkeit Kalibrierfaktor                                       | 19806    | Float    | Read    | 010000                        | 55  |  |  |  |

## 6.3.3 Untermenü "Kommunikation"

## Untermenü "Modbus-Konfiguration"

| Navigation: Experte $\rightarrow$ Kommunikation $\rightarrow$ Modbus-Konfiguration |          |          |              |                                                                                                    |    |  |  |
|------------------------------------------------------------------------------------|----------|----------|--------------|----------------------------------------------------------------------------------------------------|----|--|--|
| Parameter                                                                          | Register | Datentyp | Zugriff      | Anzeige / Auswahl / Eingabe                                                                                                    | →  |  |  |
| Busadresse                                                                         | 4910     | Integer  | Read / Write | 1247                                                                                                    | 56 |  |  |
| Baudrate                                                                           | 4912     | Integer  | Read / Write | 0 = 1200 BAUD<br>1 = 2400 BAUD<br>2 = 4800 BAUD<br>3 = 9600 BAUD<br><b>4 = 19200 BAUD</b><br>5 = 38400 BAUD<br>6 = 57600 BAUD<br>7 = 115200 BAUD | 56 |  |  |
| Modus Datenübertragung                                                             | 4913     | Integer  | Read / Write | <b>0 = RTU</b><br>1 = ASCII                                                                                                    | 56 |  |  |
| Parität                                                                            | 4914     | Integer  | Read / Write | <b>0 = Gerade</b><br>1 = Ungerade<br>2 = Keine / 2 Stop Bits<br>3 = Keine / 1 Stop Bit                                                           | 57 |  |  |
| Bytereihenfolge                                                                    | 4915     | Integer  | Read / Write | 0 = 0-1-2-3<br>1 = 3-2-1-0<br>2 = 2-3-0-1<br><b>3 = 1-0-3-2</b>                                                                                  | 57 |  |  |
| Verzögerung Antworttelegramm                                                       | 4916     | Float    | Read / Write | 0100 ms                                                                                                    | 58 |  |  |
| Zuordnung Diagnoseverhalten                                                        | 4921     | Integer  | Read / Write | 0 = Aus<br>1 = Warnung<br><b>2 = Alarm</b><br>3 = Alarm oder Warnung                                                                             | 58 |  |  |
| Fehlerverhalten                                                                    | 4920     | Integer  | Read / Write | <b>0 = NaN-Wert</b><br>1 = Letzter gültiger Wert                                                                                                 | 58 |  |  |
| Interpretermodus                                                                   | 4925     | Integer  | Read / Write | <b>0 = Standard</b><br>1 = Überzählige Bytes ignorieren                                                                                          | 59 |  |  |

#### Untermenü "Modbus-Information"

| Navigation: Experte $\rightarrow$ Kommunikation $\rightarrow$ Modbus-Information |          |          |         |                             |     |  |  |  |
|----------------------------------------------------------------------------------|----------|----------|---------|-----------------------------|-----|--|--|--|
| Parameter                                                                        | Register | Datentyp | Zugriff | Anzeige / Auswahl / Eingabe | → 🗎 |  |  |  |
| Geräte-ID                                                                        | 2547     | Integer  | Read    | 4-stellige Hexadezimalzahl  | 60  |  |  |  |
| Geräterevision                                                                   | 4481     | Integer  | Read    | 4-stellige Hexadezimalzahl  | 60  |  |  |  |

## Untermenü "Modbus-Data-Map"

| Navigation: Experte $\rightarrow$ Kommunikation $\rightarrow$ Modbus-Data-Map |                                                                                                    |          |              |                             |     |  |  |  |  |
|-------------------------------------------------------------------------------|----------------------------------------------------------------------------------------------------|----------|--------------|-----------------------------|-----|--|--|--|--|
| Parameter                                                                     | Register                                                                                                    | Datentyp | Zugriff      | Anzeige / Auswahl / Eingabe | → 🗎 |  |  |  |  |
| Scan-List-Register 015                                                        | $\begin{array}{l} 0:5001\\ 1:5002\\ 2:5003\\ 3:5004\\ 4:5005\\ 5:5006\\ 6:5007\\ 7:5008\\ 8:5009\\ 9:5010\\ 10:5011\\ 11:5012\\ 12:5013\\ 13:5014\\ 14:5015\\ 15:5016 \end{array}$ | Integer  | Read / Write | 165 535                     | 60  |  |  |  |  |

## 6.3.4 Untermenü "Applikation"

| Navigation: Experte $\rightarrow$ Applikation |          |          |              |                                                    |     |  |  |  |
|-----------------------------------------------|----------|----------|--------------|----------------------------------------------------|-----|--|--|--|
| Parameter                                     | Register | Datentyp | Zugriff      | Anzeige / Auswahl / Eingabe                        | → 🗎 |  |  |  |
| Alle Summenzähler zurücksetzen                | 2609     | Integer  | Read / Write | <b>0 = Abbrechen</b><br>1 = Zurücksetzen + Starten | 61  |  |  |  |

#### Untermenü "Summenzähler 1...3"

| Navigation: Experte $\rightarrow$ Applikation $\rightarrow$ Summenzähler 13 |                               |          |              |                                                                                      |     |  |  |  |
|-----------------------------------------------------------------------------|-------------------------------|----------|--------------|--------------------------------------------------------------------------------------|-----|--|--|--|
| Parameter                                                                   | Register                      | Datentyp | Zugriff      | Anzeige / Auswahl / Eingabe                                                          | → 🗎 |  |  |  |
| Zuordnung Prozessgröße                                                      | 1: 2601<br>2: 2801<br>3: 3001 | Integer  | Read / Write | 0 = Aus<br>1 = Volumenfluss<br><b>2 = Massefluss</b><br>3 = Normvolumenfluss         | 62  |  |  |  |
| Masseeinheit                                                                | 1: 2602<br>2: 2802<br>3: 3002 | Integer  | Read / Write | 0 = g<br><b>1 = kg</b> (+)<br>2 = t<br>3 = oz<br>4 = lb<br>5 = STon<br>6 = User mass | 63  |  |  |  |

| Navigation: Experte $\rightarrow$ Applikation $\rightarrow$ Summenzähler 13 |                               |          |              |                                                                                                    |    |  |  |
|-----------------------------------------------------------------------------|-------------------------------|----------|--------------|----------------------------------------------------------------------------------------------------|----|--|--|
| Parameter                                                                   | Register                      | Datentyp | Zugriff      | Anzeige / Auswahl / Eingabe                                                                                                    | →  |  |  |
| Volumeneinheit                                                              | 1: 2603<br>2: 2803<br>3: 3003 | Integer  | Read / Write | $0 = cm^{3}$ $1 = dm^{3}$ $2 = m^{3} (+)$ $3 = ml$ $4 = l$ $5 = hl$ $6 = Ml Mega$ $8 = af$ $9 = ft^{3}$ $10 = fl oz (us)$ $11 = gal (us)$ $12 = Mgal (us)$ $13 = bbl (us;liq.)$ $14 = bbl (us;beer)$ $15 = bbl (us;oil)$ $16 = bbl (us;cil)$ $17 = gal (imp)$ $18 = Mgal (imp)$ $19 = bbl (imp;beer)$ $20 = bbl (imp;oil)$ $21 = User vol.$ $22 = kgal (us)$ | 63 |  |  |
| Normvolumeneinheit                                                          | 1:2604<br>2:2804<br>3:3004    | Integer  | Read / Write | 0 = NI<br><b>1 = Nm<sup>3 (+)</sup></b><br>2 = Sm <sup>3</sup><br>3 = Sft <sup>3</sup><br>5 = Sgal (us)<br>6 = Sbbl (us;liq.)<br>7 = Sgal (imp)<br>8 = UserCrVol.                                                                                                    | 64 |  |  |
| Betriebsart Summenzähler                                                    | 1:2605<br>2:2805<br>3:3005    | Integer  | Read / Write | <b>0 = Nettomenge</b><br>1 = Menge Förderrichtung<br>2 = Rückflussmenge                                                                                                    | 64 |  |  |
| Steuerung Summenzähler 13                                                   | 1:2608<br>2:2808<br>3:3008    | Integer  | Read / Write | <b>0 = Totalisieren</b><br>1 = Zurücksetzen + Starten<br>2 = Vorwahlmenge + Anhalten<br>3 = Zurücksetzen + Anhalten<br>4 = Vorwahlmenge + Starten                                                                                                    | 65 |  |  |
| Vorwahlmenge 13                                                             | 1:2590<br>2:2592<br>3:2594    | Float    | Read / Write | Gleitkommazahl mit Vorzeichen                                                                                                    | 66 |  |  |
| Fehlerverhalten                                                             | 1:2606<br>2:2806<br>3:3006    | Integer  | Read / Write | <b>0 = Anhalten</b><br>1 = Aktueller Wert<br>2 = Letzter gültiger Wert                                                                                                    | 66 |  |  |

## 6.3.5 Untermenü "Diagnose"

| Navigation: Experte → Diagnose |          |          |         |                                                             |     |  |  |  |
|--------------------------------|----------|----------|---------|-------------------------------------------------------------|-----|--|--|--|
| Parameter                      | Register | Datentyp | Zugriff | Anzeige / Auswahl / Eingabe                                 | → 🗎 |  |  |  |
| Aktuelle Diagnose              | 2732     | Integer  | Read    | Symbol für Diagnoseverhalten,<br>Diagnosecode und Kurztext. | 68  |  |  |  |
| Zeitstempel                    | 2719     | Integer  | Read    | Tage (d), Stunden (h), Minuten (m) und<br>Sekunden (s)      | 68  |  |  |  |
| Letzte Diagnose                | 2734     | Integer  | Read    | Symbol für Diagnoseverhalten,<br>Diagnosecode und Kurztext. | 68  |  |  |  |
| Zeitstempel                    | 2068     | Integer  | Read    | Tage (d), Stunden (h), Minuten (m) und<br>Sekunden (s)      | 69  |  |  |  |

| Navigation: Experte $\rightarrow$ Diagnose |          |          |         |                                                        |     |  |  |
|--------------------------------------------|----------|----------|---------|--------------------------------------------------------|-----|--|--|
| Parameter                                  | Register | Datentyp | Zugriff | Anzeige / Auswahl / Eingabe                            | → 🗎 |  |  |
| Betriebszeit ab Neustart                   | 2624     | Integer  | Read    | Tage (d), Stunden (h), Minuten (m) und<br>Sekunden (s) | 69  |  |  |
| Betriebszeit                               | 2631     | Integer  | Read    | Tage (d), Stunden (h), Minuten (m) und<br>Sekunden (s) | 69  |  |  |

## Untermenü "Diagnoseliste"

| Navigation: Experte $\rightarrow$ Diagnose $\rightarrow$ Diagnoseliste |          |          |         |                                                             |     |  |  |
|------------------------------------------------------------------------|----------|----------|---------|-------------------------------------------------------------|-----|--|--|
| Parameter                                                              | Register | Datentyp | Zugriff | Anzeige / Auswahl / Eingabe                                 | → 🗎 |  |  |
| Diagnose 1                                                             | 2736     | Integer  | Read    | Symbol für Diagnoseverhalten,<br>Diagnosecode und Kurztext. | 70  |  |  |
| Zeitstempel                                                            | 2710     | Integer  | Read    | Tage (d), Stunden (h), Minuten (m) und<br>Sekunden (s)      | 70  |  |  |
| Diagnose 2                                                             | 2738     | Integer  | Read    | Symbol für Diagnoseverhalten,<br>Diagnosecode und Kurztext. | 71  |  |  |
| Zeitstempel                                                            | 2701     | Integer  | Read    | Tage (d), Stunden (h), Minuten (m) und<br>Sekunden (s)      | 71  |  |  |
| Diagnose 3                                                             | 2740     | Integer  | Read    | Symbol für Diagnoseverhalten,<br>Diagnosecode und Kurztext. | 71  |  |  |
| Zeitstempel                                                            | 2692     | Integer  | Read    | Tage (d), Stunden (h), Minuten (m) und<br>Sekunden (s)      | 72  |  |  |
| Diagnose 4                                                             | 2742     | Integer  | Read    | Symbol für Diagnoseverhalten,<br>Diagnosecode und Kurztext. | 72  |  |  |
| Zeitstempel                                                            | 2683     | Integer  | Read    | Tage (d), Stunden (h), Minuten (m) und<br>Sekunden (s)      | 72  |  |  |
| Diagnose 5                                                             | 2744     | Integer  | Read    | Symbol für Diagnoseverhalten,<br>Diagnosecode und Kurztext. | 73  |  |  |
| Zeitstempel                                                            | 2675     | Integer  | Read    | Tage (d), Stunden (h), Minuten (m) und<br>Sekunden (s)      | 73  |  |  |

## Untermenü "Ereignis-Logbuch"

| Navigation: Experte $\rightarrow$ Diagnose $\rightarrow$ Ereignis-Logbuch |          |          |              |                                                                                                    |     |  |  |
|---------------------------------------------------------------------------|----------|----------|--------------|----------------------------------------------------------------------------------------------------|-----|--|--|
| Parameter                                                                 | Register | Datentyp | Zugriff      | Anzeige / Auswahl / Eingabe                                                                                                    | → 🗎 |  |  |
| Filteroptionen                                                            | 2639     | Integer  | Read / Write | 0 = Ausfall (F)<br>4 = Wartungsbedarf (M)<br>8 = Funktionskontrolle (C)<br>12 = Außerhalb der Spezifikation (S)<br>16 = Information (I)<br><b>255 = Alle</b> | 74  |  |  |

#### Untermenü "Geräteinformation"

| Navigation: Experte $\rightarrow$ Diagnose $\rightarrow$ Geräteinformation                      |      |        |      |                                                                              |    |  |  |
|-------------------------------------------------------------------------------------------------|------|--------|------|------------------------------------------------------------------------------|----|--|--|
| Parameter         Register         Datentyp         Zugriff         Anzeige / Auswahl / Eingabe |      |        |      |                                                                              |    |  |  |
| Messstellenbezeichnung                                                                          | 2026 | String | Read | Max. 32 Zeichen wie Buchstaben, Zahlen<br>oder Sonderzeichen (z.B. @, %, /). | 75 |  |  |
| Seriennummer                                                                                    | 7003 | String | Read | Max. 11-stellige Zeichenfolge aus<br>Buchstaben und Zahlen.                  | 75 |  |  |
| Firmware-Version                                                                                | 7277 | String | Read | Zeichenfolge im Format: xx.yy.zz                                             | 75 |  |  |

| Navigation: Experte $\rightarrow$ Diagnose $\rightarrow$ Geräteinformation |          |          |         |                                                                          |     |  |  |
|----------------------------------------------------------------------------|----------|----------|---------|--------------------------------------------------------------------------|-----|--|--|
| Parameter                                                                  | Register | Datentyp | Zugriff | Anzeige / Auswahl / Eingabe                                              | → 🖺 |  |  |
| Gerätename                                                                 | 7263     | String   | Read    | Max. 32 Zeichen wie Buchstaben oder<br>Zahlen.                           | 76  |  |  |
| Bestellcode                                                                | 2058     | String   | Read    | Zeichenfolge aus Buchstaben, Zahlen und bestimmten Satzzeichen (z.B. /). | 76  |  |  |
| Erweiterter Bestellcode 1                                                  | 2212     | String   | Read    | Zeichenfolge                                                             | 76  |  |  |
| Erweiterter Bestellcode 2                                                  | 2222     | String   | Read    | Zeichenfolge                                                             | 77  |  |  |
| Erweiterter Bestellcode 3                                                  | 2232     | String   | Read    | Zeichenfolge                                                             | 77  |  |  |
| ENP-Version                                                                | 4003     | String   | Read    | Zeichenfolge                                                             | 77  |  |  |
| Konfigurationszähler                                                       | 3100     | Integer  | Read    | 065535                                                                   | 78  |  |  |

#### Untermenü "Min/Max-Werte"

| Navigation: Experte $\rightarrow$ Diagnose $\rightarrow$ Min/Max-Werte |          |          |              |                             |     |  |  |
|------------------------------------------------------------------------|----------|----------|--------------|-----------------------------|-----|--|--|
| Parameter                                                              | Register | Datentyp | Zugriff      | Anzeige / Auswahl / Eingabe | → 🗎 |  |  |
| Min/Max-Werte zurücksetzen                                             | 2269     | Integer  | Read / Write | 0 = Abbrechen               | 78  |  |  |

## Untermenü "Hauptelektronik-Temperatur"

| Navigation: Experte $\rightarrow$ Diagnose $\rightarrow$ Min/Max-Werte $\rightarrow$ Hauptelektronik-Temperatur |      |       |      |                               |    |  |  |
|----------------------------------------------------------------------------------------------------|------|-------|------|-------------------------------|----|--|--|
| Parameter         Register         Datentyp         Zugriff         Anzeige / Auswahl / Eingabe                 |      |       |      |                               |    |  |  |
| Minimaler Wert                                                                                                  | 2292 | Float | Read | Gleitkommazahl mit Vorzeichen | 79 |  |  |
| Maximaler Wert                                                                                                  | 2294 | Float | Read | Gleitkommazahl mit Vorzeichen | 79 |  |  |

#### Untermenü "Temperatur"

| Navigation: Experte $\rightarrow$ Diagnose $\rightarrow$ Min/Max-Werte $\rightarrow$ Temperatur |          |          |         |                               |     |  |  |
|-------------------------------------------------------------------------------------------------|----------|----------|---------|-------------------------------|-----|--|--|
| Parameter                                                                                       | Register | Datentyp | Zugriff | Anzeige / Auswahl / Eingabe   | → 🗎 |  |  |
| Minimaler Wert                                                                                  | 2339     | Float    | Read    | Gleitkommazahl mit Vorzeichen | 79  |  |  |
| Maximaler Wert                                                                                  | 2337     | Float    | Read    | Gleitkommazahl mit Vorzeichen | 80  |  |  |

#### Untermenü "Simulation"

| Navigation: Experte $\rightarrow$ Diagnose $\rightarrow$ Simulation |          |          |              |                                                                                                    |     |  |
|---------------------------------------------------------------------|----------|----------|--------------|----------------------------------------------------------------------------------------------------|-----|--|
| Parameter                                                           | Register | Datentyp | Zugriff      | Anzeige / Auswahl / Eingabe                                                                                                    | → 🗎 |  |
| Zuordnung Simulation Prozessgröße                                   | 6813     | Integer  | Read / Write | <b>0 = Aus</b><br>1 = Volumenfluss<br>2 = Massefluss<br>3 = Normvolumenfluss<br>3 = Leitfähigkeit *<br>4 = Korrigierte Leitfähigkeit *<br>5 = Temperatur * | 81  |  |
| Wert Prozessgröße                                                   | 6814     | Float    | Read / Write | Abhängig von der ausgewählten<br>Prozessgröße                                                                                                    | 81  |  |
| Simulation Gerätealarm                                              | 6812     | Integer  | Read / Write | <b>0 = Aus</b><br>1 = An                                                                                                    | 82  |  |

\* Sichtbar in Abhängigkeit von Bestelloptionen oder Geräteeinstellungen
# Stichwortverzeichnis

### Α

| Administration (Untermenü)                      | 15 |
|-------------------------------------------------|----|
| Aktuelle Diagnose (Parameter)                   | 68 |
| Aktueller Messwert (Parameter)                  | 44 |
| Alarmverzögerung (Parameter)                    | 11 |
| Alle Summenzähler zurücksetzen (Parameter)      | 61 |
| Anpassung Prozessgrößen (Untermenü)             | 50 |
| Ansprechzeit Leerrohrüberwachung (Parameter)    | 43 |
| Anwenderfaktor Masse (Parameter)                | 33 |
| Anwenderfaktor Normvolumen (Parameter)          | 34 |
| Anwenderfaktor Volumen (Parameter)              | 32 |
| Anwenderspezifische Einheiten (Untermenü)       | 31 |
| Anwendertext Masse (Parameter)                  | 32 |
| Anwendertext Normvolumen (Parameter)            | 33 |
| Anwendertext Volumen (Parameter)                | 31 |
| Applikation (Untermenü)                         | 61 |
| Ausschaltpunkt Schleichmengenunterdrück. (Para- |    |
| meter)                                          | 40 |

## В

| Baudrate (Parameter)                 | 56 |
|--------------------------------------|----|
| Bestellcode (Parameter)              | 76 |
| Betriebsart Summenzähler (Parameter) | 64 |
| Betriebszeit (Parameter)             | 69 |
| Betriebszeit ab Neustart (Parameter) | 69 |
| Busadresse (Parameter)               | 56 |
| Bytereihenfolge (Parameter)          | 57 |
|                                      |    |

## D

| 30 |
|----|
| 17 |
| 57 |
| 70 |
| 71 |
| 71 |
| 72 |
| 73 |
| 11 |
| 70 |
| 11 |
| 28 |
| 47 |
|    |
| 6ô |
| 44 |
| 11 |
| 51 |
| 43 |
| 33 |
| 34 |
| 32 |
| 32 |
| 33 |
| 31 |
| 40 |
| 56 |
|    |

| Bestellcode                             | 76 |
|-----------------------------------------|----|
| Betriebsart Summenzähler                |    |
| Summenzähler 13                         | 64 |
| Betriebszeit                            | 69 |
| Betriebszeit ab Neustart                | 69 |
| Busadresse                              | 56 |
| Bytereihenfolge                         | 57 |
| Datum/Zeitformat                        | 30 |
| Dauerhaftes Speichern                   | 17 |
|                                         | 70 |
| Diagnose 2                              | 70 |
| Diagnose $2$                            | 71 |
| Diagnose $f$                            | 72 |
| Diagnoso 5                              | 72 |
|                                         | 70 |
|                                         | 20 |
|                                         | 4/ |
|                                         | 40 |
|                                         | 31 |
|                                         | 46 |
| ECC-Erholzeit                           | 45 |
| ECC-Reinigungsdauer                     | 45 |
| ECC-Reinigungszyklus                    | 46 |
| Einbaurichtung                          | 49 |
| Eingelesene Dichte                      | 48 |
| Einschaltpunkt Schleichmengenunterdrück | 39 |
| Elektrodenreinigung                     | 45 |
| ENP-Version                             | 77 |
| Erweiterter Bestellcode 1               | 76 |
| Erweiterter Bestellcode 2               | 77 |
| Erweiterter Bestellcode 3               | 77 |
| Externe Temperatur                      | 47 |
| Fehlerverhalten                         | 58 |
| Summenzähler 13                         | 66 |
| Feste Dichte                            | 48 |
| Filteroptionen                          | 74 |
| Firmware-Version                        | 75 |
| Fortschritt                             | 43 |
| Freigabecode eingeben                   | 10 |
| Gerät zurücksetzen                      | 15 |
| Geräte-ID                               | 60 |
| Gerätename                              | 76 |
| Geräterevision                          | 60 |
| Integrationszeit                        | 49 |
| Interpretermodus                        | 59 |
| Kalibrierfaktor                         | 54 |
| Konfigurationszähler                    | 78 |
| Korrigierte Leitfähigkeit               | 21 |
| Leerrohrüberwachung                     | 42 |
| Leitfähigkeit                           | 20 |
| Leitfähigkeit Kalibrierfaktor           | 55 |
| Leitfähigkeitsdämpfung                  | 38 |
| Leitfähigkeitseinheit                   | 25 |
| Leitfähigkeitsfaktor                    | 52 |
| Leitfähigkeitsmessung                   | 22 |
| Leitfähigkeitsoffset                    | 50 |
| Lettungkeitsonset                       | 62 |
| Letter Diagnose                         | 00 |

| Masseeinheit                            | 27       |
|-----------------------------------------|----------|
| Summenzähler 1 3                        | 63       |
| Massefluss                              | 19       |
| Massofluss_Offset                       | 1)<br>51 |
| Masseflussoinhoit                       | )1<br>)7 |
| Maggaflugsfalter                        | 27<br>51 |
| Maximalar Mart 70                       | 21       |
| Maganeriada                             | 00<br>40 |
| Messperiode                             | 49<br>75 |
| Messstellenbezeichnung                  | /)<br>77 |
| Messwertunteraruckung                   | 3/<br>70 |
| Win/wax-werte zurücksetzen              | /ð<br>70 |
| Minimaler Wert                          | /9       |
| Modus Datenubertragung                  | 50       |
| Nennweite                               | 54       |
| Neuer Abgleich                          | 43       |
| Normdichte                              | 48       |
| Normvolumeneinheit                      | 30       |
| Summenzähler 13                         | 64       |
| Normvolumenfluss                        | 20       |
| Normvolumenfluss-Einheit                | 29       |
| Normvolumenfluss-Faktor                 | 53       |
| Normvolumenfluss-Offset                 | 52       |
| Nullpunkt                               | 55       |
| Parität                                 | 57       |
| Scan-List-Register 015                  | 60       |
| Schaltpunkt Leerrohrüberwachung         | 42       |
| Seriennummer                            | 75       |
| Simulation Gerätealarm                  | 82       |
| Software-Optionsübersicht               | 17       |
| Status Verriegelung                     | 9        |
| Steuerung Summenzähler 13               | 65       |
| Summenzählerüberlauf 13                 | 22       |
| Summenzählerwert 13                     | 21       |
| SW-Option aktivieren                    | 16       |
| Temperatur                              | 20       |
| Temperatur-Offset                       | 53       |
| Temperaturdämpfung                      | 38       |
| Temperatureinheit                       | 26       |
| Temperaturfaktor                        | 53       |
| Temperaturquelle                        | 47       |
| Verzögerung Antworttelegramm            | 58       |
| Volumeneinheit                          | 25       |
| Summenzähler 13                         | 63       |
| Volumenfluss                            | 19       |
| Volumenfluss-Offset                     | 50       |
| Volumenflusseinheit                     | 24       |
| Volumenflussfaktor                      | 51       |
| Vorwahlmenge 13                         | 66       |
| Wert Leerrohrabgleich                   | 44       |
| Wert Prozessgröße                       | 81       |
| Wert Vollrohr                           | 44       |
| Zeitstempel 68, 69, 70, 71, 72,         | 73       |
| Zugriffsrechte Bediensoftware           | 10       |
| Zuordnung Diagnoseverhalten             | 58       |
| Zuordnung Prozessgröße                  | 39       |
| Summenzähler 13                         | 62       |
| Zuordnung Simulation Prozessgröße       | 81       |
| Zuordnung Verhalten von Diagnosenr. 302 | 15       |
| 7uordnung Verhalten von Diagnosenr 531  | 12       |

110

| Zuordnung Verhalten von Diagnosenr. 832 13 |
|--------------------------------------------|
| Zuordnung Verhalten von Diagnosenr. 833 13 |
| Zuordnung Verhalten von Diagnosenr. 834 13 |
| Zuordnung Verhalten von Diagnosenr. 835 14 |
| Zuordnung Verhalten von Diagnosenr. 862 14 |
| Zuordnung Verhalten von Diagnosenr. 937 14 |
| Dokument                                   |
| Aufbau                                     |
| Erläuterung Aufbau Parameterbeschreibung 6 |
| Funktion                                   |
| Umgang                                     |
| Verwendete Symbole 6                       |
| Zielgruppe                                 |
| Dokumentfunktion                           |
| Druckstoßunterdrückung (Parameter) 40      |
| Durchflussdämpfung (Parameter) 37          |

#### Ε

| ECC Polarität (Parameter)                         | 46 |
|---------------------------------------------------|----|
| ECC-Erholzeit (Parameter)                         | 45 |
| ECC-Reinigungsdauer (Parameter)                   | 45 |
| ECC-Reinigungszyklus (Parameter)                  | 46 |
| Einbaurichtung (Parameter)                        | 49 |
| Eingelesene Dichte (Parameter)                    | 48 |
| Einschaltpunkt Schleichmengenunterdrück. (Parame- |    |
| ter)                                              | 39 |
| Elektrodenreinigung (Parameter)                   | 45 |
| Elektrodenreinigung (Untermenü)                   | 44 |
| ENP-Version (Parameter)                           | 77 |
| Ereignis-Logbuch (Untermenü)                      | 74 |
| Erweiterter Bestellcode 1 (Parameter)             | 76 |
| Erweiterter Bestellcode 2 (Parameter)             | 77 |
| Erweiterter Bestellcode 3 (Parameter)             | 77 |
| Externe Kompensation (Untermenü)                  | 46 |
| Externe Temperatur (Parameter)                    | 47 |
|                                                   |    |

#### F

| Fehlerverhalten (Parameter) 58, 6   | 66 |
|-------------------------------------|----|
| Feste Dichte (Parameter) 4          | 48 |
| Filteroptionen (Parameter) 35, 7    | 74 |
| Firmware-Version (Parameter) 77     | 75 |
| Fortschritt (Parameter)             | 43 |
| Freigabecode eingeben (Parameter) 1 | 10 |
| Funktion                            |    |

siehe Parameter

#### G

| Gerät zurücksetzen (Parameter) | 15 |
|--------------------------------|----|
| Geräte-ID (Parameter)          | 60 |
| Geräteinformation (Untermenü)  | 74 |
| Gerätename (Parameter)         | 76 |
| Geräterevision (Parameter)     | 60 |

#### Η

| Hauptelektronik-Temperatur (Untermenü) | 78 |
|----------------------------------------|----|
| Heartbeat (Untermenü)                  | 80 |
|                                        |    |
| Ι                                      |    |
| Integrationszeit (Parameter)           | 49 |

| Integrationszeit (Parameter) | 49 |
|------------------------------|----|
| Interpretermodus (Parameter) | 59 |

### К

| Kalibrierfaktor (Parameter)           | 54 |
|---------------------------------------|----|
|                                       |    |
| Kalibrierung (Untermenü)              | 54 |
| Kommunikation (Untermenü)             | 55 |
| Konfigurationszähler (Parameter)      | 78 |
| Korrigierte Leitfähigkeit (Parameter) | 21 |

## L

| Leerrohrüberwachung (Parameter)           | 42 |
|-------------------------------------------|----|
| Leerrohrüberwachung (Untermenü)           | 42 |
| Leitfähigkeit (Parameter)                 | 20 |
| Leitfähigkeit Kalibrierfaktor (Parameter) | 55 |
| Leitfähigkeitsdämpfung (Parameter)        | 38 |
| Leitfähigkeitseinheit (Parameter)         | 25 |
| Leitfähigkeitsfaktor (Parameter)          | 52 |
| Leitfähigkeitsmessung (Parameter)         | 38 |
| Leitfähigkeitsoffset (Parameter)          | 52 |
| Letzte Diagnose (Parameter)               | 68 |
|                                           |    |

#### Μ

| Masseeinheit (Parameter) 27, 63           |
|-------------------------------------------|
| Massefluss (Parameter)                    |
| Massefluss-Offset (Parameter) 51          |
| Masseflusseinheit (Parameter)             |
| Masseflussfaktor (Parameter)              |
| Maximaler Wert (Parameter)                |
| Messperiode (Parameter) 49                |
| Messstellenbezeichnung (Parameter) 18, 75 |
| Messwerte (Untermenü) 18                  |
| Messwertunterdrückung (Parameter) 37      |
| Min/Max-Werte (Untermenü)                 |
| Min/Max-Werte zurücksetzen (Parameter) 78 |
| Minimaler Wert (Parameter)                |
| Modbus-Data-Map (Untermenü) 60            |
| Modbus-Information (Untermenü) 60         |
| Modbus-Konfiguration (Untermenü) 55       |
| Modus Datenübertragung (Parameter) 56     |

### Ν

| Nennweite (Parameter)                | 54 |
|--------------------------------------|----|
| Neuer Abgleich (Parameter)           | 43 |
| Normdichte (Parameter)               | 48 |
| Normvolumeneinheit (Parameter) 30,   | 64 |
| Normvolumenfluss (Parameter)         | 20 |
| Normvolumenfluss-Einheit (Parameter) | 29 |
| Normvolumenfluss-Faktor (Parameter)  | 53 |
| Normvolumenfluss-Offset (Parameter)  | 52 |
| Nullpunkt (Parameter)                | 55 |

#### P Do

| Parameter                    |     |
|------------------------------|-----|
| Aufbau der Beschreibung      | . 6 |
| Parität (Parameter)          | 57  |
| Prozessgrößen (Untermenü)    | 19  |
| Prozessparameter (Untermenü) | 34  |
| -                            |     |

### S

| Scan-List-Register 015 (Parameter)          | 60 |
|---------------------------------------------|----|
| Schaltpunkt Leerrohrüberwachung (Parameter) | 42 |

| Schleichmengenunterdrückung (Untermenü) 39 |
|--------------------------------------------|
| Sensor (Untermenü)                         |
| Sensorabgleich (Untermenü)                 |
| Seriennummer (Parameter)                   |
| Simulation (Untermenü) 80                  |
| Simulation Gerätealarm (Parameter) 82      |
| Software-Optionsübersicht (Parameter) 17   |
| Status Verriegelung (Parameter) 9          |
| Steuerung Summenzähler 13 (Parameter) 65   |
| Summenzähler (Untermenü) 21                |
| Summenzähler 13 (Untermenü) 62             |
| Summenzählerüberlauf 13 (Parameter)        |
| Summenzählerwert 13 (Parameter) 21         |
| SW-Option aktivieren (Parameter) 16        |
| System (Untermenü) 10                      |
| Systemeinheiten (Untermenü)                |

### Т

| Temperatur (Parameter)         | 20 |
|--------------------------------|----|
| Temperatur (Untermenü)         | 79 |
| Temperatur-Offset (Parameter)  | 53 |
| Temperaturdämpfung (Parameter) | 38 |
| Temperatureinheit (Parameter)  | 26 |
| Temperaturfaktor (Parameter)   | 53 |
| Temperaturquelle (Parameter)   | 47 |

#### **U** Ur

| ntermenü                      |      |
|-------------------------------|------|
| Administration                | 15   |
| Anpassung Prozessgrößen       | . 50 |
| Anwenderspezifische Einheiten | . 31 |
| Applikation                   | . 61 |
| Diagnose                      | . 67 |
| Diagnoseeinstellungen         | . 11 |
| Diagnoseliste                 | . 70 |
| Diagnoseverhalten             | . 11 |
| Elektrodenreinigung           | 44   |
| Ereignis-Logbuch              | . 74 |
| Externe Kompensation          | . 46 |
| Geräteinformation             | . 74 |
| Hauptelektronik-Temperatur    | . 78 |
| Heartbeat                     | 80   |
| Kalibrierung                  | . 54 |
| Kommunikation                 | . 55 |
| Leerrohrüberwachung           | . 42 |
| Messwerte                     | . 18 |
| Min/Max-Werte                 | . 78 |
| Modbus-Data-Map               | . 60 |
| Modbus-Information            | . 60 |
| Modbus-Konfiguration          | . 55 |
| Prozessgrößen                 | . 19 |
| Prozessparameter              | 34   |
| Schleichmengenunterdrückung   | . 39 |
| Sensor                        | . 18 |
| Sensorabgleich                | . 49 |
| Simulation                    | . 80 |
| Summenzähler                  | . 21 |
| Summenzähler 13               | . 62 |
| System                        | . 10 |
| -                             |      |

| Systemeinheiten | 23 |
|-----------------|----|
| Temperatur      | 79 |
|                 |    |

### V

| Verzögerung Antworttelegramm (Parameter) | 58 |
|------------------------------------------|----|
| Volumeneinheit (Parameter)               | 63 |
| Volumenfluss (Parameter)                 | 19 |
| Volumenfluss-Offset (Parameter)          | 50 |
| Volumenflusseinheit (Parameter)          | 24 |
| Volumenflussfaktor (Parameter)           | 51 |
| Vorwahlmenge 13 (Parameter)              | 66 |

#### W

| Werkseinstellungen                | 83 |
|-----------------------------------|----|
| SI-Einheiten                      | 83 |
| US-Einheiten                      | 84 |
| Wert Leerrohrabgleich (Parameter) | 44 |
| Wert Prozessgröße (Parameter)     | 81 |
| Wert Vollrohr (Parameter)         | 44 |

#### Ζ

www.addresses.endress.com

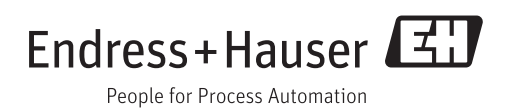